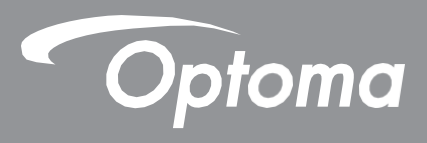

# Plochý interaktivní panel

|--|--|--|

Uživatelská příručka

# OBSAH

| BEZPEČNOST                     | 5  |
|--------------------------------|----|
| Bezpečnostní pokyny            | .5 |
| Autorská práva                 | .6 |
| Omezení odpovědnosti           | .6 |
| Obchodní známky                | .6 |
| Prohlášení FCC                 | .6 |
| Varování FCC                   | .6 |
| Prohlášení o shodě pro země EU | .7 |
| WEEE                           | .7 |
| ENERGY STAR                    | .7 |

| ÚVOD                     | 8  |
|--------------------------|----|
| Obsah balení             | 8  |
| Standardní příslušenství | 8  |
| Volitelné příslušenství  | 9  |
| Přehled produktu         | 10 |
| Pohled zepředu           | 10 |
| Pohled zezadu            | 11 |
| Dálkový ovladač          | 12 |

## NASTAVENÍ A INSTALACE......14

| Instalace na stěnu                           | 14 |
|----------------------------------------------|----|
| Specifikace nástěnného držáku                | 14 |
| İnstalace externího minipočítače             | 17 |
| Instalace na stojan (volitelná)              | 18 |
| Práce s dálkovým ovladačem                   | 21 |
| Instalace/výměna baterií v dálkovém ovladači | 21 |
| Dosah dálkového ovladače                     | 22 |
| Připojení                                    | 23 |
| Připojení k napájení                         | 23 |
| Připojení externích zařízení                 | 23 |

| Zapnutí/vypnutí     | 28 |
|---------------------|----|
| Průvodce nastavením | 29 |

# 

| Přehled úvodní obrazovky                 |  |
|------------------------------------------|--|
| Nabídka nastavení                        |  |
| Volba vstupního zdroje                   |  |
| Nastavení intenzity podsvícení           |  |
| Aktivace funkce tlumeného modrého světla |  |
| Nastavení hlasitosti                     |  |

| Konfigurace nastavení nabídky OSD                   | 35 |
|-----------------------------------------------------|----|
| Konfigurace nastavení obrazu                        | 35 |
| Konfigurace nastavení displeje                      | 36 |
| Konfigurace nastavení signálu (pouze pro vstup VGA) | 37 |
| Konfigurace nastavení zvuku                         | 37 |
| Zobrazení informací o zařízení                      | 38 |
| Konfigurace rozšířeného nastavení                   |    |
| Přizpůsobení systému                                | 40 |
| Konfigurace nastavení sítě                          | 41 |
| Konfigurace nastavení zařízení                      | 43 |
| Konfigurace nastavení zabezpečení                   | 45 |
| Konfigurace nastavení systému                       | 47 |
| Boční panel nástrojů                                | 51 |
| Zobrazení posledních úloh                           | 52 |
| Aplikace Team Share                                 | 53 |
| Aplikace pro popisy                                 | 58 |
| Zmrazení obrazovky                                  | 59 |
| Další nástroje                                      | 59 |
| Záznam obrazovky                                    | 66 |
| Plovoucí panel nástrojů pro popisy                  | 66 |

## 

| apCast Pro68<br>Tabulka kompatibility aplikace TapCast Pro68 | 3 |
|--------------------------------------------------------------|---|
| Mobilní zařízení                                             | 3 |
| Rozšířené nastavení aplikace TapCast Pro72                   | 2 |
| právce souborů                                               | Ļ |
| Správa souborů74                                             | ŀ |
| Cloudové úložiště                                            | 5 |
| Přehrávání multimediálních souborů77                         | 7 |
| ámek obrazovky                                               |   |
| rohlížeč81                                                   |   |
| lídač82                                                      | 2 |
| oan on TV                                                    | , |
| izualizér86                                                  | ; |

## 

| Rozměry                             | 87 |
|-------------------------------------|----|
| 65 palců                            | 87 |
| 75 palců                            | 88 |
| 86 palců                            | 89 |
| Seznam podporovaných obn. frekvencí | 90 |
| Seznam funkcí protokolu RS232       | 92 |
| Přiřazení pinů RS232                | 92 |
| Připojení řízení přes RS232 RJ45    | 92 |
| Příkaz SET                          | 93 |
| Příkaz GET                          | 95 |
| I ED kontrolka                      | 97 |

| Rešení potíží              | .98 |
|----------------------------|-----|
| ,<br>Jdržba                | .99 |
| Čištění obrazovky          | .99 |
| Čištění předního rámu      | .99 |
| Pobočky společnosti Optoma | 100 |

# BEZPEČNOST

Dodržujte veškerá varování, bezpečnostní opatření a pokyny pro údržbu podle doporučení v této uživatelské příručce.

### Bezpečnostní pokyny

- Používejte pouze doplňky a příslušenství předepsané výrobcem.
- Nezakrývejte žádné z ventilačních otvorů. Doporučujeme zařízení instalovat na místě, kde nebude blokována jeho ventilace; jedině tak lze zaručit jeho spolehlivý provoz a chránit jej před přehříváním. Zařízení neumisťujte v uzavřeném prostoru s omezeným prouděním vzduchu (např. do police na knihy nebo do skříňky).
- Zařízení nepoužívejte v blízkosti vody či zdroje vlhkosti. Nevystavujte zařízení dešti či vlhkosti; hrozí nebezpečí
  - požáru nebo úrazu elektrickým proudem.
- Neinstalujte zařízení v blízkosti zdrojů tepla (radiátory, topná tělesa, kamna či jiné přístroje jako zesilovače, které generují teplo).
- Dávejte pozor, aby do zařízení nevnikly žádné předměty nebo kapaliny. Mohly by se dotknout částí pod nebezpečným napětím nebo způsobit zkrat s následkem požáru nebo úrazu elektrickým proudem.
- Nepokládejte zařízení na nestabilní plochu. Zařízení by mohlo spadnout a způsobit úraz nebo se poškodit.
- Neinstalujte zařízení na místech, kde by mohlo být vystaveno vibracím nebo otřesům.
- Nepoužívejte k ovládání dotykové obrazovky tvrdý či ostrý předmět.
- Nepoužívejte zařízení, pokud je fyzicky poškozené nebo bylo použito nesprávným způsobem.
   Fyzickým poškozením či nesprávným použitím se rozumí (mimo jiné) následující:
  - Zařízení spadlo na zem.
  - Napájecí kabel nebo zástrčka je poškozená.
  - Na zařízení se vylila kapalina.
  - Zařízení bylo vystaveno dešti nebo vlhkosti.
  - Do zařízení vnikl cizí předmět nebo se v něm něco uvolnilo.
- Nepokoušejte se sami provádět servis zařízení. Po otevření nebo odstranění krytů hrozí dotyk nebezpečného napětí či jiná nebezpečí. Před odesláním zařízení k opravě kontaktujte společnost Optoma.
- Nebudete-li zařízení delší dobu používat, odpojte napájecí kabel z elektrické zásuvky.
- Před uskladněním vyjměte baterie z dálkového ovladače. Ponecháte-li baterie v dálkovém ovladači po dlouhou dobu, mohly by vytéct.
- Před čištěním zařízení jej vypněte a odpojte síťový kabel z elektrické zásuvky.
- K čištění displeje použijte suchý měkký hadřík se slabým saponátem. K čištění zařízení nepoužívejte abrazivní čisticí prostředky, vosky ani rozpouštědla.
- Podívejte se na bezpečnostní symboly na skříňce zařízení.
- Zařízení může opravovat pouze kvalifikovaný servisní technik.

### Autorská práva

Tato publikace včetně veškerých fotografií, ilustrací a softwaru je chráněna mezinárodním autorským právem a všechna práva k ní jsou vyhrazena. Tuto příručku nebo informace v ní obsažené je zakázáno reprodukovat bez písemného souhlasu autora.

C Autorská práva 2020

### Omezení odpovědnosti

Informace uvedené v tomto dokumentu se mohou bez předchozího upozornění změnit. Výrobce neposkytuje žádné záruky vzhledem k obsahu tohoto dokumentu a výslovně odpírá jakékoli nepřímé záruky obchodovatelnosti a vhodnosti pro jakýkoli konkrétní účel. Výrobce si vyhrazuje právo tuto publikaci revidovat a provádět v jejím obsahu příležitostné změny, aniž by byl povinen o této revizi či změnách informovat jakékoli osoby.

### Obchodní známky

Kensington je registrovaná ochranná známka společnosti ACCO Brand Corporation v USA; registrace a žádosti čekající na vyřízení byly podány i v dalších zemích po celém světě.

HDMI, logo HDMI a High-Definition Multimedia Interface jsou ochranné známky nebo registrované ochranné známky společnosti HDMI Licensing LLC v USA a dalších zemích.

Google, logo Google a Google Drive jsou ochranné známky nebo registrované ochranné známky

společnosti Google LLC. OneDrive je ochranná známka a značka společnosti Microsoft Corporation.

Veškeré ostatní názvy produktů používané v této příručce jsou vlastnictvím příslušných vlastníků a jsou jako takové uznávány.

### Prohlášení FCC

Toto zařízení bylo testováno a shledáno ve shodě s limity pro digitální zařízení třídy A dle části 15 předpisů FCC. Tyto limity slouží jako přiměřená ochrana před škodlivým rušením při instalaci v obytných prostorách.

Toto zařízení generuje, používá a může vyzařovat vysokofrekvenční energii a v případě, že není instalováno a používáno v souladu s pokyny, může způsobovat škodlivé rušení rádiové komunikace. Nelze ale zaručit, že v určité instalaci nemůže k rušení dojít. Pokud dojde k rušení rozhlasového či televizního příjmu, což lze jednoznačně určit vypnutím a zapnutím přístroje, doporučujeme uživateli, aby se pokusil rušení omezit některým z následujících opatření:

- Otočit nebo přemístit přijímací anténu
- Zvětšit vzdálenost mezi zařízením a přijímačem.
- Zapojit zařízení do elektrické zásuvky v jiném okruhu, než ke kterému je připojen přijímač.
- Požádat o pomoc prodejce nebo zkušeného rozhlasového/televizního technika.

### Varování FCC

Toto zařízení je ve shodě s částí 15 předpisů FCC. Jeho provoz podléhá následujícím dvěma podmínkám:

(1) Zařízení nesmí způsobovat škodlivé rušení.

(2) Zařízení musí odolávat veškeré rušení včetně takového rušení, které by mohlo způsobit jeho nesprávnou funkci.

#### Informace: Uživatelé v Kanadě

Tento digitální přístroj třídy B splňuje kanadské normy CAN ICES-3 (B)/NMB-3 (B).

Remarque à l'intention des utilisateurs canadiens

Cet appareil numerique de la classe B est conforme a la norme NMB-003 du Canada.

### Prohlášení o shodě pro země EU

- Směrnice o elektromagnetické kompatibilitě 2014/30/EU (včetně pozdějších změn)
- Směrnice o zařízeních na nízké napětí 2014/35/EU

### WEEE

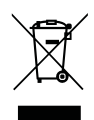

#### Pokyny pro likvidaci

Toto elektronické zařízení po vyřazení z provozu nevyhazujte do komunálního odpadu. Zajistěte jeho recyklaci; minimalizujete tak znečištění a pomůžete účinné ochraně celosvětového životního prostředí.

### **ENERGY STAR**

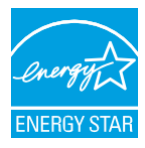

**ENERGY STAR** je dobrovolný program Agentury pro ochranu životního prostředí USA, který pomáhá podnikům a jednotlivcům šetřit peníze a chránit klima prostřednictvím vysoké energetické účinnosti. Produkty, které získají status ENERGY STAR, zabraňují emisím skleníkových plynů, protože splňují přísná kritéria a požadavky na energetickou účinnost stanovené Agenturou pro ochranu životního prostředí USA. Na modelech s certifikací ENERGY STAR je vyznačeno následující logo:

Tento produkt splňuje podmínky certifikace ENERGY STAR, je-li nastaveno do "standardního režimu"; v tomto nastavení dosahuje požadované úspory energie. V jiném než standardním režimu obrazu nebo v případě aktivace jiných funkcí spotřeba energie vzrůstá a může překročit limity nutné pro získání certifikátu ENERGY STAR. Další informace o programu EnergyStar naleznete na webu EnergyStar.gov.

### Obsah balení

Rozbalte opatrně přístroj a zkontrolujte, zda nechybí žádná z položek uvedených v seznamu standardního příslušenství. Některé součásti volitelného příslušenství nemusí být k dispozici – záleží na modelu, specifikacích a regionu, kde byl produkt zakoupen. Ověřte situaci u prodejce. Některé příslušenství se může lišit podle regionu.

Záruční list je dodáván pouze v některých regionech. Podrobnosti získáte od svého prodejce.

### Standardní příslušenství

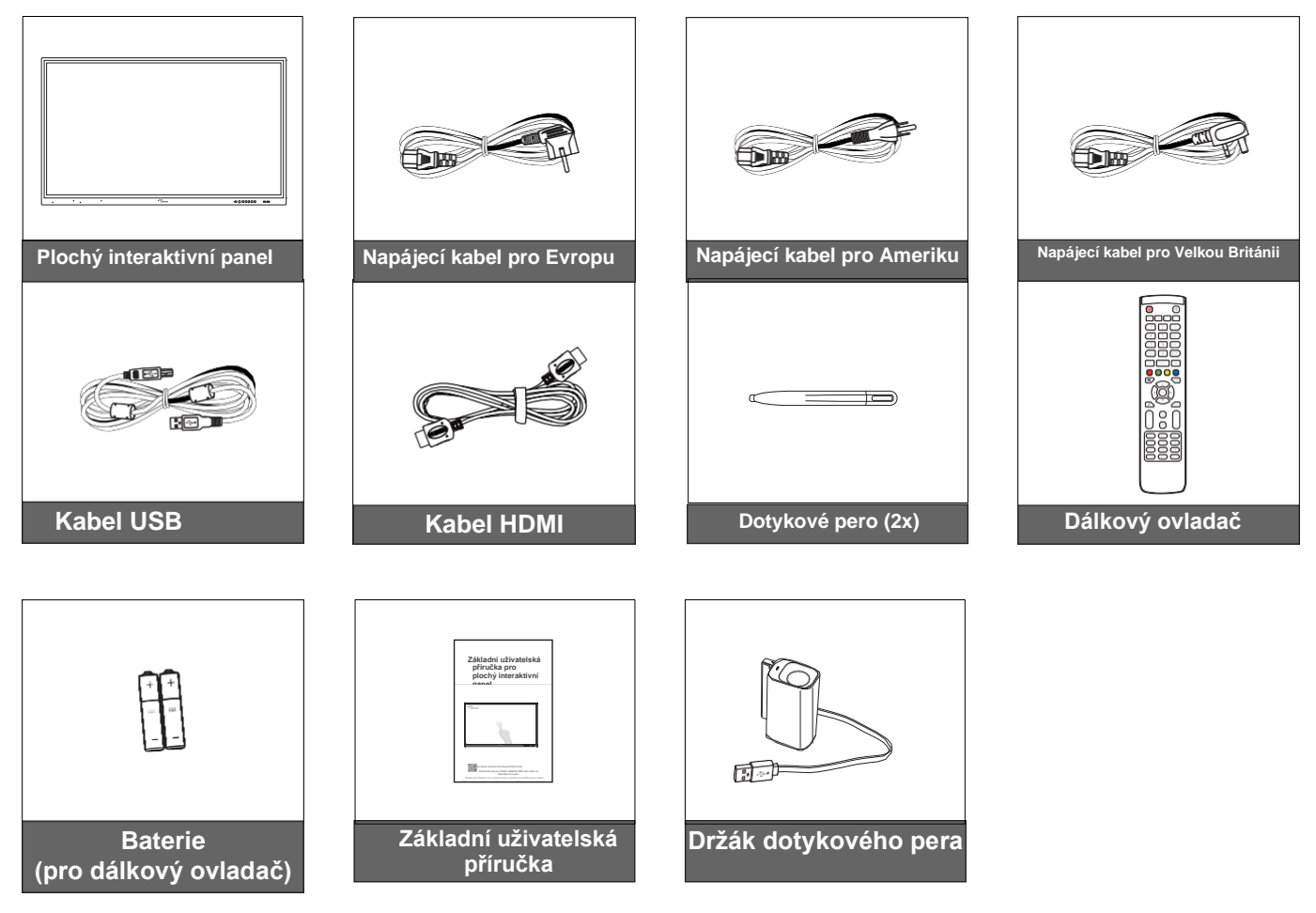

Poznámka: Informace o záruce získáte na webu www.optoma.com.

### Volitelné příslušenství

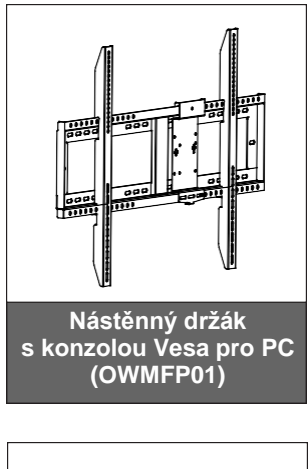

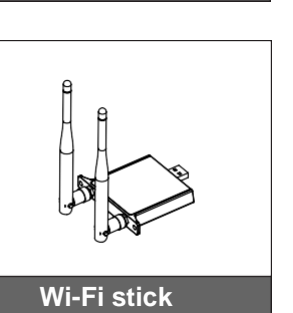

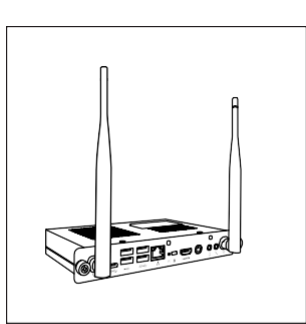

OPS2-i5 (slot v PC, intel i5 8th CPU, 8G RAM, 128G SSD)

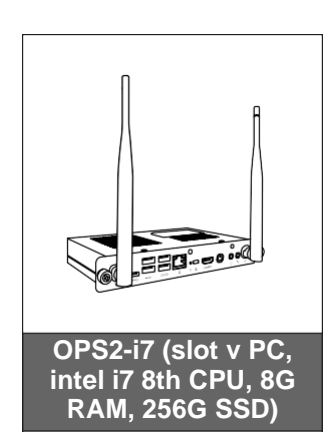

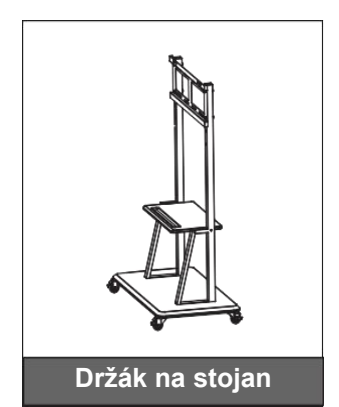

### Přehled produktu

### Pohled zepředu

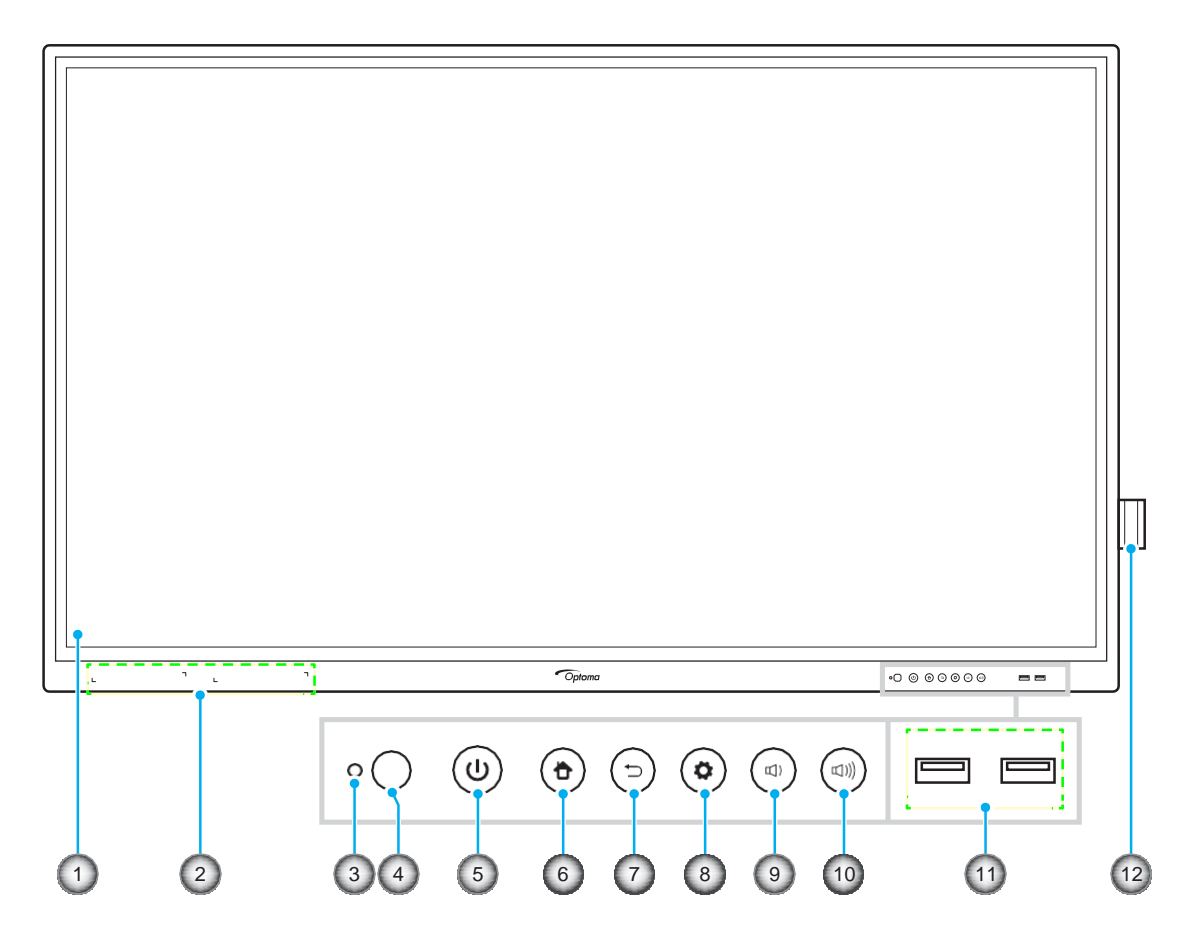

| Č. | Pol.                         |
|----|------------------------------|
| 1. | Dotyková obrazovka           |
| 2. | Místa pro dotykové pero (2x) |
| 3. | Světelný snímač              |
| 4. | Infračervený přijímač        |
| 5. | Vypínač s LED kontrolkou     |
| 6. | Tlačítko Domů                |

| Č.  | Pol.                            |
|-----|---------------------------------|
| 7.  | Tlačítko Zpět                   |
| 8.  | Tlačítko nabídky nastavení      |
| 9.  | Tlačítko pro snížení hlasitosti |
| 10. | Tlačítko pro zvýšení hlasitosti |
| 11. | Porty USB 2.0 (2x)              |
| 12. | Držák dotykového pera           |

**Poznámka:** Přední porty USB 2.0 jsou plnohodnotné USB porty. USB porty lze používat bez ohledu na zvolený vstupní zdroj.

### Pohled zezadu

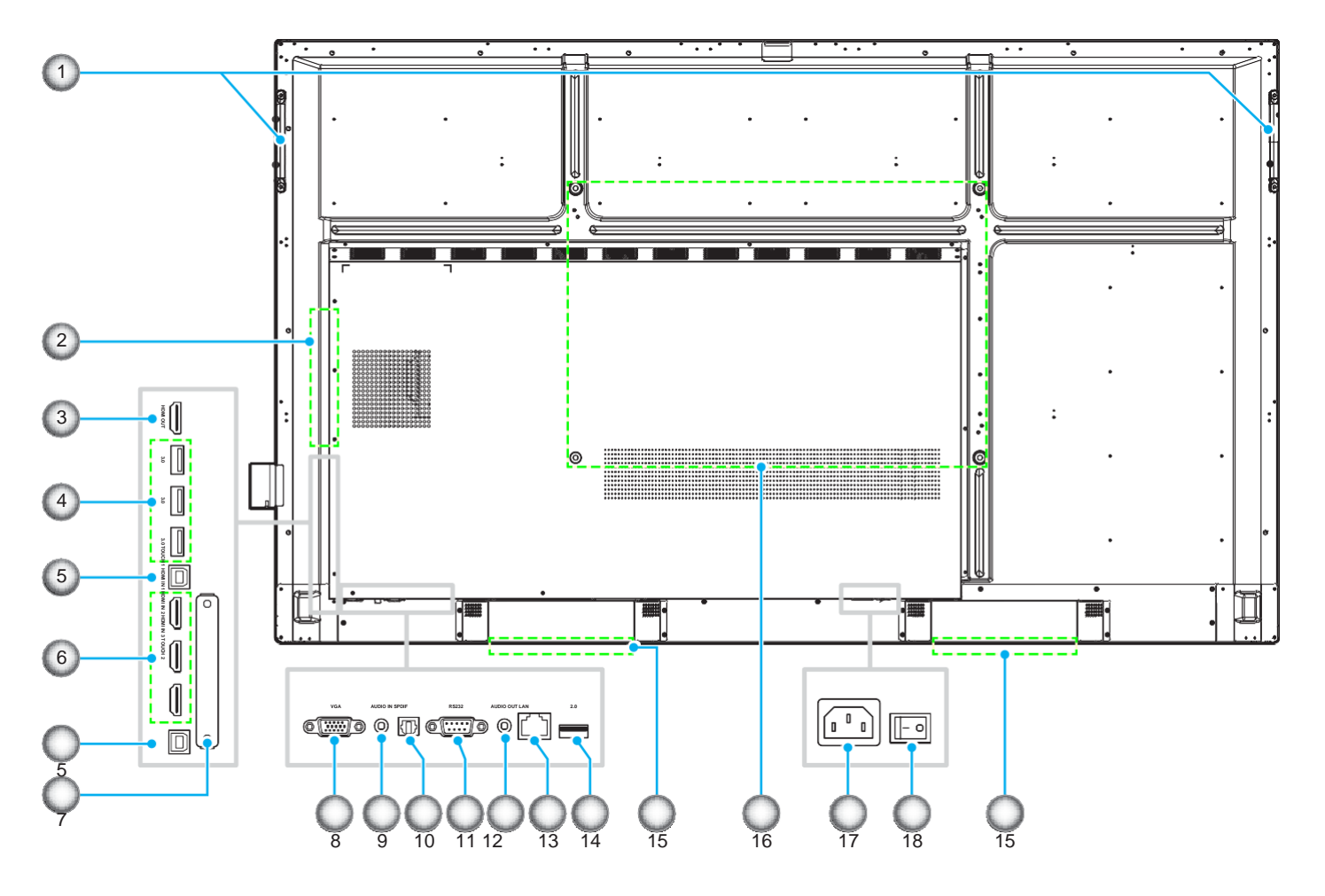

| Č. | Pol.                 |
|----|----------------------|
| 1. | Madla (2x)           |
| 2. | Slot OPS             |
| 3. | Výstupní port HDMI   |
| 4. | Porty USB 3.0 (3x)   |
| 5. | Port Touch USB (2x)  |
| 6. | Porty HDMI 2.0 (3x)  |
| 7. | Slot pro Wi-Fi stick |
| 8. | Port VGA             |
| 9. | Vstupní audio port   |

| Č.  | Pol.                               |
|-----|------------------------------------|
| 10. | Port SPDIF                         |
| 11. | Port RS232                         |
| 12. | Výstupní audio port jack           |
| 13. | Port LAN                           |
| 14. | Port USB 2.0                       |
| 15. | Reproduktory 16 W (2x)             |
| 16. | Montážní otvory pro nástěnný držák |
| 17. | Napájecí konektor                  |
| 18. | Vypínač                            |

Poznámka: Boční porty USB 3.0 jsou plnohodnotné USB porty. USB porty lze používat bez ohledu na zvolený vstupní zdroj.

### Dálkový ovladač

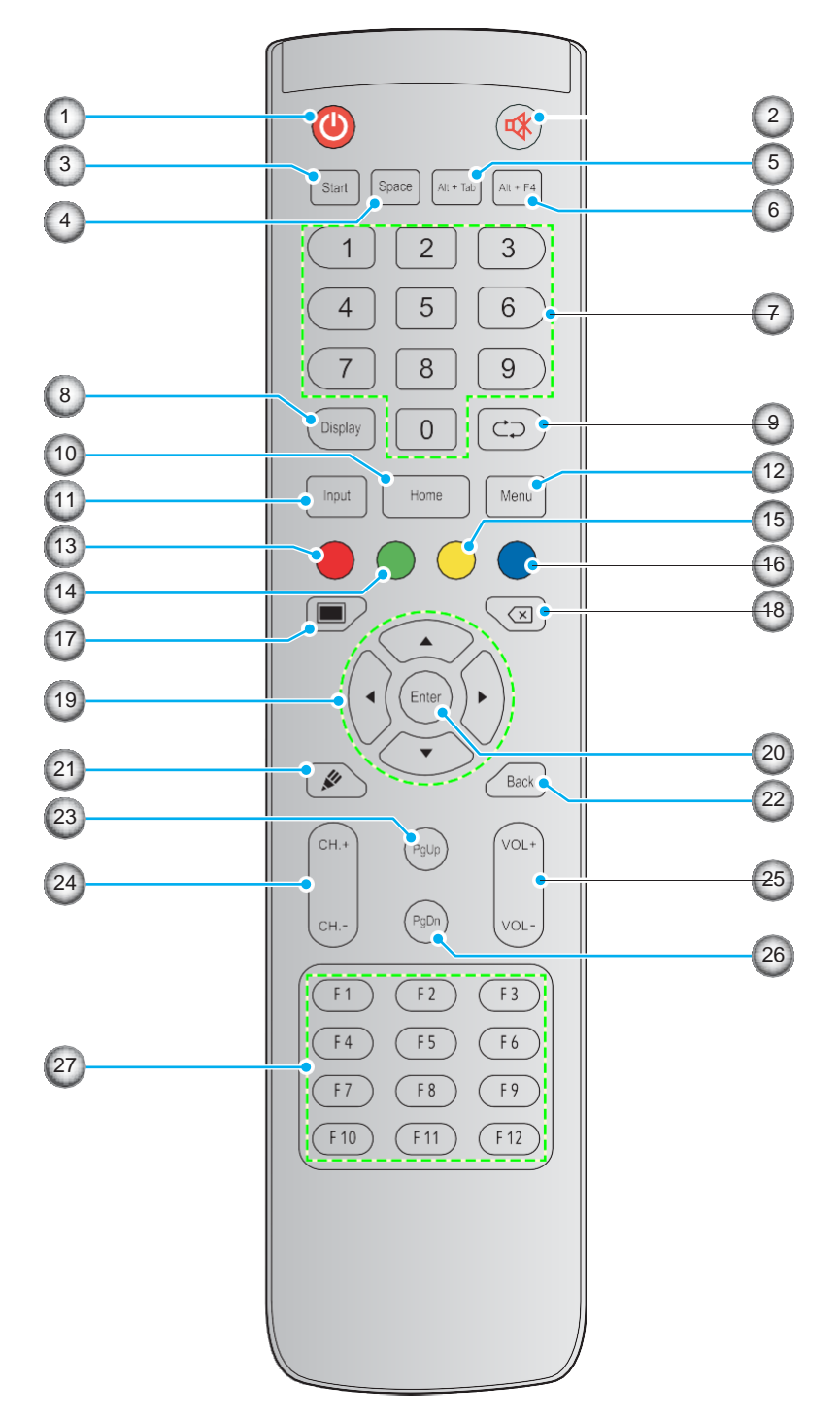

| Č. | Tlačítko     | Popis                                                                                                    |  |  |
|----|--------------|----------------------------------------------------------------------------------------------------|--|--|
| 1. | Vypínač (🞱)  | Slouží k zapnutí/vypnutí plochého interaktivního panelu (IFP).                                                                                                    |  |  |
| 2. | Ztlumení (🕸) | Umožňuje přechodně vypnout zvuk.                                                                                                    |  |  |
| 3. | Start        | Má stejnou funkci jako tlačítko <i>Windows</i> na klávesnici počítače.                                                                                                  |  |  |
| 4. | Mezerník     | Má stejnou funkci jako <i>mezerník</i> na klávesnici počítače.                                                                                                    |  |  |
| 5. | Alt+Tab      | Má stejnou funkci jako klávesová zkratka <b>Alt+Tab</b> na klávesnici počítače.<br>Stisknutím obou tlačítek můžete přepínat mezi všemi otevřenými aplikacemi<br>(okny). |  |  |

| Č.  | Tlačítko                       | Popis                                                                                                    |  |
|-----|--------------------------------|----------------------------------------------------------------------------------------------------|--|
| 6.  | Alt+F4                         | Má stejnou funkci jako klávesová zkratka <b>Alt+F4</b> na klávesnici počítače. Stisknutím obou tlačítek zavřete aktuální okno. |  |
| 7.  | Číselná tlačítka               | Tlačítka pro zadávání čísel                                                                                                    |  |
| 8.  | Display                        | Zobrazí aktuální vstupní zdroj a informace.                                                                                    |  |
| 9.  | Repeat (උඋ)                    | Žádná funkce.                                                                                                    |  |
| 10. | Home                           | Návrat na úvodní obrazovku.                                                                                                    |  |
| 11. | Input                          | Volba vstupního zdroje.                                                                                                    |  |
| 12. | Menu                           | Otevře/zavře nabídku OSD.                                                                                                    |  |
| 13. | Červená ( 🔴)                   | Umožňuje zamknout/odemknout vypínač (na panelu IFP) a dotykové funkce.                                                         |  |
| 14. | Zelená (●)                     | Umožňuje zamknout/odemknout <b>vypínač</b> (na panelu IFP).                                                                    |  |
| 15. | Žlutá (⊖)                      | Umožňuje zamknout/odemknout dotykovou funkci.                                                                                  |  |
| 16. | Modrá (●)                      | Slouží ke zmrazení obrazovky.                                                                                                  |  |
| 17. | Zhasnutí ( 🔳 )                 | Zhasne obrazovku.                                                                                                    |  |
| 18. | Backspace<br>(☑)               | Má stejnou funkci jako klávesa <b>Backspace</b> na klávesnici počítače.                                                        |  |
| 19. | Navigační tlačítka<br>(▲►◀►)   | Volba položky nebo nastavení.                                                                                                  |  |
| 20. | Enter                          | Potvrzení výběru                                                                                                    |  |
| 21. | Team Share (🖋)                 | Spustí aplikaci <b>Team Share</b> .                                                                                            |  |
| 22. | Zpět                           | Návrat na předchozí obrazovku.                                                                                                 |  |
| 23. | PgUp                           | Má stejnou funkci jako klávesa <b>PgUp</b> na klávesnici počítače.                                                             |  |
| 24. | Tlačítka kanálů                | Žádná funkce.                                                                                                    |  |
| 25. | Tlačítka hlasitosti            | Nastavení hlasitosti.                                                                                                    |  |
| 26. | PgDn                           | Má stejnou funkci jako klávesa <b>PgDn</b> na klávesnici počítače.                                                             |  |
| 27. | Funkční tlačítka<br>(F1 ~ F12) | Mají stejnou funkci jako klávesy <b>F1 ~ F12</b> na klávesnici počítače.                                                       |  |

Poznámka: Není-li ve slotu OPS instalován PC modul, nemají tlačítka související s počítačem žádnou funkci.

### Instalace na stěnu

Použijte výhradně volitelnou sadu pro nástěnnou montáž schválenou společností Optoma (nabízena zvlášť). Sada obsahuje následující části:

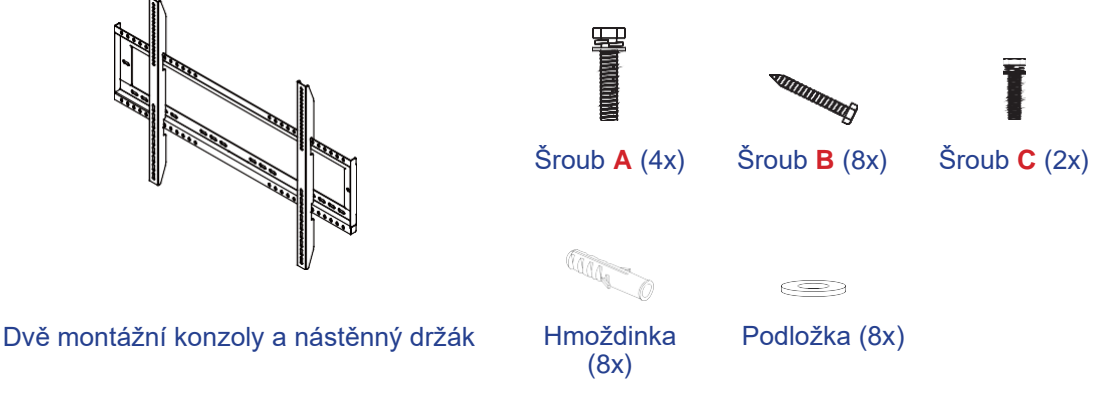

### Specifikace nástěnného držáku

| Název<br>modelu | Rastr VESA   | Typ a délka šroubu |
|-----------------|--------------|--------------------|
| 65 palců        | 600 × 400 mm | M8*25L             |
| 75 palců        | 800 × 400 mm | M8*25L             |
| 86 palců        | 800 × 600 mm | M8*25L             |

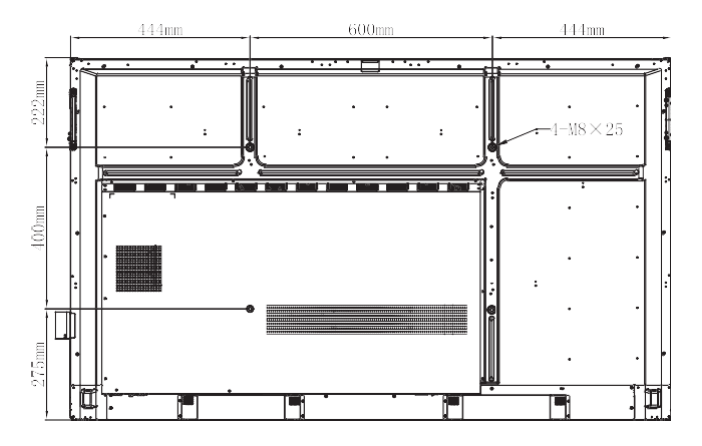

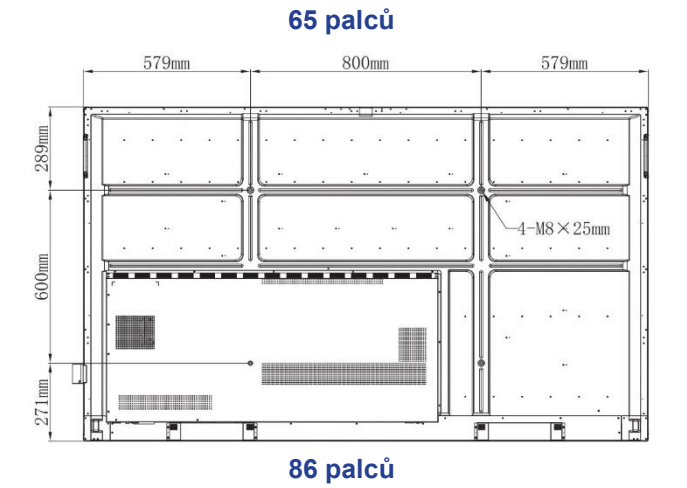

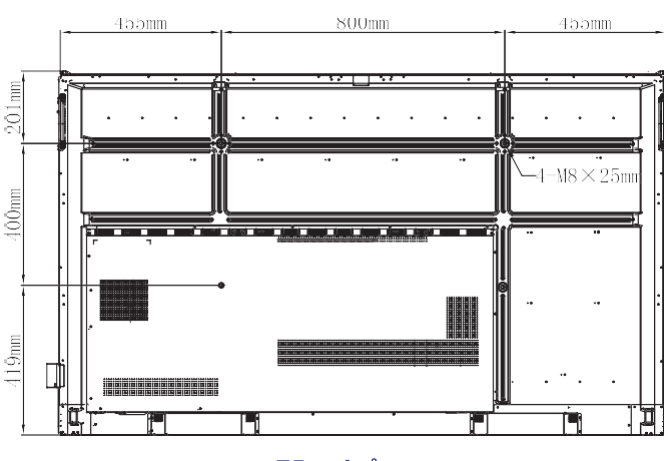

75 palců

Při montáži panelu IFP na stěnu postupujte následovně:

1. Nasaďte na zadní stranu panelu IFP obě montážní konzoly. Nyní konzoly upevněte čtyřmi šrouby (A).

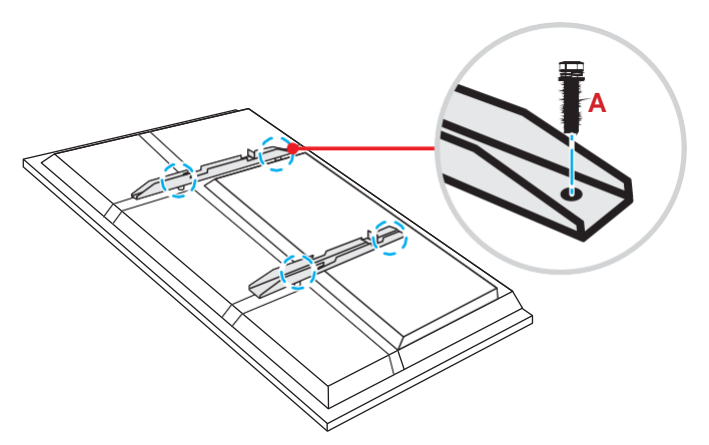

2. Vyvrtejte na místě instalace osm malých otvorů a zasuňte do nich hmoždinky.

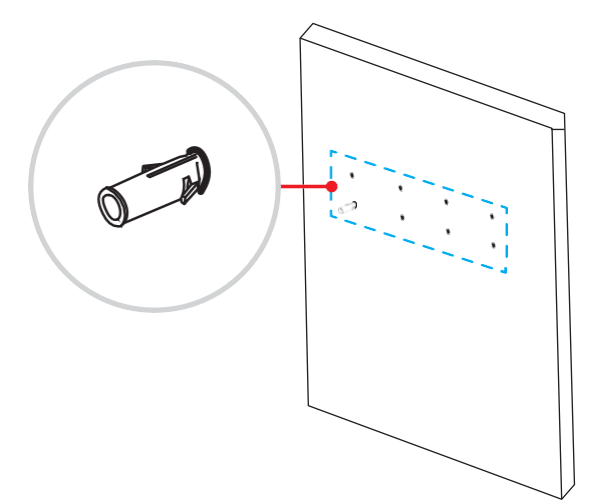

3. Přiložte nástěnný držák ke stěně a upevněte jej pomocí osmi šroubů (**B**) s podložkami, které zašroubujete do připravených hmoždinek.

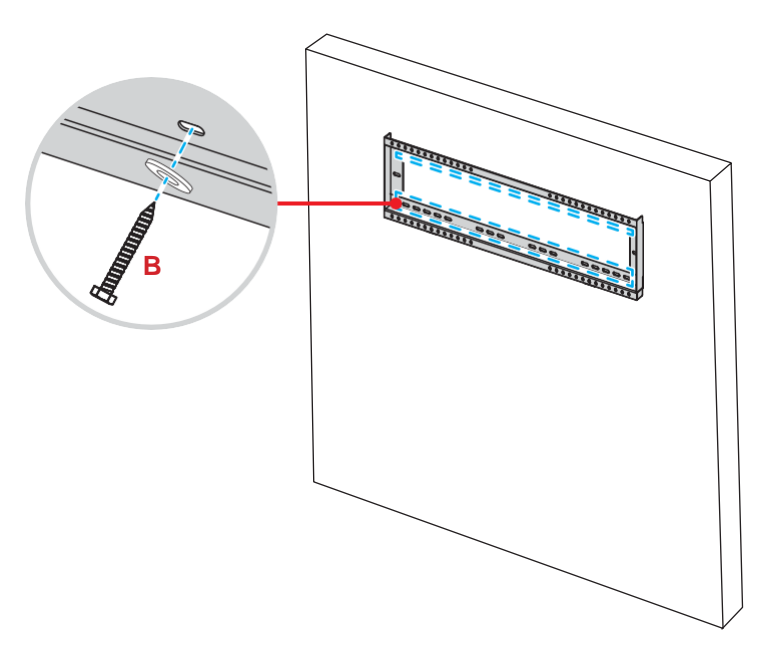

4. Zahákněte obě montážní konzoly na nástěnný držák.

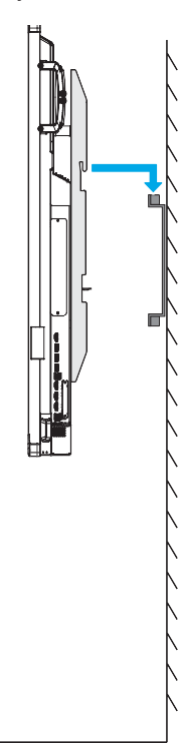

5. Upevněte obě montážní konzoly a nástěnný držák pomocí dvou šroubů (C).

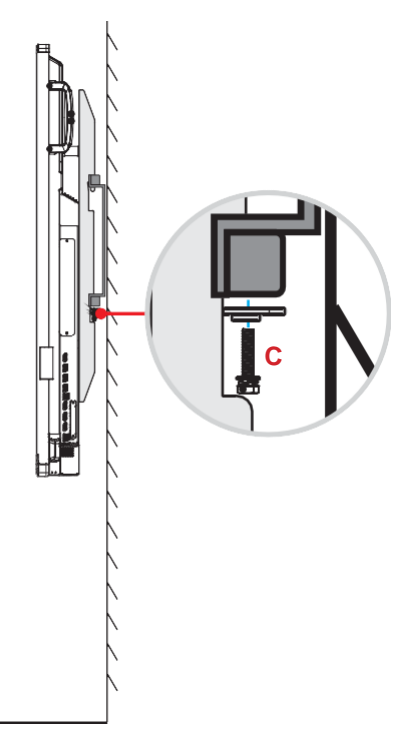

#### Poznámka:

- Maximální nosnost sady pro nástěnnou montáž: 160 kg.
- Nástěnný držák by měl být upevněn na betonové stěně, aby byla pevnost instalace zaručená. Není-li k dispozici betonová stěna, doporučujeme místo ní použít stojan. Viz str. 18.
- Šrouby musí být pevně utažené; dávejte ale pozor, abyste je nepřetáhli a nepoškodili tak konzoly, nástěnný držák či panel IFP.
- Instalaci musí provádět kvalifikovaní pracovníci. Při nesprávné instalaci hrozí pád nebo porucha panelu IFP.
- Mějte na paměti, že na poškození způsobená nesprávnou instalací se nevztahuje záruka.

### Instalace externího minipočítače

Upevněte na zadní stranu nástěnného držáku konzolu pro minipočítač a poté instalujte minipočítač jedním z následujících kroků:

- Namontujte na minipočítač šrouby a zahákněte jej do konzoly.
- Vyrovnejte minipočítač v konzole. Nyní jej upevněte čtyřmi šrouby.

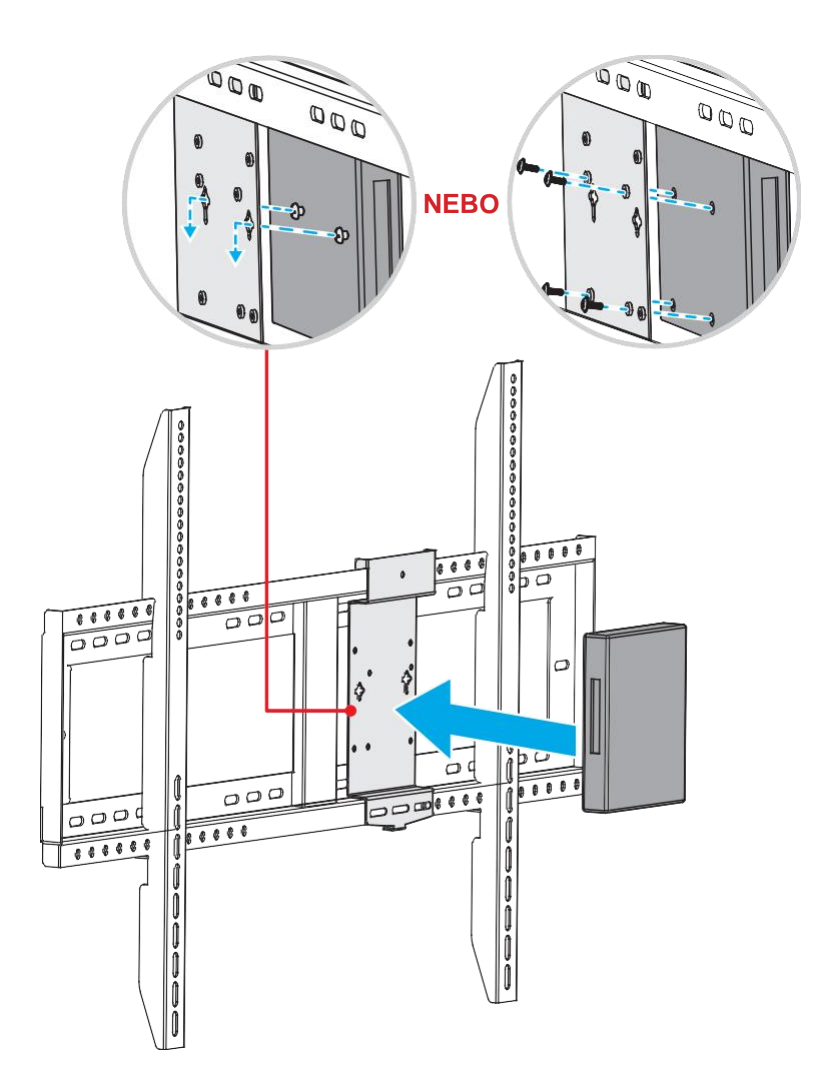

### Instalace na stojan (volitelná)

Sada pro montáž na stojan obsahuje následující:

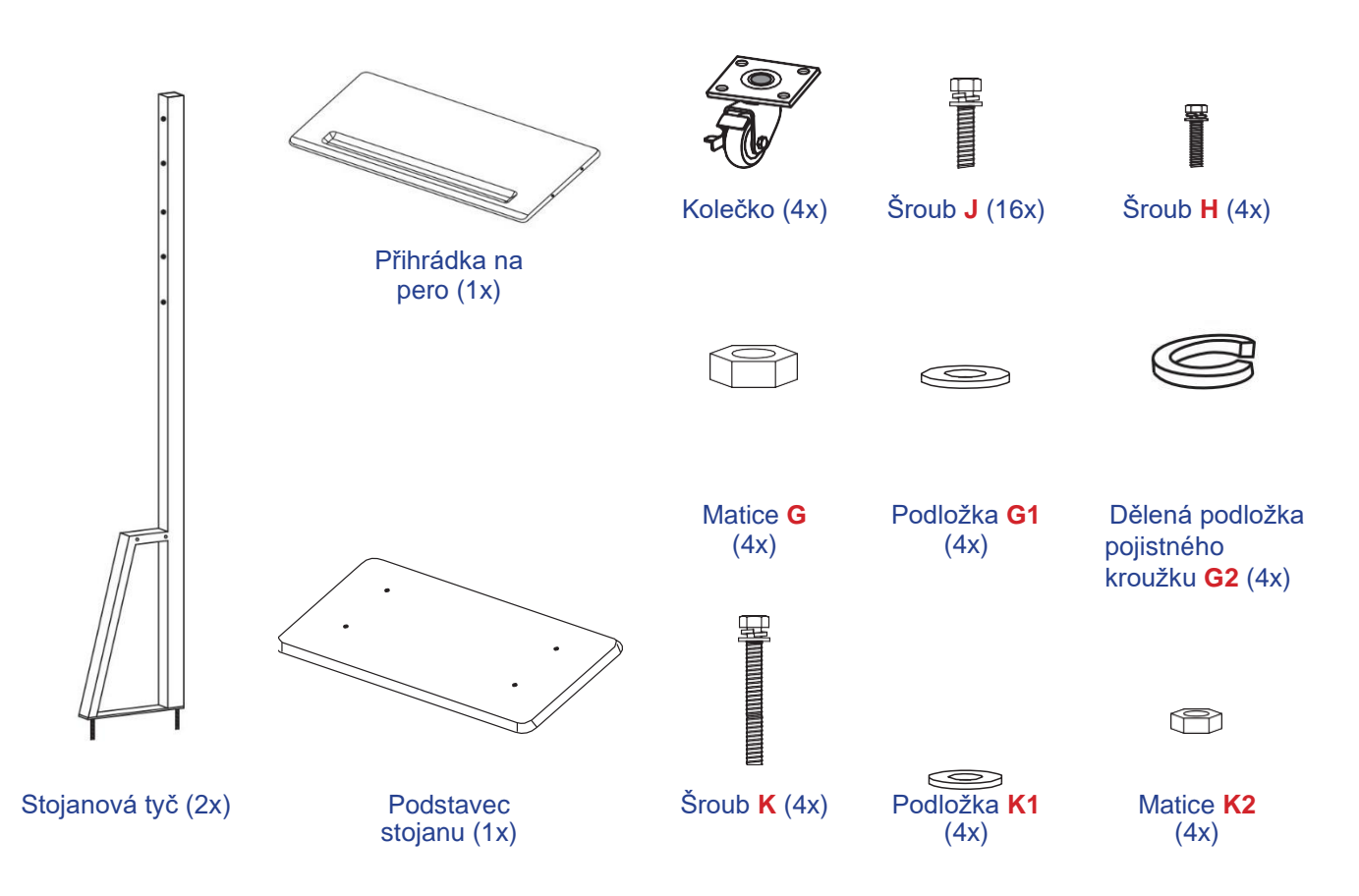

Při montáži panelu IFP na stojan postupujte následovně:

1. Nasaďte na zadní stranu panelu IFP obě montážní konzoly. Nyní konzoly upevněte čtyřmi šrouby (A).

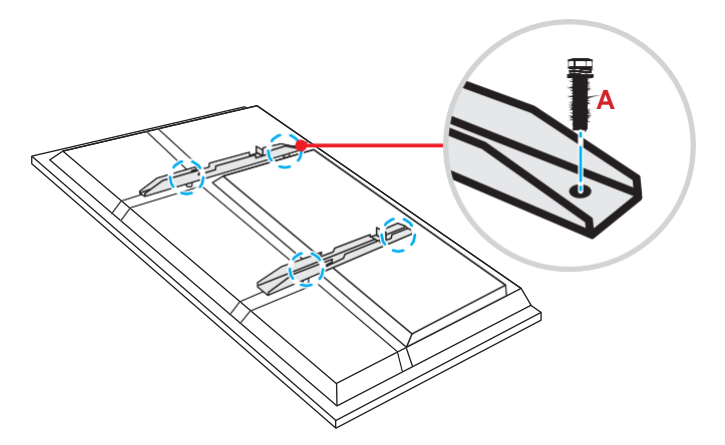

Poznámka: Dvě montážní konzoly, nástěnný držák a šrouby (A) jsou součástí sady pro nástěnnou montáž. Viz odstavec "Instalace na stěnu" na str. 14.

 Obraťte podstavec stojanu, abyste viděli otvory pro šrouby pro kolečka. Nasaďte kolečko do otvoru a zajistěte jej čtyřmi šrouby (J).
 Stejný postup opakujte při montáži ostatních tří koleček.

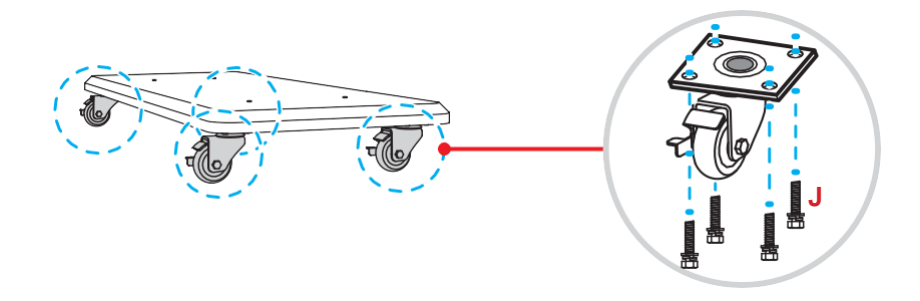

 Položte podstavec stojanu na stabilní plochu, zasuňte do otvoru stojanovou tyč a zajistěte pomocí dvou matic (G) a podložek (G2 a G1) obě rozpěry.
 Stejný postup opakujte při montáži druhé stojanové tyče.

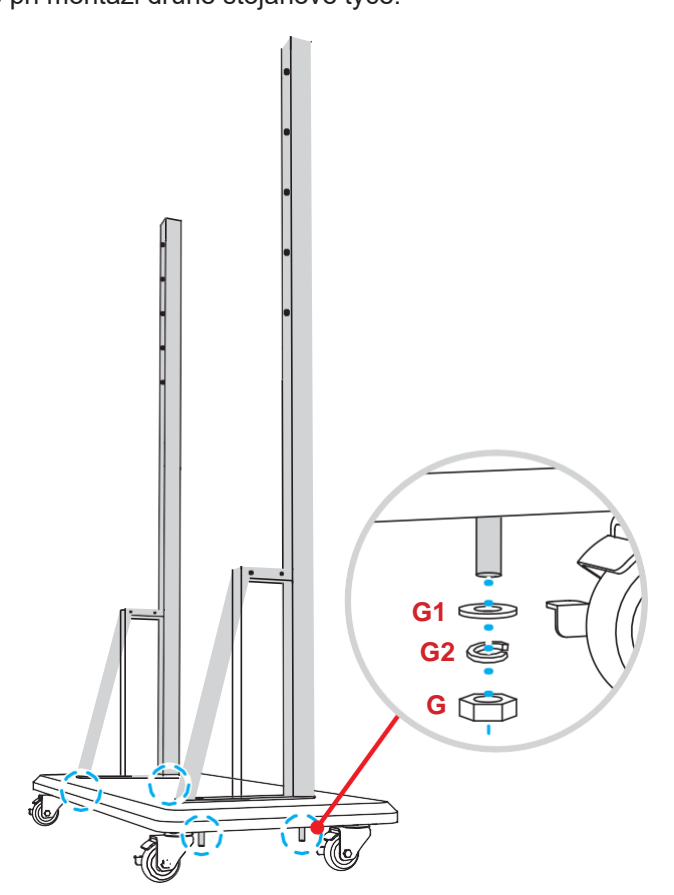

- Přiložte přihrádku na pero k otvorům pro šrouby ve střední části tyčí a zajistěte ji pomocí čtyř šroubů (H).
- Namontujte nástěnný držák na horní část tyčí a zasuňte šrouby (K) do příslušných otvorů ze zadní strany tyčí.
- Nasaďte podložky (K1) a matice (K2) na šrouby a utažením matic (K2) zajistěte nástěnný držák.

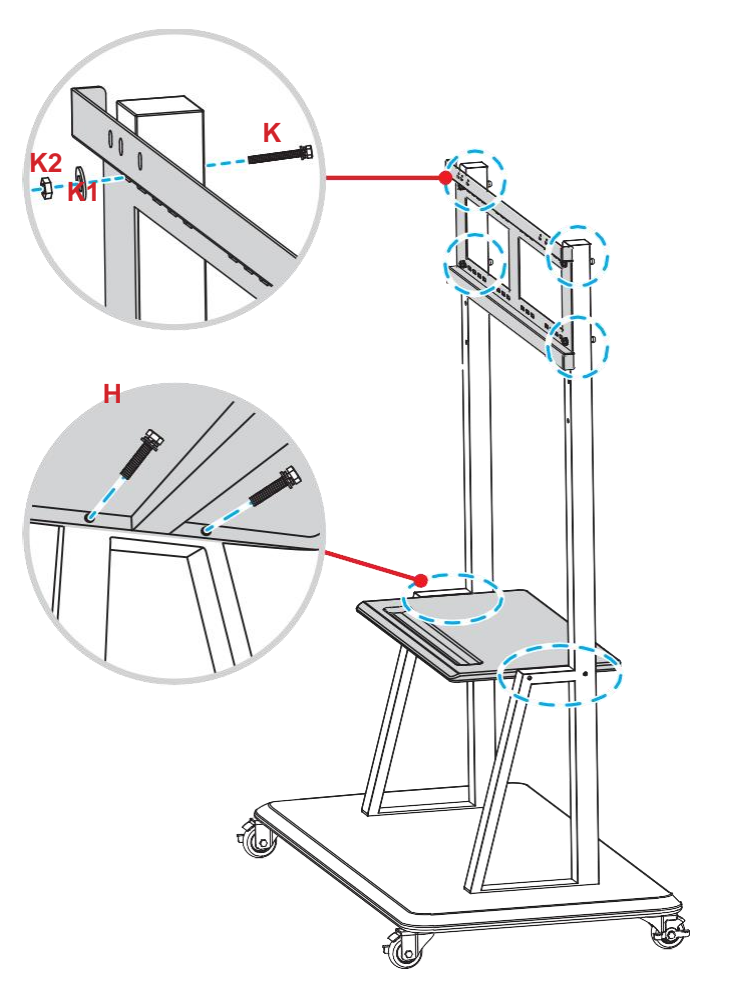

7. Zahákněte obě montážní konzoly na nástěnný držák osazený na stojanových tyčích.

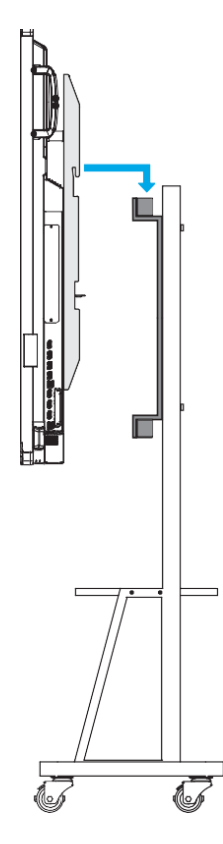

### Používání dálkového ovladače

#### Instalace/výměna baterií v dálkovém ovladači

S přístrojem jsou dodávány dvě baterie AAA pro dálkový ovladač. DŮLEŽITÉ! Použijte vždy nové baterie téhož nebo ekvivalentního typu.

1. Sejměte krytku přihrádky baterií.

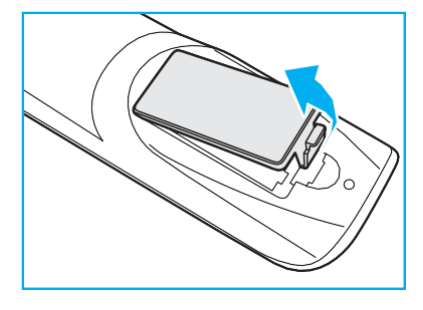

2. Vložte do přihrádky dvě baterie se správnou polaritou (+/-), jak ukazuje obrázek.

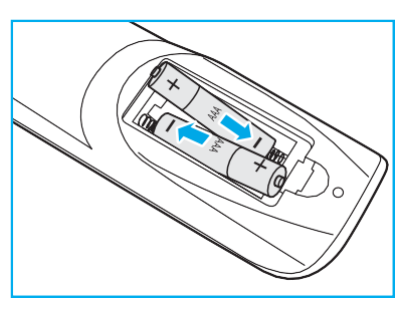

3. Vraťte zpět krytku.

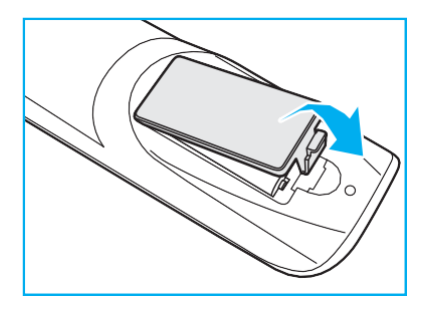

#### UPOZORNĚNÍ

Při nesprávném použití baterií hrozí únik chemikálií nebo explozi. Dodržujte přesně níže uvedené pokyny.

- Nekombinujte dohromady baterie různých typů. Různé typy baterií mají různé charakteristiky.
- Nekombinujte dohromady staré a nové baterie. Při kombinaci starých a nových baterií může zkrátit životnost nových baterií nebo způsobit únik chemikálií ze starých baterií.
- Vybité baterie co nejdříve vyjměte. Chemikálie vytékající z baterií mohou při zasažení pokožky způsobit vyrážku. Zjistíte-li únik chemikálií, otřete je pečlivě hadříkem.
- Baterie dodané s tímto produktem mohou mít v důsledku dlouhodobého uskladnění kratší životnost.
- Nebudete-li dálkový ovladač delší dobu používat, vyjměte z něj baterie.
- Při vyhazování baterií je nutno dodržovat zákony platné v příslušném regionu nebo zemi.

### Dosah dálkového ovladače

Při používání dálkového ovladače dbejte na to, aby mířil ve směru ±30° k infračervenému přijímači na panelu IFP. Maximální vzdálenost mezi dálkovým ovladačem a infračerveným přijímačem je 8 metrů.

- Mezi dálkovým ovladačem a infračerveným čidlem na panelu IFP nesmí být žádné překážky, které by přerušovaly infračervený paprsek.
- Dbejte na to, aby na infračervený vysílač dálkového ovladače nesvítilo přímé sluneční světlo nebo světlo zářivky.
- Nachází-li se dálkový ovladač v blízkosti zářivek se střídačem, může se stát, že příležitostně nebude fungovat.
- Při velmi malé vzdálenosti mezi dálkovým ovladačem a panelem IFP se může stát, že ovladač příležitostně nebude fungovat.

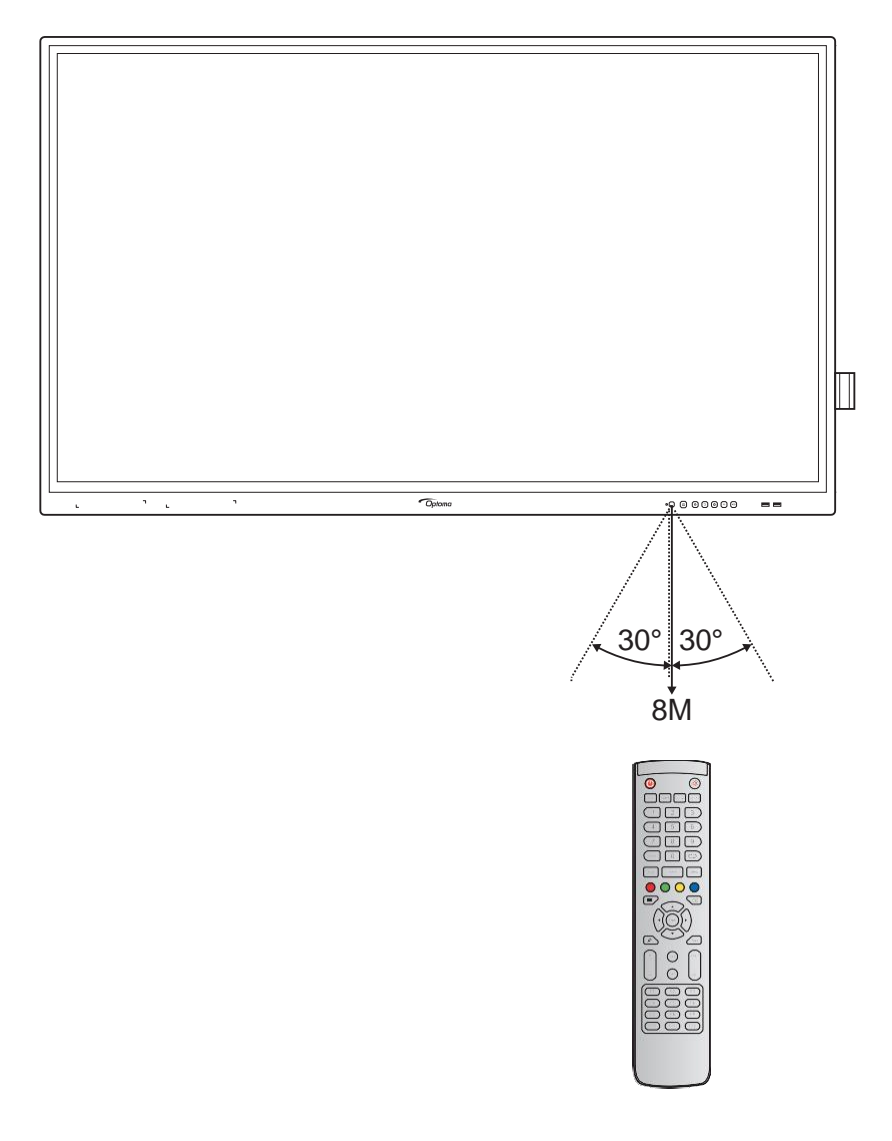

## Připojení

### Připojení k napájení

- 1. Zapojte napájecí kabel jedním koncem do napájecího konektoru na panelu IFP.
- 2. Druhý konec zapojte do elektrické zásuvky nebo napájecího zdroje.
- 3. Nastavte **vypínač** do polohy ON (I). Panel IFP se automaticky přepne do pohotovostního režimu.

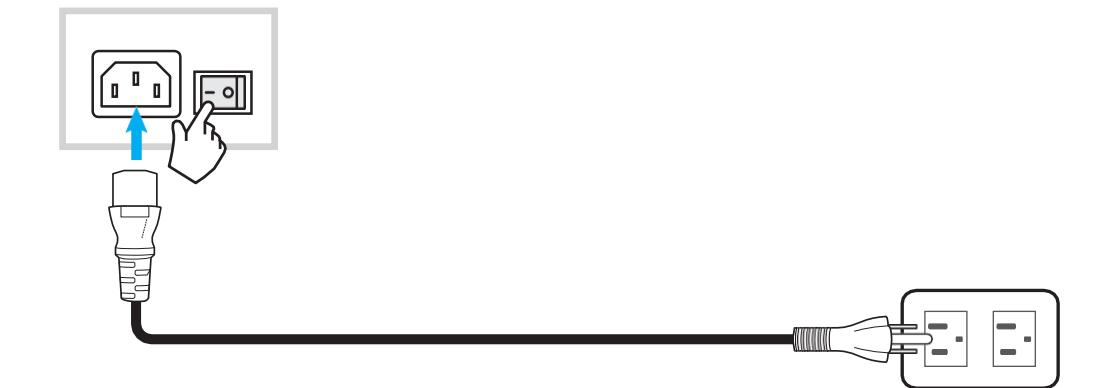

### Připojení externích zařízení

DŮLEŽITÉ! Aby bylo možné používat dotykovou obrazovku, připojte jeden konec USB kabelu k portu USB B na panelu IFP a druhý konec k portu USB A k portu na vašem zařízení.

#### Zapojení vstupu HDMI

• Připojte počítač k panelu IFP pomocí kabelu HDMI.

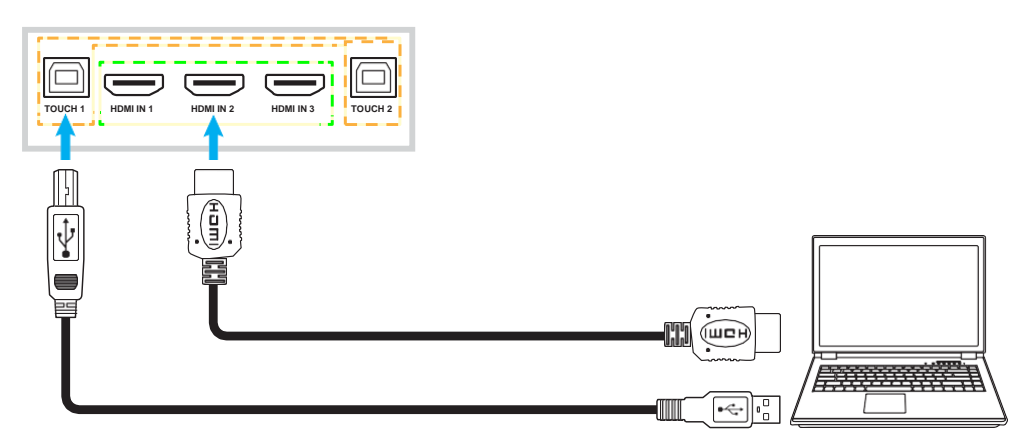

• Připojte zdroj videa k panelu IFP pomocí kabelu HDMI.

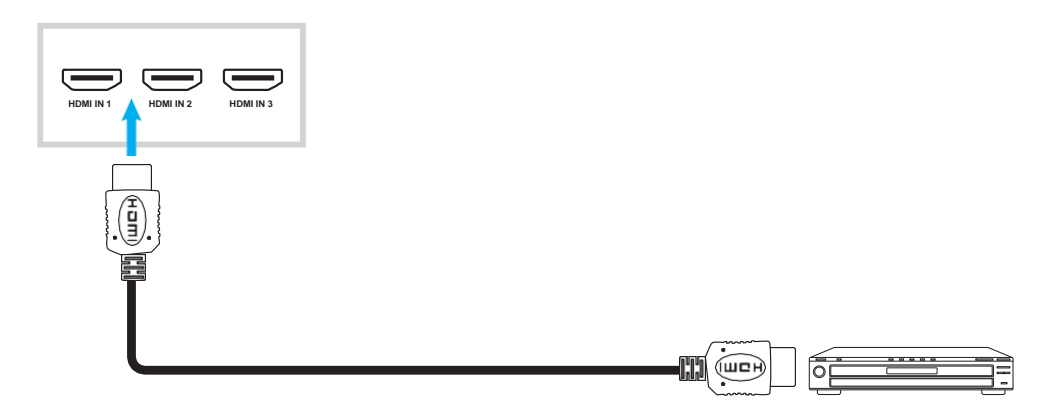

#### Zapojení vstupu VGA

Připojte počítač k panelu IFP pomocí kabelu VGA.

**Poznámka:** V případě audio vstupu připojte jeden konec audio kabelu ke vstupnímu konektoru jack (Audio-in) na panelu IFP a jeho druhý konec k audio jacku na počítači.

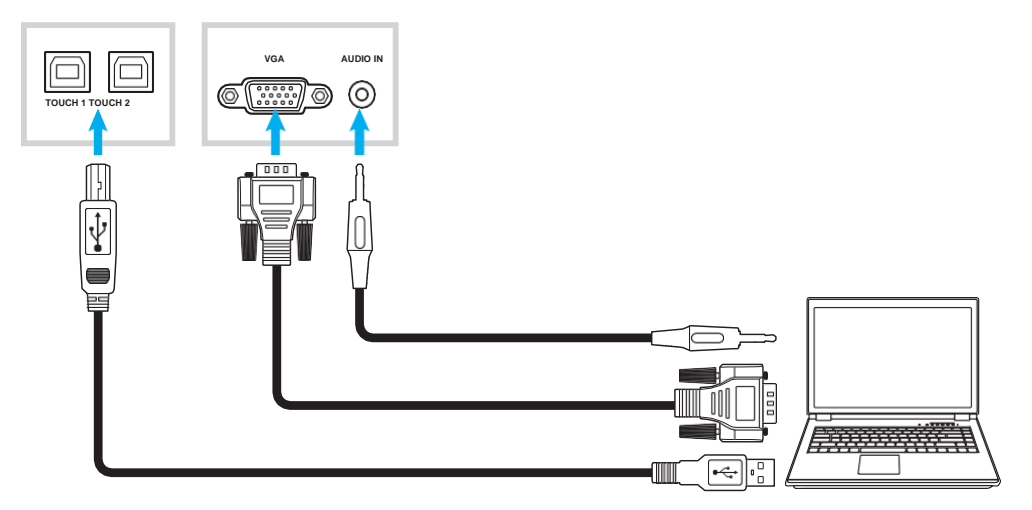

#### Zapojení audio výstupu

Externí reproduktory připojte k portu Audio-out na panelu IFP.

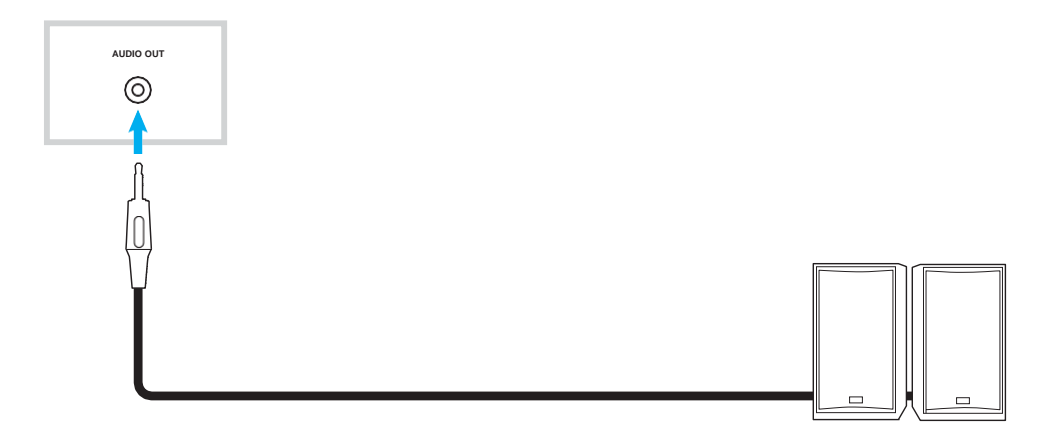

### Připojení SPDIF

Připojte zvukové zařízení k panelu IFP pomocí kabelu SPDIF.

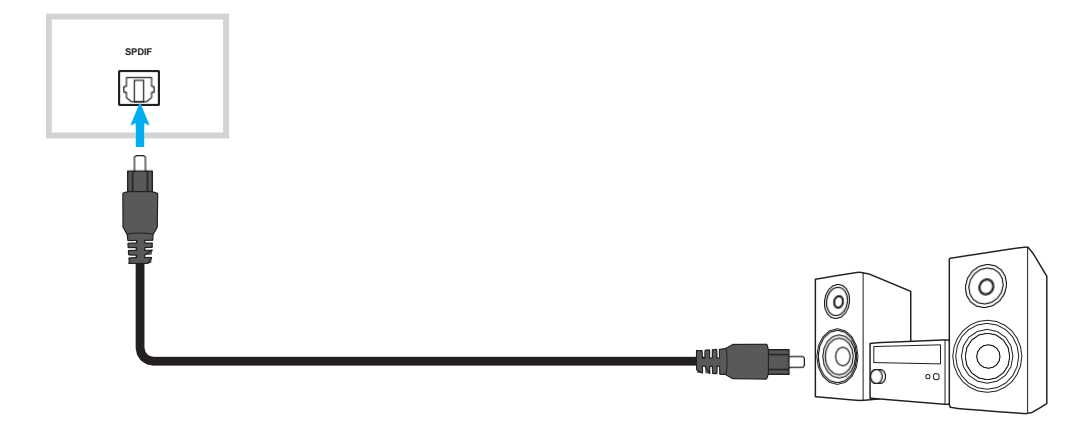

### Zapojení výstupu HDMI

Projektor připojte k výstupnímu portu HDMI na panelu IFP.

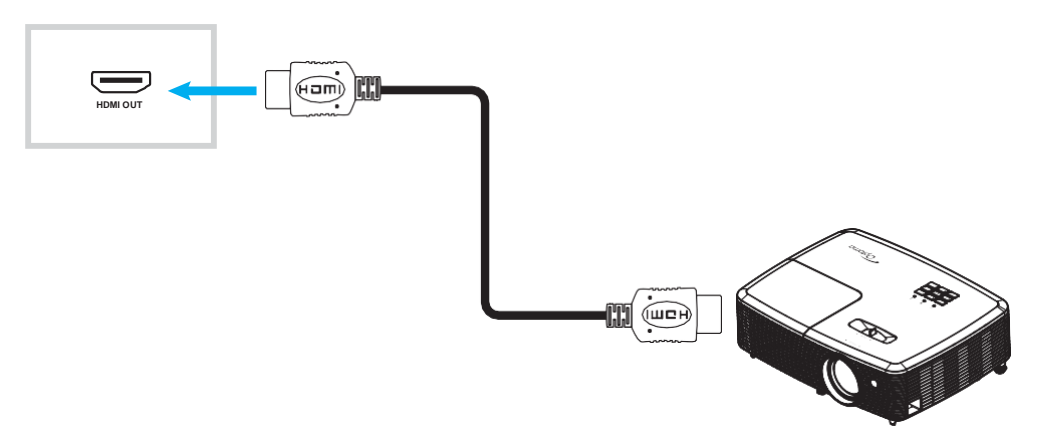

#### Připojení USB

Připojte periferní USB zařízení k panelu IFP pomocí USB kabelu.

Poznámka: Chcete-li připojit disk USB Flash, jednoduše jej zapojte do některého z dostupných USB portů.

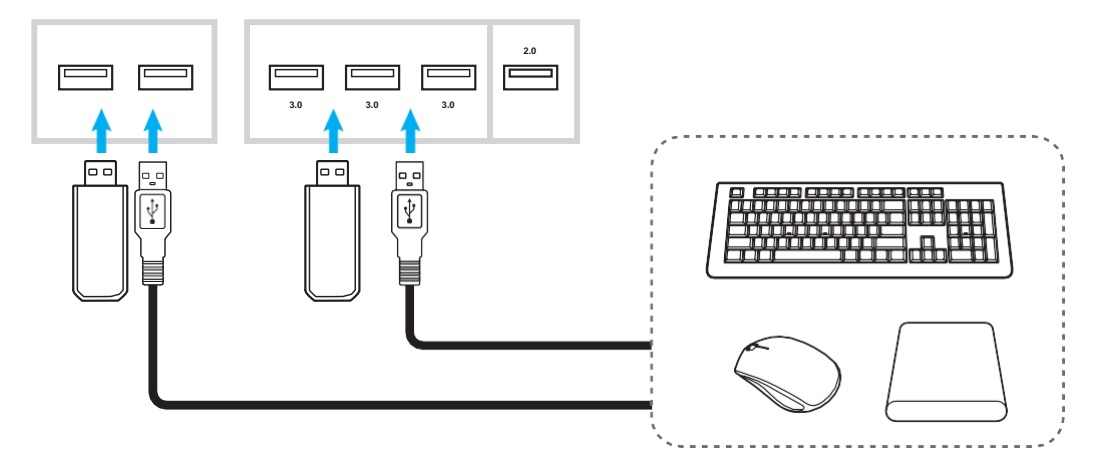

#### Připojení RS232

Připojte počítač k panelu IFP pomocí kabelu RS232.

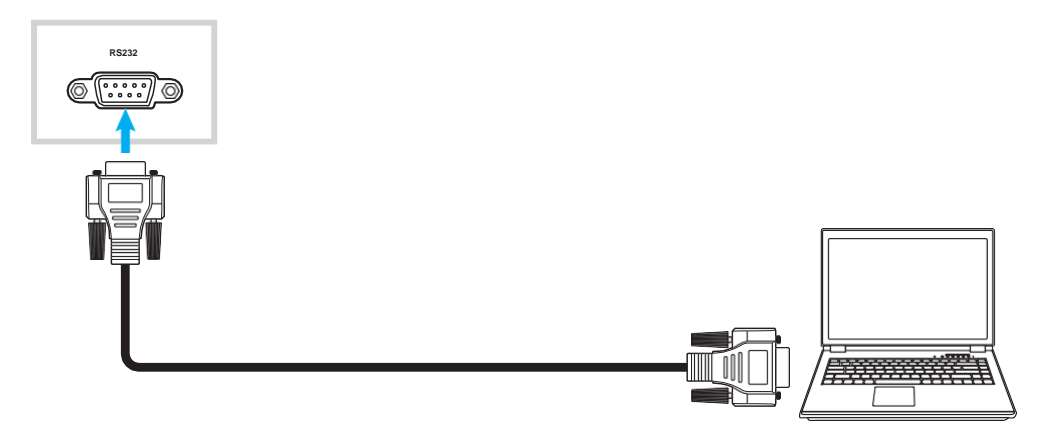

### Připojení LAN

Připojte směrovač k panelu IFP pomocí ethernetového kabelu.

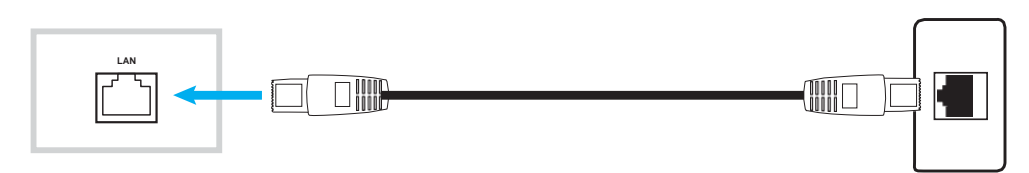

Poznámka: Informace o konfiguraci nastavení sítě naleznete v odstavci "Konfigurace nastavení sítě" na str. 41.

#### Připojení k Wi-Fi

Pro připojení k síti Wi-Fi musíte nejprve zapojit do Wi-Fi slotu na boku panelu IFP Wi-Fi stick. Wi-Fi stick slouží k příjmu signálu v prostoru, kde existuje aktivní síť Wi-Fi.

Připojení Wi-Fi sticku proveďte takto:

- 1. Odmontujte dva (2) šrouby z držáku slotu Wi-Fi.
- 2. Odstraňte držák slotu Wi-Fi.

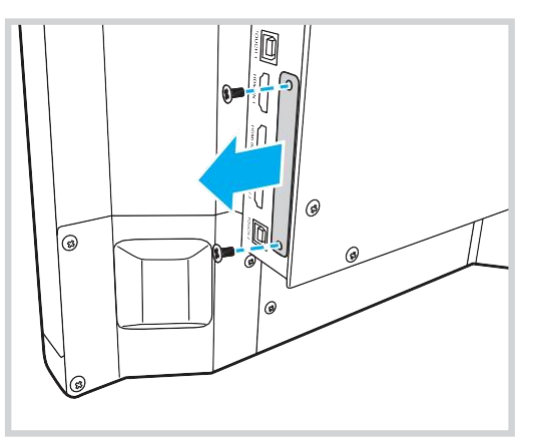

- 3. Vložte Wi-Fi stick do slotu Wi-Fi na panelu IFP.
- 4. Zajistěte Wi-Fi stick v panelu IFP pomocí dvou (2) šroubů.

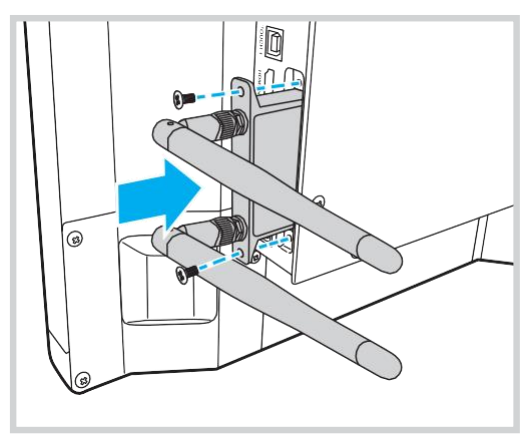

Poznámka: Informace o nastavení sítě Wi-Fi naleznete v odstavci "Konfigurace nastavení sítě" na str. 41.

#### Instalace držáku dotykového pera

Při montáži držáku dotykového pera postupujte následovně:

- 1. Připojte USB kabel držáku dotykového pera k dostupnému USB portu na panelu IFP.
- 2. Upevněte magnetický držák dotykového pera na zadní stranu obrazovky.

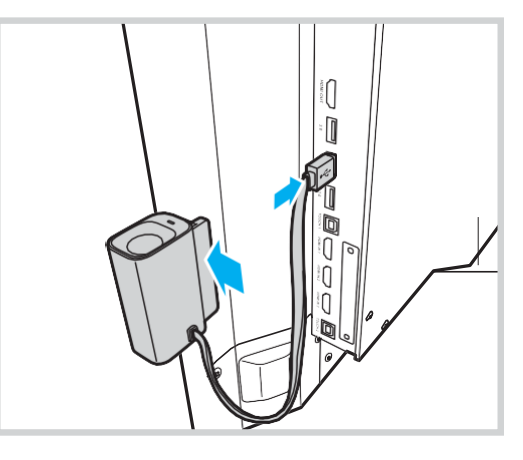

3. Vložte dotykové pero do držáku.

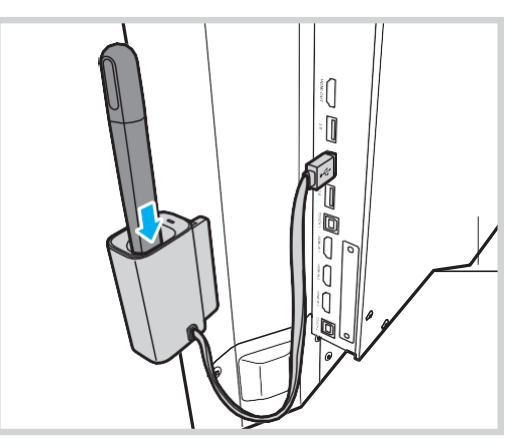

Poznámka: Po vyjmutí dotykového pera z držáku se spustí aplikace **Team Share**. Další informace o aplikaci naleznete v odstavci "Aplikace Team Share" na str. 53.

#### Poznámka:

- Jestliže je na panelu IFP otevřena spouštěcí aplikace, spustí se po vyjmutí dotykového pera z držáku aplikace Team Share.
- Jestliže je na panelu IFP otevřena jiná stránka nebo je nastaven jiný vstupní zdroj, spustí se po vyjmutí dotykového pera z držáku aplikace pro popisy. Další informace o aplikaci Team Share naleznete v odstavci "Aplikace Team Share" na str. 53 a informace o aplikaci pro popisy v odstavci "Aplikace pro popisy" na str. 58.

# POUŽÍVÁNÍ ZAŘÍZENÍ

### Zapnutí/vypnutí

### Zapnutí

Poznámka: Po správném připojení napájecího kabelu zkontrolujte, zda je vypínač v poloze ON (I).

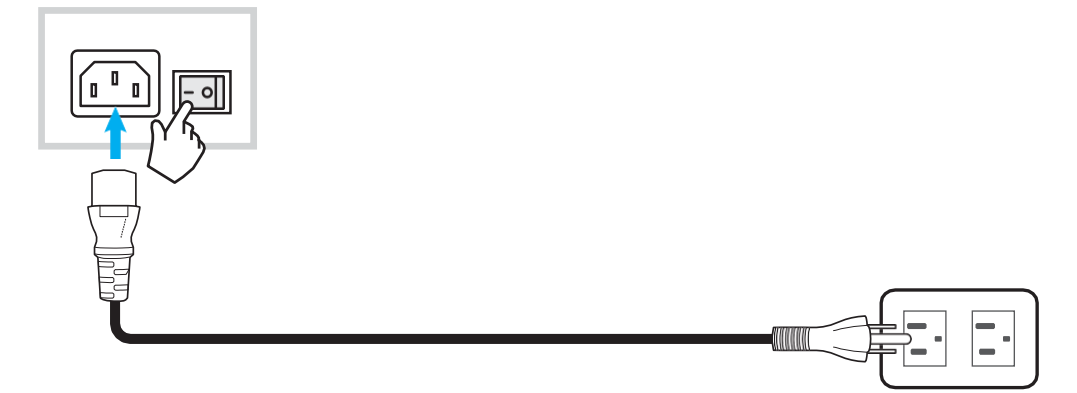

Zapněte panel IFP stisknutím **vypínače**. LED kontrolka změní barvu na modrou, což signalizuje, že panel je připraven k použití.

Poznámka: Další možností, jak panel IFP vypnout, je stisknout tlačítko 🕑 na dálkovém ovladači.

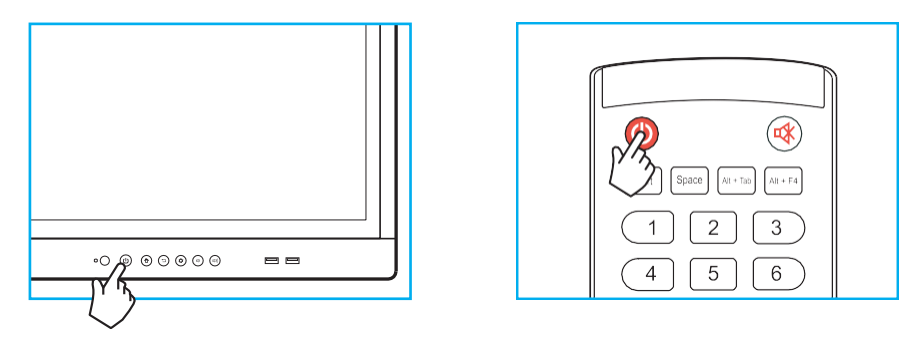

### Vypnutí

Zapněte panel IFP stisknutím **vypínače** na 3 sekundy. Stisknutím tlačítka **OK** v okně, které se otevře, vypnete panel IFP okamžitě; v opačném případě se po 10 sekundách vypne automaticky.

| Shu                               | tdown                                    |
|-----------------------------------|------------------------------------------|
| Please con<br>The system will shu | firm shutdown.<br>ut down in 10 seconds. |
| Cancel                            | ок                                       |

Jestliže LED kontrolka změní barvu na červenou, znamená to, že panel IFP přešel do pohotovostního režimu.

#### Poznámka:

- Další možností, jak panel IFP vypnout, je stisknout tlačítko 🥝 na dálkovém ovladači.
- Panel IFP má určitou spotřebu energie i v pohotovostním režimu. Nebudete-li panel IFP delší dobu používat, doporučujeme odpojit napájecí kabel ze zásuvky.

# POUŽÍVÁNÍ ZAŘÍZENÍ

### Průvodce nastavením

Průvodce nastavením se na obrazovce otevře při prvním zapnutí panelu IFP.

Poznámka: Panel IFP je opatřen dotykovou obrazovkou. Dotyková obrazovka slouží k jeho ovládání.

1. Vyberte jazyk nabídky na obrazovce (OSD).

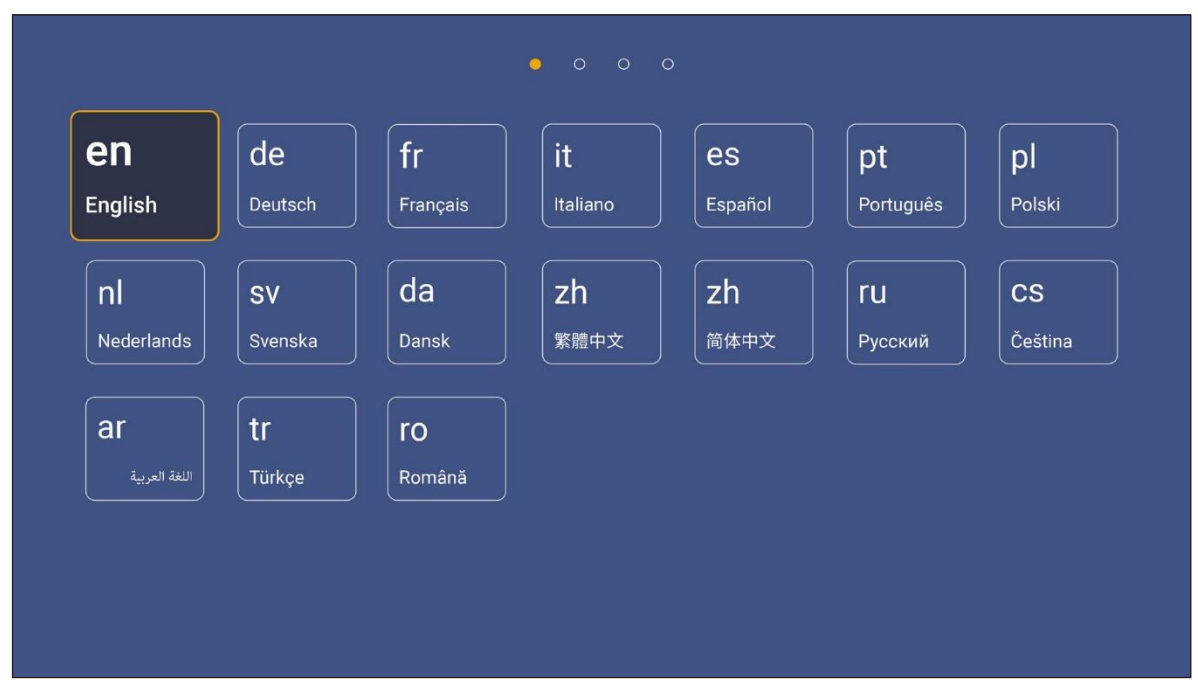

 Chcete-li připojit panel IFP k internetu, vyberte některou z dostupných sítí a klepněte na tlačítko Connect (Připojit). V opačném případě vyberte možnost Skip (Přeskočit).

#### DŮLEŽITÉ!

- Aby bylo možné se připojit k bezdrátové síti, musí být do Wi-Fi slotu správně připojen Wi-Fi stick. Viz str. 26.
- Jestliže se připojujete k zabezpečené síti, budete muset při prvním připojení zadat heslo.

| Skip     | Connect your device                                                                                                    |
|----------|----------------------------------------------------------------------------------------------------|
| <u>ب</u> | to the internet                                                                                                    |
| •        |                                                                                                    |
| 0        | FOTA (Firmware Over The Air) dialog prompt may appear upon completion of t                                                                                           |
| •        | quick start wizard. Please upgrade the system firmware as instructed by the FC<br>dialog prompt. This will ensure the device is up to date with the latest and great |
| •        | features and functionality.                                                                                                    |
| •        |                                                                                                    |
| 0        |                                                                                                    |
| 0        |                                                                                                    |
|          |                                                                                                    |
|          |                                                                                                    |

# POUŽÍVÁNÍ ZAŘÍZENÍ

3. Nastavte datum a čas. Pokračujte tlačítkem **Next (Další)**.

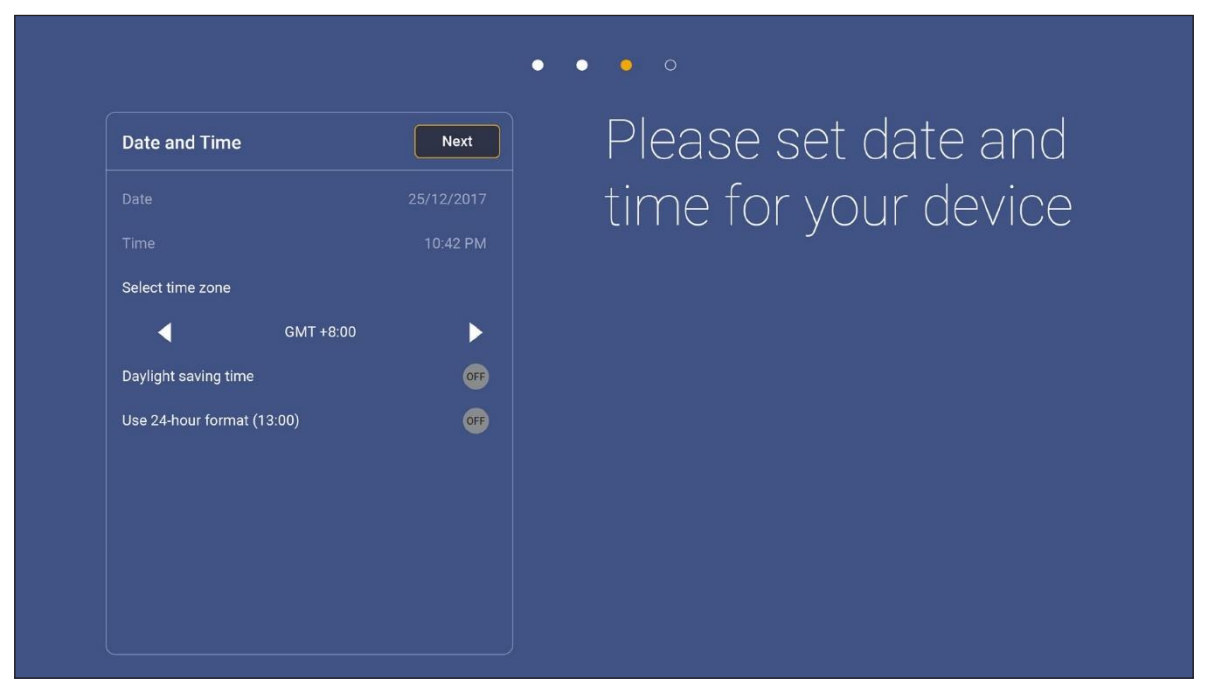

 Přečtěte si právní podmínky společnosti Optoma včetně podmínek používání, zásad ochrany osobních údajů a zásad používání souborů cookie. Dokončete nastavení tlačítkem Agree (Přijmout). Nyní je panel IFP připraven k použití.

|                             | • • • •                                                                                                |
|-----------------------------|----------------------------------------------------------------------------------------------------|
| Legal                       | Agree Our policy                                                                                       |
| Terms and Conditions of Use |                                                                                                    |
| ivacy Policy                | Please read our legal policy before you start                                                          |
| okies Policy                | Read our Terms and Conditions of Use, Privacy Policy and Cookies Policy to lea<br>about our practices. |
|                             |                                                                                                    |
|                             |                                                                                                    |
|                             |                                                                                                    |
|                             |                                                                                                    |
|                             |                                                                                                    |
|                             |                                                                                                    |
|                             |                                                                                                    |
|                             |                                                                                                    |

## Přehled úvodní obrazovky

Úvodní obrazovka se zobrazí vždy po zapnutí panelu IFP.

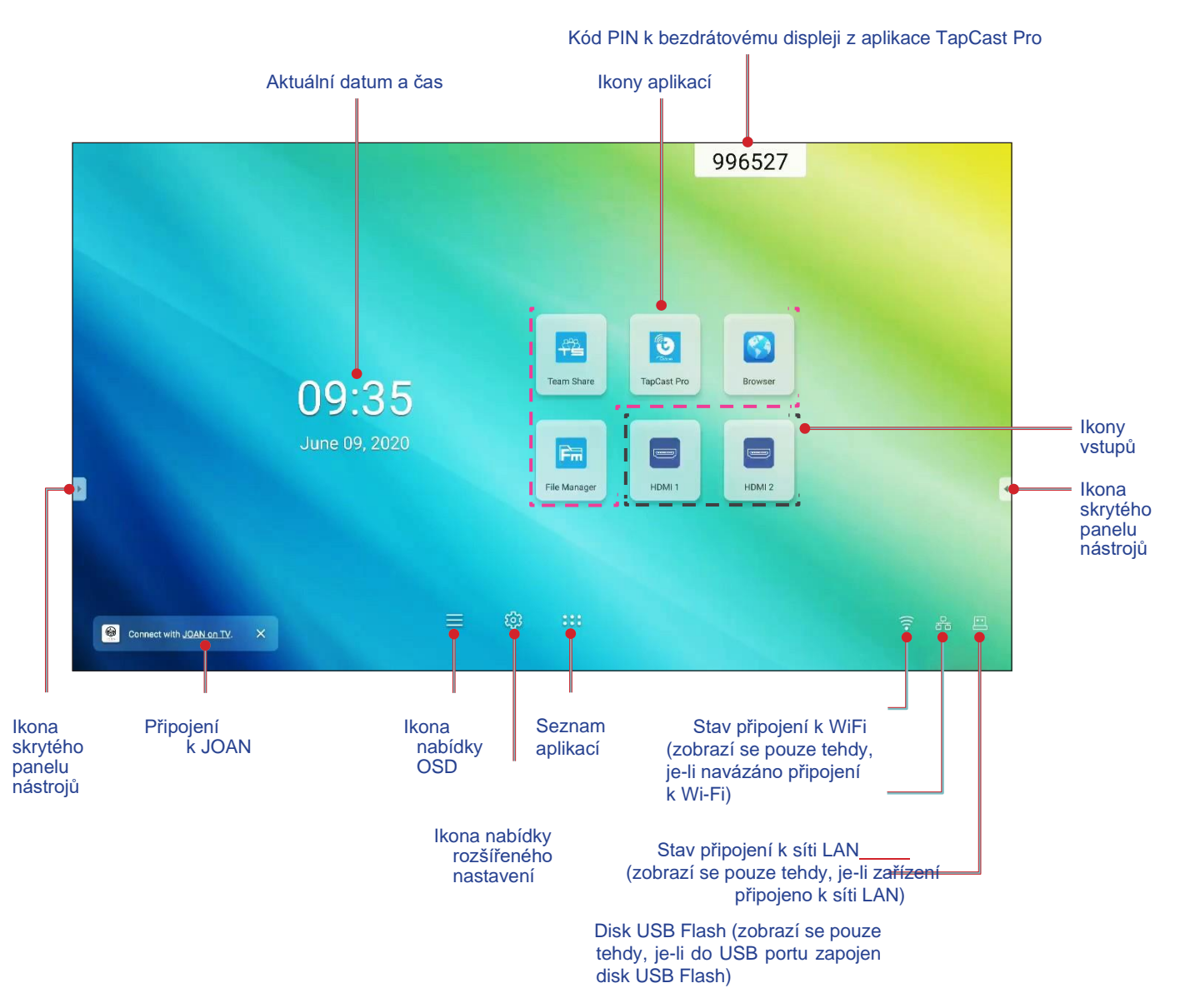

Na úvodní obrazovce můžete provádět následující:

- Vybrat některou možnost: klepněte na požadovanou položku.
- Upravit nastavení: přetáhněte posuvník doleva nebo doprava.
- Otevřít skrytý panel nástrojů: klepněte na 🎦 nebo 🏾 na levé/pravé straně obrazovky.

#### Poznámka:

- Není-li uvedeno jinak, popisuje tato kapitola operace na panelu IFP prováděné dotykovými gesty.
- K ovládání panelu IFP lze též použít dálkový ovladač.

### Nabídka nastavení

Tažením od dolního okraje na kterékoli obrazovce můžete otevřít nabídku Setup (Nastavení).

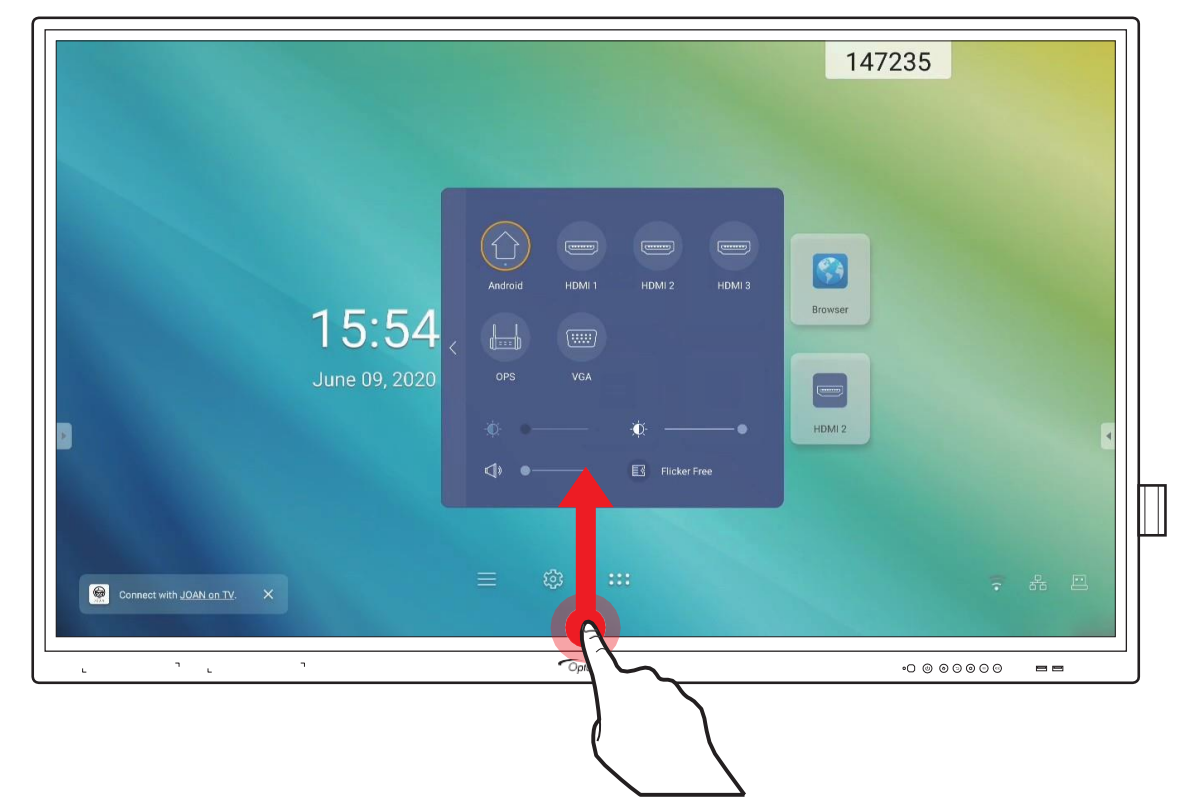

Nabídka Setup (Nastavení) je součástí nabídky OSD.

Chcete-li si zobrazit další položky nabídky OSD, klepněte na možnost < na levé straně nabídky Setup (Nastavení).

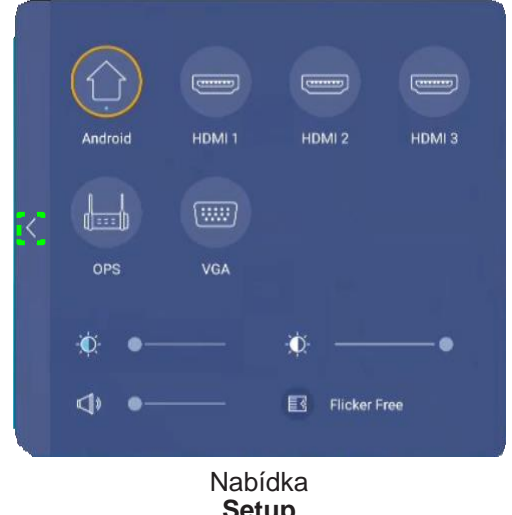

Setup (Nastavení)

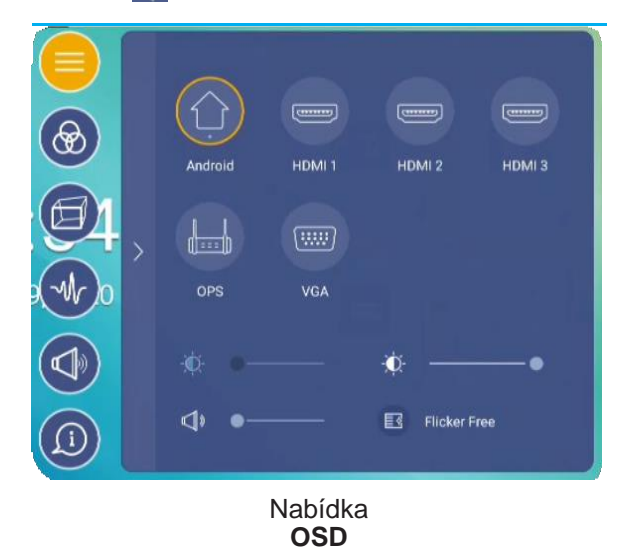

### Volba vstupního zdroje

Dostupné vstupní zdroje jsou v nabídce **Setup (Nastavení)** označeny symbolem •. Chcete-li vstupní zdroj změnit, jednoduše klepněte na požadovaný zdroj.

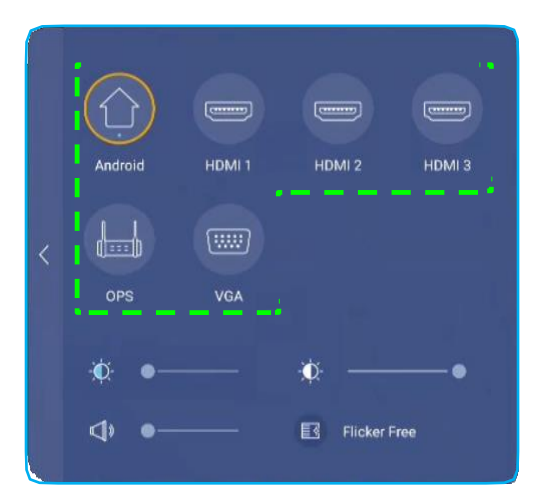

#### Poznámka:

- Další informace o připojení zařízení naleznete v kapitole "Připojení".
- Možnost OPS je k dispozici pouze tehdy, je-li ve slotu OPS na panelu IFP správně instalován modul PC.

#### Nastavení intenzity podsvícení

Přetažením posuvníku v nabídce Setup (Nastavení) doprava nebo doleva můžete nastavit intenzitu podsvícení.

Poznámka: Pro komfortní sledování obrazu můžete aktivovat funkci potlačení blikání (Flicker Free). Možnost Flicker Free (Potlačení blikání) je zobrazena pouze tehdy, jestliže je intenzita podsvícení nastavena na 100 %.

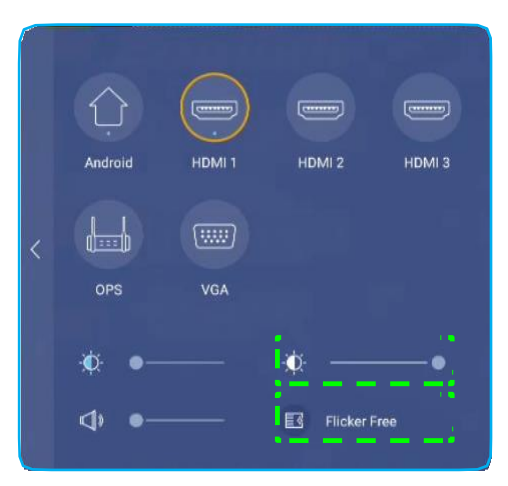

#### Aktivace funkce tlumeného modrého světla

DŮLEŽITÉ! Výzkum ukazuje, že podobně jako ultrafialové záření může poškodit zrak, může i krátkovlnné modré světlo z displejů způsobovat únavu očí a poškození sítnice a během času ovlivňovat kvalitu vidění.

Funkce tlumeného modrého světla (Low Blue Light) je ochranná funkce, která toto modré světlo omezuje.

Přetažením posuvníku v nabídce **Setup (Nastavení)** doprava nebo doleva můžete nastavit míru potlačení modrého světla.

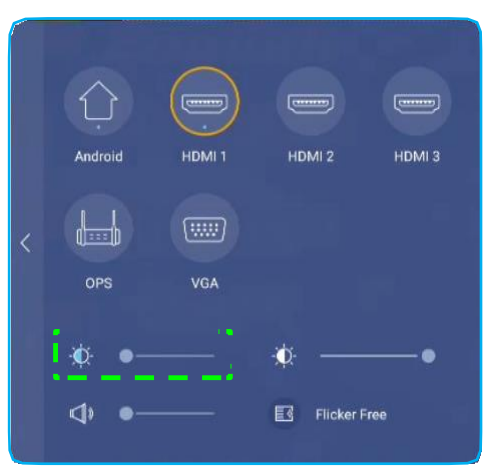

DŮLEŽITÉ! Chcete-li při dlouhodobém používání displeje chránit svůj zrak, doporučujeme postupovat takto:

- Nechte oči po 2 hodinách nepřetržitého používání po dobu 10 minut odpočinout.
- Po každých několika hodinách se podívejte očima vzhůru a potom s nimi zakoulejte ve velkém kruhu.
- Po každých 20 minutách sledování displeje se na 20 sekund dívejte do velké dálky.
- Jestliže vás oči pobolívají, zavřete je na minutu.

#### Nastavení hlasitosti

Přetažením posuvníku v nabídce Setup (Nastavení) doprava nebo doleva můžete nastavit hlasitost.

| Android | HDMI 1 | HDMI 2               | HDMI 3 |
|---------|--------|----------------------|--------|
| OPS     | VGA    |                      |        |
| ₩ •     |        | - 🏚 - 🛁 - Flicker Fr | ree    |

### Konfigurace nastavení nabídky OSD

Nabídku OSD můžete otevřít následovně:

- Táhněte prstem od spodního okraje obrazovky nahoru a klepněte na ikonu v levé části nabídky Setup (Nastavení). Další informace naleznete v kapitole "Nabídka nastavení" na str. 32.
- Stiskněte tlačítko Menu na dálkovém ovladači.

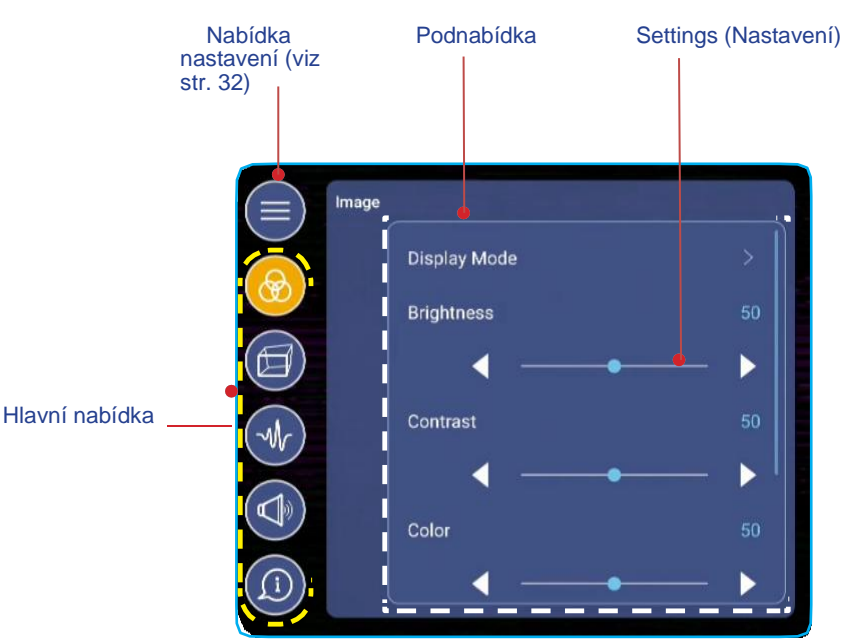

#### Poznámka:

- Chcete-li konfigurovat nabídku OSD, klepněte na požadovanou položku na obrazovce a upravte a
  potvrďte nastavení pomocí ovládacích prvků na obrazovce.
- Chcete-li se vrátit z podnabídky do hlavní nabídky, klepněte na tlačítko **Back (Zpět)**.
- Chcete-li nabídku OSD zavřít, klepněte kamkoli mimo nabídku OSD.

#### Konfigurace nastavení obrazu

Klepnutím na 🛞 v nabídce OSD otevřete nabídku Image (Obrázek) a proveďte následující:

|    | Display Mode | >    |
|----|--------------|------|
|    | Brightness   | 50   |
|    | ┥ ──         | — ▶∥ |
| Mr | Contrast     | 50   |
|    | ┥ ──         | — ▶∥ |
|    | Color        | 50   |
|    | ———          | ►    |

 Klepnutím na položku Display Mode (Režim zobrazení) vyberte některou z dostupných možností: Presentation (Prezentace), Bright (Vysoký jas), Cinema (Kino) nebo User (Vlastní).

#### Poznámka:

- Funkce pro přehrávání z USB v systému Android podporuje obsah v kvalitě HDR. Spustíte-li video HDR z disku USB, přepne se režim zobrazení automaticky na HDR. U jiných vstupních zdrojů (HDMI, VGA a OPS) není kvalita HDR podporována.
- Nastavení obrazu lze upravovat pouze v případě vstupu HDMI, VGA nebo OPS. V případě zdroje Android není k dispozici a bude zobrazeno šedě.
- Jestliže je režim zobrazení nastaven na User (Vlastní), můžete upravit jas, kontrast, barvu a barevnou teplotu podle svého přání. Stisknutím možnosti Reset můžete vrátit obraz na výchozí nastavení.
- Klepnutím na **I** u nastavení **Brightness (Jas)** můžete upravit úroveň jasu obrazovky.
  - **Poznámka:** Jas, kontrast, barvu a barevnou teplotu je možné nastavovat pouze tehdy, je-li režim zobrazení nastaven na možnost **User (Vlastní)**. V ostatních režimech jsou tyto parametry předvoleny a nelze je upravovat.
- Klepnutím na ◀► u nastavení Contrast (Kontrast) můžete upravit kontrast obrazovky.
- Klepnutím na ◀► u nastavení Color (Barva) je možné upravovat barvu obrazovky od černobílé až po plně syté barvy.
- Klepnutím na ◀▶ u nastavení Color Temperature (Barevná teplota) můžete vybrat některou z dostupných možností: Standard (Standardní barvy), Warm (Teplé barvy) nebo Cold (Studené barvy).
- Klepnutím na možnost Reset můžete vrátit obraz na výchozí nastavení.

### Konfigurace nastavení displeje

Klepnutím na 🗐 v nabídce OSD otevřete nabídku Display (Displej) a proveďte následující:

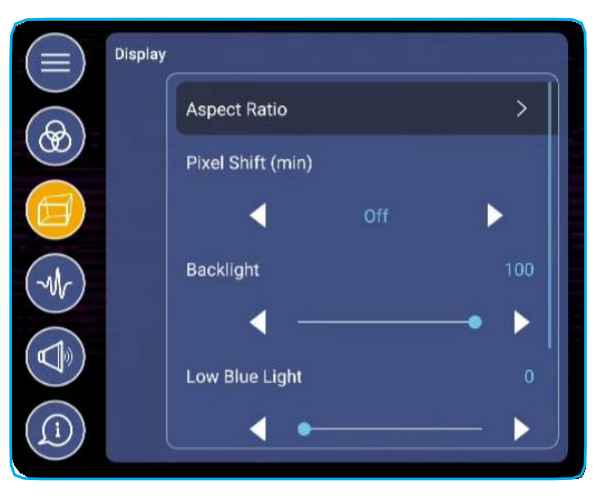

 Klepnutím na položku Aspect Ratio (Poměr stran) vyberte některou z dostupných možností: 16:9, 4:3 nebo PTP (Pixel To Pixel).

**Poznámka:** V případě vstupu 4K je poměr stran nastaven pevně na možnost PTP. V případě jiného vstupu bude možnost PTP zobrazena šedě a uživatel může vybírat pouze z možností 4:3 nebo 16:9.

Klepnutím na ◀► u nastavení Pixel Shift (min) můžete vybrat některou z dostupných možností: Off (Vyp.), 2, 3, 5, 30 nebo 60.

Poznámka: Funkce Pixel Shift (min) zabraňuje retenci obrazu.

- Klepnutím na ◀► u nastavení Backlight (Podsvícení) můžete upravit intenzitu podsvícení.
   Poznámka: Podsvícení lze též nastavit v nabídce Setup (Nastavení). Viz str. 33.
- Klepnutím na ◀► u nastavení Low Blue Light (Potlačení modrého světla) můžete upravit intenzitu modrého světla.

**Poznámka:** Potlačení modrého světla lze též nastavit v nabídce **Setup (Nastavení)**. Viz odstavec "Aktivace funkce tlumeného modrého světla" na str. 34.

• Klepnutím na **I** u nastavení **Dynamic Black (Dynamická černá)** můžete vybrat některou z dostupných
možností: Off (Vyp.), Based on Content (Podle obsahu) nebo Based on Ambient light (Podle okolního světla).

**Poznámka:** Funkce dynamické černé umožňuje zvětšit hloubku obrazu, takže jasné oblasti jsou ostřejší a lépe viditelné, zatímco tmavé oblasti jsou stále detailně prokreslené s velmi tmavou černou a mimořádně jemnými rozdíly mezi světlem a stínem.

#### Konfigurace nastavení signálu (pouze pro vstup VGA)

Klepnutím na 👽 v nabídce OSD otevřete nabídku Signal (Signál) a proveďte následující:

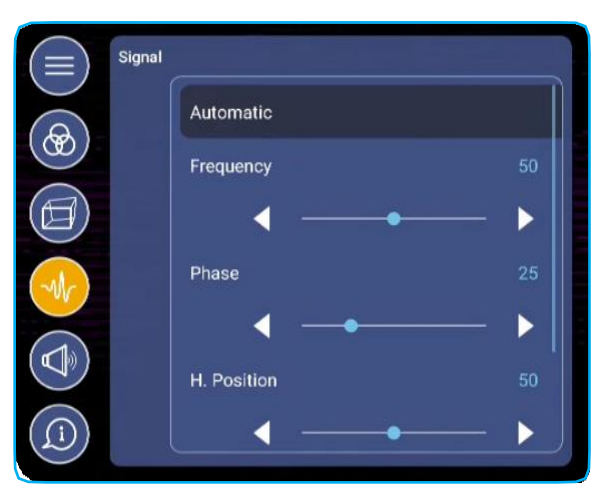

- Klepnutím na možnost *Automatic (Automaticky)* můžete automaticky optimalizovat frekvenci, fázi a polohu obrazu.
- Klepnutím na **I** u nastavení **Frequency (Frekvence)** můžete upravit vertikální šum obrazu.
- Klepnutím na ◀▶ u nastavení Phase (Fáze) můžete upravit horizontální šum obrazu.
- Klepnutím na **◄**► u nastavení **H. Position (H. poloha)** můžete ručně upravit vodorovnou polohu obrazu.
- Klepnutím na ◀▶ u nastavení V. Position (V. poloha) můžete ručně upravit svislou polohu obrazu.

#### Konfigurace nastavení zvuku

Klepnutím na 🔍 v nabídce OSD otevřete nabídku Audio (Zvuk) a proveďte následující:

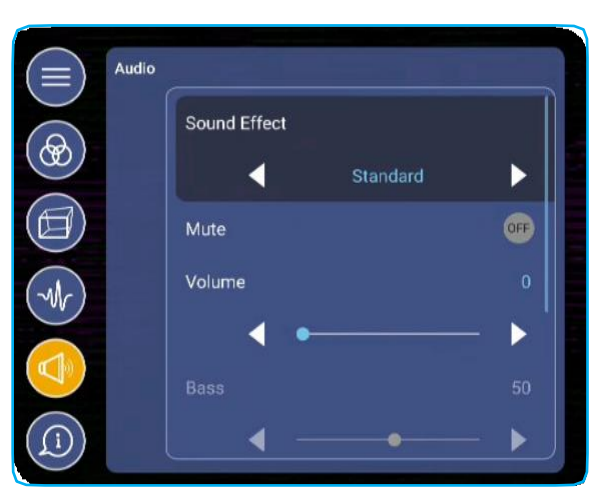

- Klepnutím na ◀► u nastavení Sound Effect (Zvukový efekt) můžete vybrat některou z dostupných možností: Standard (Standardní), Meeting (Schůzka), Class (Třída), Movie (Film) nebo User (Vlastní).
   Poznámka: Jestliže je zvukový efekt nastaven na User (Vlastní), můžete upravit basy a výšky podle svého přání.
- Klepnutím na možnost *Mute (Ztlumit)* můžete zvuk ztlumit a naopak.

Poznámka: Zvuk můžete ztlumit také stisknutím tlačítka 👎 na dálkovém ovladači.

- Klepnutím na **I** u nastavení **Volume (Hlasitost)** můžete upravit hlasitost.
- Klepnutím na ◄► u nastavení Bass (Basy) můžete upravit úroveň basů podle podmínek v dané místnosti.
   Poznámka: Úroveň basů a výšek lze upravovat pouze tehdy, jestliže je zvukový efekt nastaven na možnost User (Vlastní). V ostatních režimech jsou tyto parametry předvoleny a nelze je upravovat.

- Klepnutím na **◄**► u nastavení **Treble (Výšky)** můžete upravit úroveň výšek podle podmínek v dané místnosti.
- Klepnutím na ◀► u nastavení Balance (Levá/pravá) můžete upravit vyvážení levého/pravého reproduktoru podle podmínek v dané místnosti.

#### Zobrazení informací o zařízení

Klepnutím na 💷 v nabídce OSD otevřete nabídku Information (Informace) a proveďte následující:

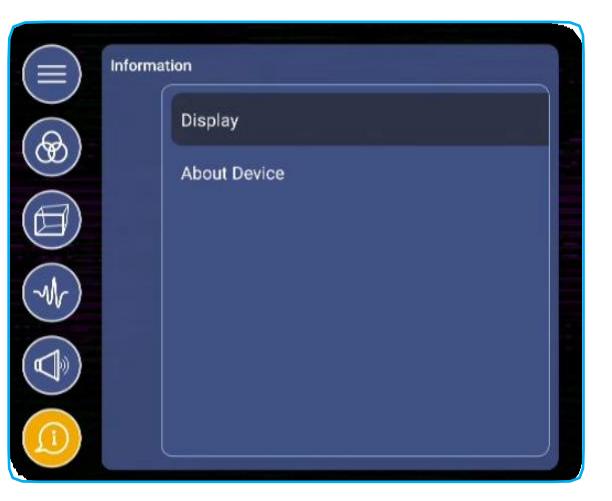

- Klepnutím na možnost **Display (Zobrazení)** si můžete zobrazit režim zobrazení, aktuální vstupní zdroj, rozlišení, barevnou hloubku a barevný formát.
- Klepnutím na možnost About Device (O zařízení) si můžete zobrazit číslo modelu, sériové číslo, verzi firmwaru a verzi systému Android.

#### Konfigurace rozšířeného nastavení

Nabídku **Advanced Settings (Rozšířené nastavení)** můžete otevřít klepnutím na ikonu <sup>(2)</sup> na úvodní obrazovce. **Poznámka:** *Rozšířené nastavení lze upravovat pouze v režimu Android.* 

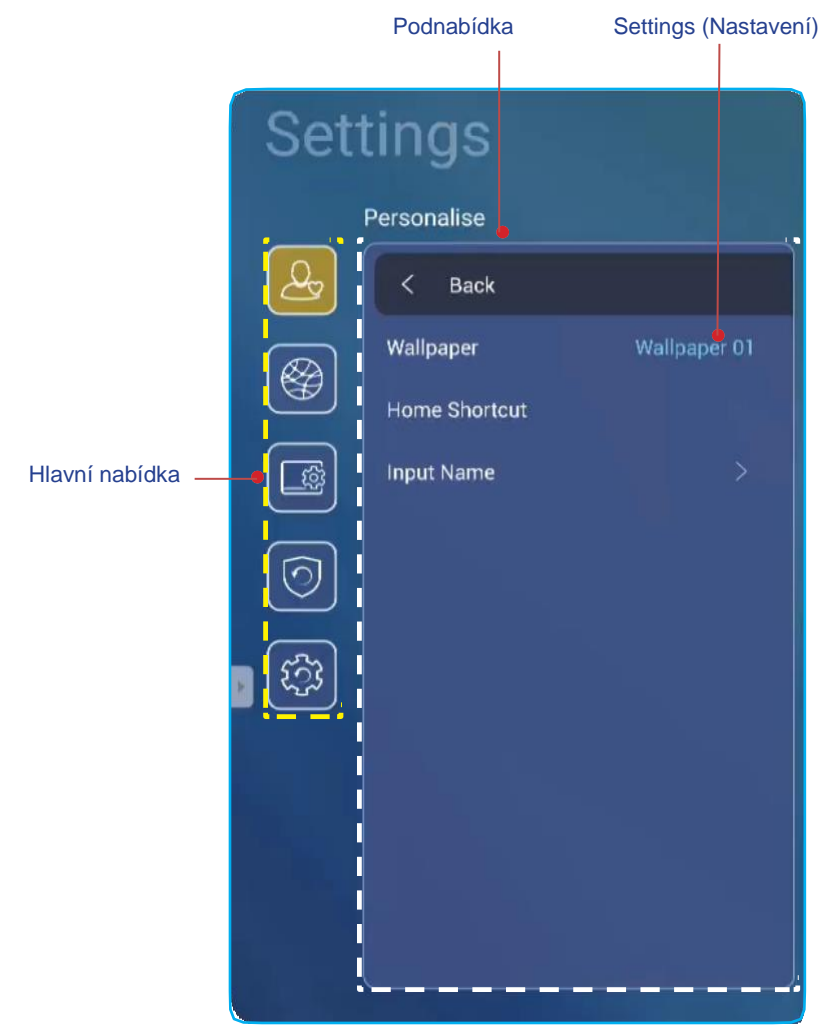

#### Poznámka:

- Chcete-li konfigurovat Rozšířené nastavení, klepněte na požadovanou položku na obrazovce a upravte a potvrďte nastavení pomocí ovládacích prvků na obrazovce.
- Chcete-li se vrátit z podnabídky do hlavní nabídky, klepněte na tlačítko **Back (Zpět)**.
- Chcete-li nabídku Rozšířené nastavení zavřít, klepněte kamkoli mimo ni.

#### Přizpůsobení systému

Klepnutím na 🕒 v nabídce **Rozšířené nastavení** otevřete nabídku **Personalize (Přizpůsobit)** a proveďte následující:

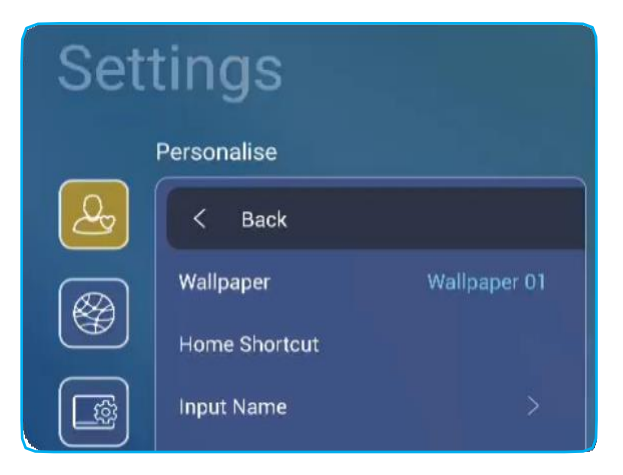

Klepněte na možnost Wallpaper (Tapeta) a vyberte jednu z výchozích tapet nebo obrázek z galerie (Choose from files (Vybrat ze souborů)). Potvrďte vybranou tapetu tlačítkem Save (Uložit).

| Che | 08:30 AM<br>January 09, 2002 |  | Necker<br>(1655 | Transfer<br>Transfer<br>Transfer<br>Transfer |       |
|-----|------------------------------|--|-----------------|----------------------------------------------|-------|
|     |                              |  |                 |                                              | ₹ & Q |
|     |                              |  | (               | Cancel                                       | Save  |

 Klepnutím na možnost Home Shortcut (Ikony na úvodní obrazovce) můžete přizpůsobit ikony na úvodní obrazovce. Klepněte na ikonu, kterou chcete změnit. Poté vyberte novou ikonu a výběr potvrďte klepnutím na tlačítko Done (Hotovo).

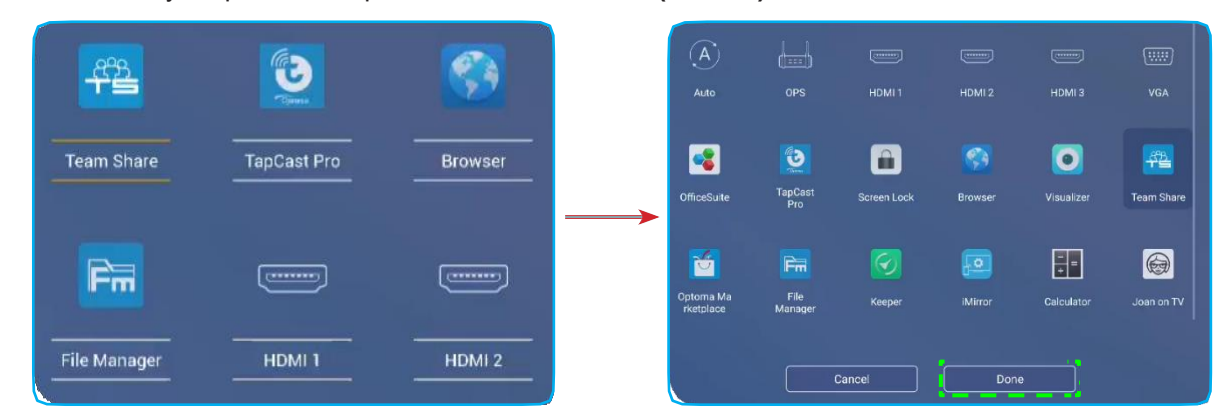

Když klepnete na možnost *Input Name (Název vstupu)*, můžete přejmenovat vstup. Klepněte na název vstupu, který chcete změnit, zadejte nový název a potvrďte vše klepnutím na tlačítko OK.

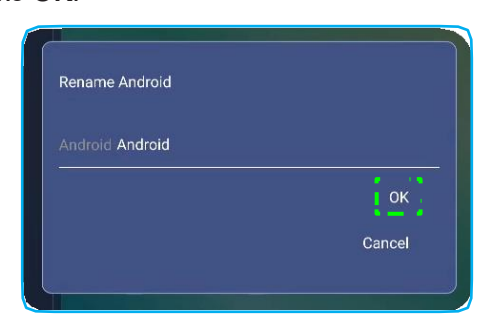

#### Konfigurace nastavení sítě

Klepnutím na 🙆 v nabídce Advanced Settings (Rozšířené nastavení) otevřete nabídku Network (Síť) a proveďte následující:

| Set      | tings     |   |
|----------|-----------|---|
|          | Network   |   |
| <u>A</u> | < Back    |   |
|          | Wireless  | > |
|          | Ethernet  |   |
|          | Bluetooth | > |

 Klepnutím na možnost Wireless (Bezdrátové připojení) můžete panel IFP připojit k síti Wi-Fi a zobrazit si aktuální stav připojení. Musí být aktivována funkce Wi-Fi. V seznamu Available Networks (Dostupné sítě) klepněte na síť Wi-Fi podle přání. Je-li třeba, zadejte přístupové heslo.

DŮLEŽITÉ! Aby bylo možné se připojit k bezdrátové síti, musí být do Wi-Fi slotu správně připojen Wi-Fi stick. Další informace naleznete na str. 26.

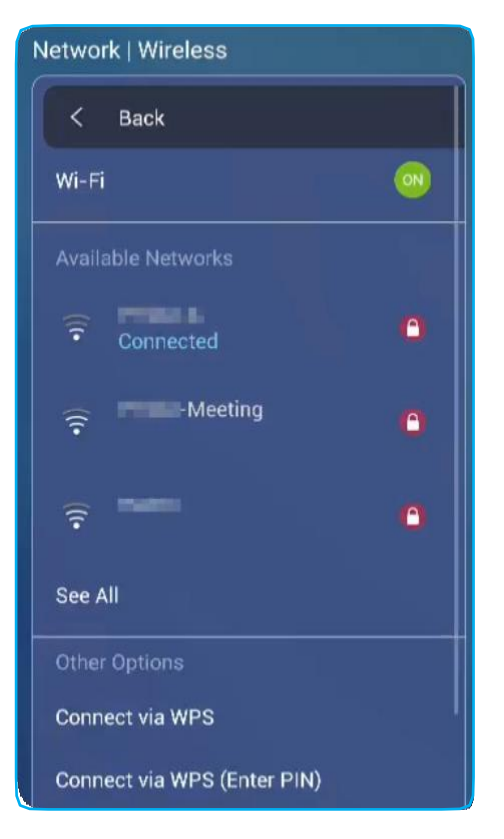

Poznámka: V seznamu Other Options (Další možnosti) můžete konfigurovat další nastavení bezdrátové sítě, jako je např. připojování přes WPS, přidání nové sítě nebo konfigurace přenosného hotspotu.

Klepnutím na možnost *Ethernet* můžete konfigurovat nastavení sítě LAN a zobrazit si aktuální stav připojení.
 Zadejte nastavení proxy serveru a IP

adresu (DHCP nebo statickou adresu). Klepnutím na možnost **Reset** můžete obnovit výchozí nastavení sítě. DŮLEŽITÉ! Aby bylo možné připojení ke kabelové síti, musí být panel IFP připojen k síti LAN. Další

informace naleznete na str. 26.

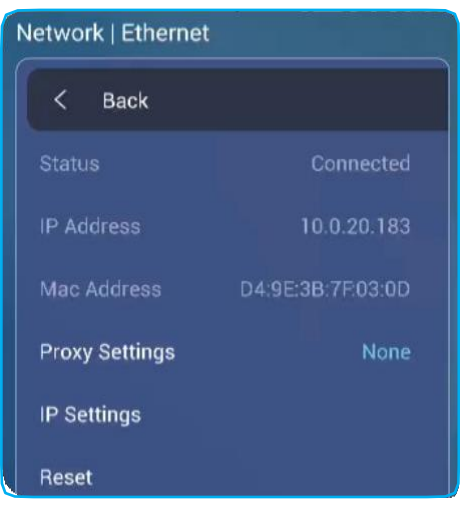

 Klepnutím na možnost *Bluetooth* můžete konfigurovat připojení přes Bluetooth a přistupovat k dalším zařízením Bluetooth. Musí být aktivována

funkce Bluetooth. Klepněte na některou z následujících možností:

- Device Name (Název zařízení): umožňuje změnit název zařízení. Název potvrďte tlačítkem OK.
- Scan again (Hledat znovu): umožňuje vyhledat blízká zařízení Bluetooth. Nalezená zařízení Bluetooth se zobrazí v seznamu Available Devices (Dostupná zařízení) a spárovaná zařízení v seznamu Paired Devices (Spárovaná zařízení). Chcete-li se připojit k zařízení Bluetooth, klepněte v seznamu dostupných zařízení na adresu MAC daného zařízení. Dále proveďte spárování podle pokynů na obrazovce.

| Network   Bluetoo | th                |
|-------------------|-------------------|
| < Back            |                   |
| Bluetooth         | •                 |
| Device Name       | Realtek Bluetooth |
| Searching         |                   |
|                   |                   |
| Available Devices |                   |
| ★ 65:5F:B8:B4:    | :2E:B3            |
| ★ 4A:0F:0C:2B     | :76:99            |

#### Konfigurace nastavení zařízení

Klepnutím na 🥮 v nabídce Advanced Settings (Rozšířené nastavení) otevřete nabídku Device (Zařízení) a proveďte následující:

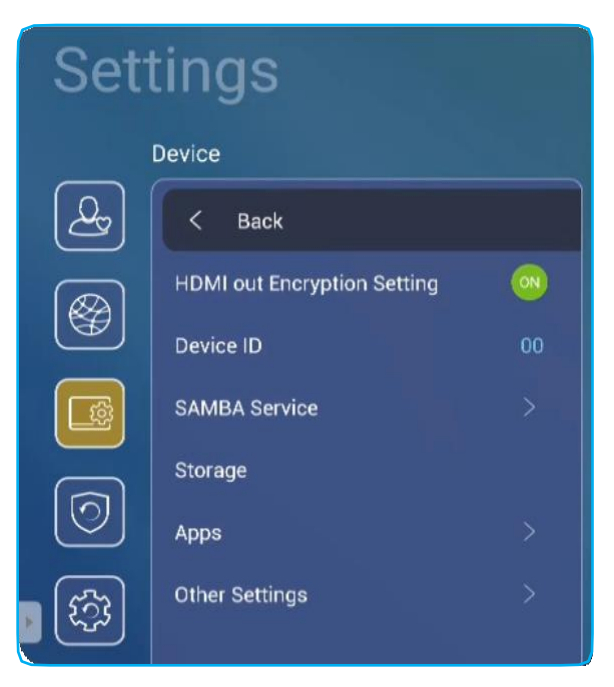

 Klepnutím na možnost HDMI out Encryption Setting (Nastavení šifrování výstupu HDMI) můžete aktivovat resp. deaktivovat výstupní HDMI signál pomocí HDCP.

Poznámka: Jestliže připojený monitor nepodporuje HDCP, je třeba funkci šifrování výstupu HDMI deaktivovat.

Klepnutím na možnost Device ID (ID zařízení) můžete panelu IFP přidělit nové ID. Zadání potvrďte tlačítkem OK.

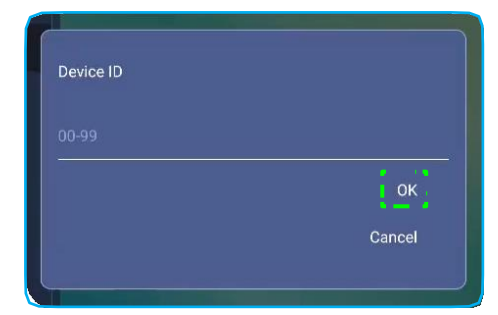

Poznámka: ID zařízení souvisí s ID zařízení pro službu Optoma ProService.

- Klepnutím na možnost SAMBA Service (Služba SAMBA) lze aktivovat resp. deaktivovat službu SAMBA a nakonfigurovat příslušné parametry.
  - **Poznámka:** Je-li tato služba aktivní, můžete sdílet složky v panelu IFP s jinými zařízeními v rámci téže sítě. Aby bylo možné stahovat data z panelu IFP do počítače, musíte navázat připojení prostřednictvím IP adresy; poté můžete pro daný účet nastavit heslo pro zabezpečení.
- Klepnutím na možnost Storage (Úložiště) si můžete zobrazit využití úložiště.

| Total space    |                  |           |
|----------------|------------------|-----------|
| 7.6 GB / 32 GB |                  |           |
|                |                  |           |
|                |                  |           |
|                | Available        | Audio     |
|                | 24 GB            | 0 B       |
|                | Apps             | Downloads |
|                | 141 MB           |           |
|                | Pictures, videos | Misc.     |
|                | 705 kB           | 14 MB     |

Klepnutím na možnost Apps (Aplikace) si můžete zobrazit informace o aplikacích, mazat data a mezipaměť aplikací a nuceně ukončovat aplikace. Když v seznamu vyberete aplikaci, můžete si zobrazit její verzi, vymazat její data (Clear data (Vymazat data)) a mezipaměť (Clear cache (Vymazat mezipaměť)) a zobrazit si oprávnění. Chcete-li aplikaci nuceně ukončit, klepněte na možnost Force stop (Nuceně ukončit).

| Device | Apps        |             |         |        |
|--------|-------------|-------------|---------|--------|
|        |             | OfficeSuite | Storage |        |
| -      | OfficeSuite | App version | Total   | 414 kB |
|        |             | Storage     | Арр     |        |
| 8      |             | Permissions | Data    | 373 kB |
|        |             | Fe          | Cache   |        |
|        |             |             | Clea    |        |
|        |             |             | Clear   | cache  |
| 100    |             |             |         |        |

- Klepnutím na možnost Other Settings (Další nastavení) můžete konfigurovat boční panel nástrojů, plovoucí panel nástrojů pro popisy, zvuk při dotyku a nastavení e-mailu. Klepněte na některou z následujících možností:
  - ▲▶ u nastavení Side Tool Bar Settings (Nastavení bočního panelu nástrojů) a vyberte některé z možných umístění bočního panelu nástrojů: All channel (Všechny kanály), only Android (Pouze Android) nebo Disable (Zakázat)

- *Floating Point (Plovoucí umístění)*: umožňuje aktivovat plovoucí panel nástrojů pro popisy. Další informace naleznete na str. 66.
- Touch Sound (Zvuk při dotyku): umožňuje aktivovat zvukovou zpětnou vazbu při klepnutí na položky na obrazovce.
- *Email*: umožňuje konfigurovat nastavení e-mailu.

#### Konfigurace nastavení zabezpečení

Klepnutím na 🕺 v nabídce Advanced Settings (Rozšířené nastavení) otevřete nabídku Security (Zabezpečení) a proveďte následující:

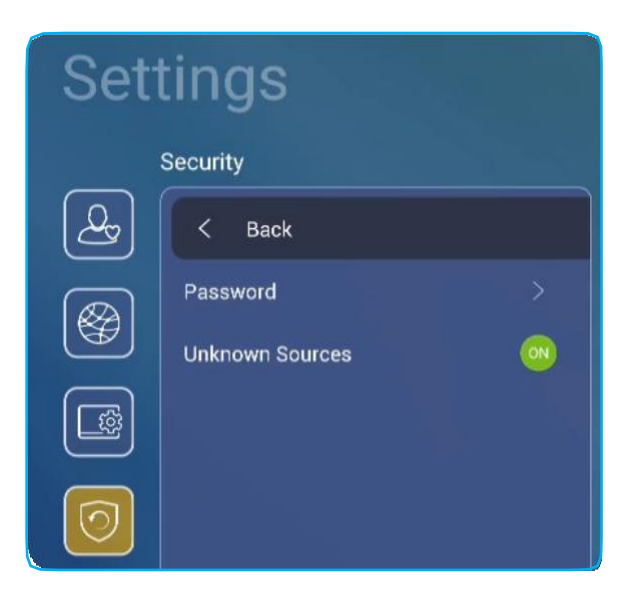

- Klepnutím na možnost *Password (Heslo)* nastavte heslo zámku obrazovky nebo přístupové heslo pro USB/Wi-Fi. Při nastavování hesel postupujte následovně:
  - Klepněte na možnost Screen Lock Password Settings (Nastavení hesla zámku obrazovky) do okna, které se otevře zadejte dvakrát nové heslo. Zadání potvrďte tlačítkem OK.

**Poznámka:** Chcete-li heslo zámku odstranit, klepněte na možnost **Clear Screen Lock Password (Zrušit heslo zámku obrazovky)** (funkce se zobrazí pouze tehdy, je-li nastaveno heslo).

| New password            |  |
|-------------------------|--|
| Confirm new<br>password |  |

- Chcete-li aktivovat nebo deaktivovat disk USB/Wi-Fi a nastavit přístupové heslo pro USB/Wi-Fi, postupujte následovně:
  - a) Stiskněte tlačítka Input (Vstup) + 5 + 9 + 8 + 0 na dálkovém ovladači a zadejte přístupové heslo k nabídce DEBUG MENU (NABÍDKA LADĚNÍ) do okna Input Password (Zadat heslo). Máte-li hotovo, klepněte na tlačítko Confirm (Potvrdit).

| <= | => |                                    |  |
|----|----|------------------------------------|--|
|    |    |                                    |  |
|    |    |                                    |  |
|    |    |                                    |  |
|    |    | Input Password                     |  |
|    |    | Browse                             |  |
|    |    | Cancel Confirm                     |  |
|    |    | HDM: 1 HDM: 1 HDM: 1 HDM: 1 HDM: 1 |  |
|    |    |                                    |  |
|    |    |                                    |  |
|    |    |                                    |  |
|    |    | = ☆ :::                            |  |

Po zadání správného hesla se otevře nabídka DEBUG MENU (NABÍDKA LADĚNÍ).

| DEBUG MENU             |    |      |    |
|------------------------|----|------|----|
| Disable USB/WiFi Drive | _  | >>>  | _  |
| Active Standby         | <= | HIDE | => |
| Exit                   |    |      |    |

b) Klepnutím na tlačítko >>> u možnosti Disable USB/WIFI Drive (Zakázat USB/Wi-Fi) můžete aktivovat resp. deaktivovat příslušnou funkci. Aktivujete ji výběrem možnosti ON (Zap.), deaktivujete výběrem možnosti OFF (Vyp.).

| DEBL  |             |    |            |    |
|-------|-------------|----|------------|----|
| USB V | WIFI Enable | <= | ON         | => |
| USB [ |             |    |            |    |
| Back  |             |    |            |    |
|       |             |    |            |    |
|       |             |    |            |    |
|       |             |    |            |    |
|       |             |    |            |    |
|       | ON          |    | $\bigcirc$ |    |
|       | OFF         |    |            |    |
|       |             |    |            |    |

Je-li vybrána možnost *ON (Zap.)*, otevře se automaticky nabídka Advanced Settings (Rozšířené nastavení) > Security (Zabezpečení) > Password (Heslo) se zobrazenou možností USB/Wi-Fi Access Password (Přístupové heslo USB/Wi-Fi).

| Security   Password           |     |
|-------------------------------|-----|
| < BACK                        |     |
| Screen Lock Password Settings | N/A |
| USB/Wi-Fi Access Password     | N/A |

c) Klepněte na možnost USB/Wi-Fi Access Password (Přístupové heslo USB/Wi-Fi) a zadejte dvakrát nové heslo. Zadání potvrďte tlačítkem OK.

Poznámka: Chcete-li přístupové heslo odstranit, klepněte na možnost Clear USB/Wi-Fi Access Password (Zrušit heslo USB/Wi-Fi) (funkce se zobrazí pouze tehdy, je-li nastaveno heslo).

Klepnutím na možnost Unknown Sources (Neznámé zdroje) můžete aktivovat/deaktivovat instalaci aplikací třetích stran.

#### Konfigurace nastavení systému

Klepnutím na 🔯 v nabídce Rozšířené nastavení otevřete nabídku System (Systém) a proveďte následující:

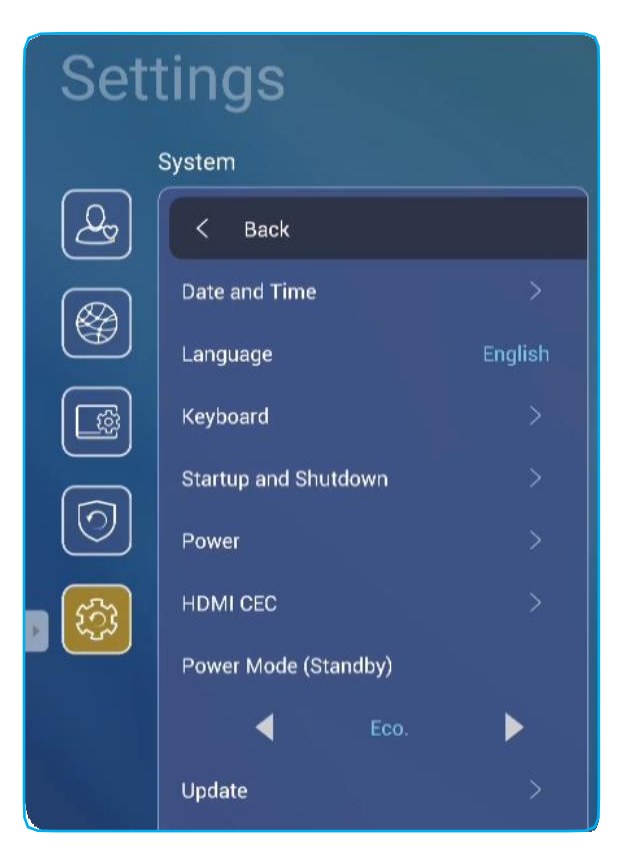

• Klepněte na možnost **Date and Time (Datum a čas)** a nastavte datum a čas. Klepněte na některou z následujících možností:

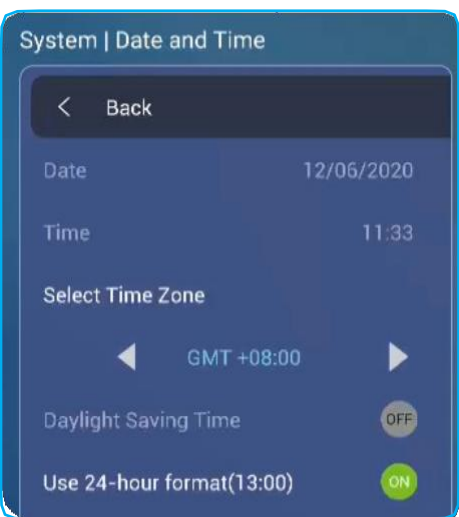

- Select Time Zone (Vybrat časové pásmo): umožňuje zvolit časové pásmo ve vaší oblasti.
- Daylight Saving Time (Letní čas): umožňuje aktivovat resp. deaktivovat letní čas (je-li zaveden).
- Use 24-hour format(13:00) (Používat 24hodinový formát(13:00)): umožňuje aktivovat resp. deaktivovat zobrazení času ve 24hodinovém formátu.
- Klepněte na možnost Language (Jazyk) a vyberte některou z možností: angličtina, francouzština, španělština, tradiční čínština, zjednodušená čínština, portugalština, němčina, nizozemština, polština, ruština, čeština, dánština, švédština, italština, turečtina, arabština, rumunština.

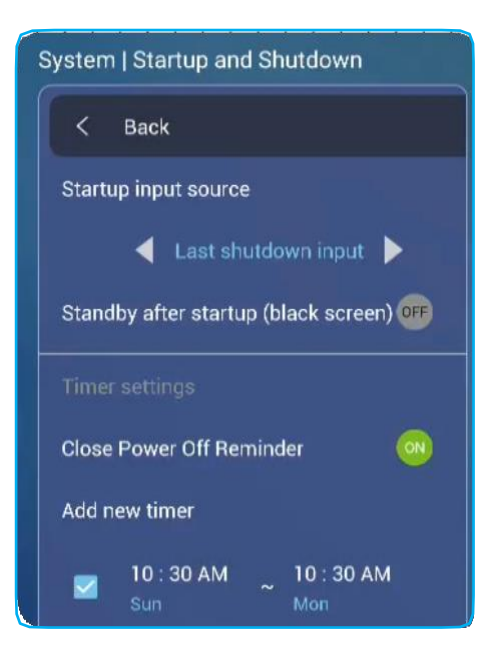

- Klepnutím na možnost Keyboard (Klávesnice) si můžete zobrazit a spravovat klávesnice.
- Klepnutím na možnost Startup and Shutdown (Spuštění a vypnutí) můžete konfigurovat nastavení spouštění a vypínání panelu IFP. Klepněte na některou z následujících možností:
  - Image: u nastavení Startup input source (Vstupní zdroj při spuštění): umožňuje zvolit vstup, který bude použit při spuštění: Last shutdown input (Vstup použitý při vypnutí), Android, OPS, HDMI 1, HDMI 2, HDMI 3 a VGA.
  - Standby after startup (black screen) (Pohotovostní režim po spuštění (černá obrazovka)): umožňuje aktivovat resp. deaktivovat přechod do pohotovostního režimu po spuštění.
  - Timer settings (Nastavení časovače) > Close Power Off Reminder (Zavřít připomínku vypnutí): umožňuje aktivovat resp. deaktivovat připomínku vypnutí, jestliže je naplánováno vypnutí panelu IFP.
  - Timer settings (Nastavení časovače) > Add new timer (Přidat nový časovač): umožňuje nastavit časový plán spuštění a vypnutí. Plán nastavíte takto:
    - a) Chcete-li aktivovat časovač spouštění nebo vypnutí, zaškrtněte políčko u nastavení **Startup timer** (Časovač spuštění) resp. Shutdown timer (Časovač vypnutí).
    - b) Nastavte čas a vyberte dny, kdy se má panel IFP spustit nebo vypnout.
    - c) Plán uložte klepnutím na tlačítko Done (Hotovo).

|             | System   Startup and shutdown                               |                                                  |
|-------------|-------------------------------------------------------------|--------------------------------------------------|
| <u></u>     |                                                             | Startup timer                                    |
|             |                                                             | 07<br>08 00 AM Sun Mon Tue Wed The Fri San<br>09 |
| (0)<br>(43) | Timer settings<br>Close power off reminder<br>Add new timer | Shutdown timer                                   |
|             |                                                             | 06 00 PM Sun Mon Twe Wed Thu Fri Sen             |
|             |                                                             | Cancel Done                                      |

 d) Zaškrtněte políčko u nového plánu v nabídce Advanced Settings (Rozšířené nastavení) > System (Systém) > Startup and Shutdown (Spuštění a vypnutí); tím plán aktivujete.

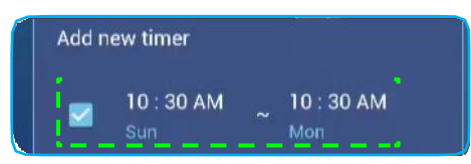

- Klepnutím na možnost **Power (Napájení)** můžete nakonfigurovat nastavení napájení. Klepněte na některou z následujících možností:
  - **Signal Power On (Zapnutí signálem)**: umožňuje aktivovat resp. deaktivovat spuštění panelu IFP, jestliže je zjištěn vstupní signál.

**Poznámka:** Jestliže je možnost Power Mode (Standby) (Režim napájení (pohotovostní režim)) nastavena na **Active (Aktivní)**, nelze zapnutí signálem použít.

- Direct Power On (Zapnutí přímo): umožňuje aktivovat resp. deaktivovat spuštění panelu IFP ze zdroje napájení.
   Poznámka: Funkce přímého zapnutí je vhodná pro instalace, kde je zapínání řízeno časovačem.
- ◄► u nastavení Auto Power Off (min.) (Automatické vypnutí (min.)): umožňuje zvolit některých z časových intervalů (v minutách) pro automatické vypnutí panelu IFP, pokud není k dispozici žádný vstupní zdroj: Off (Vyp., funkce deaktivována), 5, 10, 15, 20, 25, 30, 35, 40, 45, 50, 55 nebo 60.
- Wake on LAN (Probuzení přes LAN): umožňuje aktivovat resp. deaktivovat spouštění panelu IFP na dálku po síti LAN.

**Poznámka:** Jestliže je možnost Power Mode (Standby) (Režim napájení (pohotovostní režim)) nastavena na **Active (Aktivní)**, nelze probuzení po síti LAN použít.

- Klepnutím na nastavení *HDMI CEC* můžete aktivovat resp. deaktivovat kteroukoli z následujících možností: Display on then player on (Zap. displej a poté zap. přehrávač), Display off then player off (Vyp. displej a poté vyp. přehrávač), Player on then display on (Zap. přehrávač a poté zap. displej) nebo Player off then display off (Vyp. přehrávač a poté vyp. displej).
- Klepnutím na ◀► u nastavení Režim napájení (pohotovostní režim)) můžete vybrat některou z dostupných možností: Eco (Eko) nebo Active (Aktivní). Ve výchozím stavu
  - není položka Active (Aktivní) k dispozici. Chcete-li možnost Active (Aktivní) povolit, postupujte takto:
  - a) Stiskněte tlačítka Input (Vstup) + 5 + 9 + 8 + 0 na dálkovém ovladači. Otevře se nabídka DEBUG MENU (NABÍDKA LADĚNÍ).
  - b) Klepněte na možnost HIDE (SKRÝT) u nastavení Active Standby (Aktivní pohotovost). V okně, které se otevře, vyberte možnost SHOW (ZOBRAZIT).

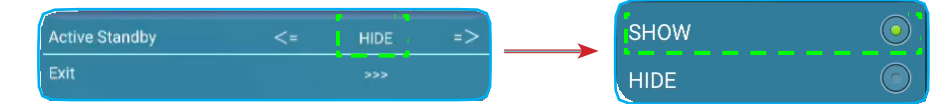

c) Klepnutím na tlačítko Exit (Ukončit) zavřete nabídku DEBUG MENU (NABÍDKA LADĚNÍ).

V nabídce Advanced Settings (Rozšířené nastavení) > System (Systém) > Power Mode (Standby) (Režim napájení (pohotovostní režim)) je zobrazena možnost Active (Aktivní).

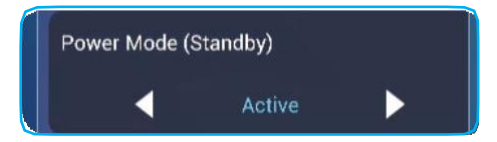

Poznámka: Funkce Optoma ProService a zapínání na dálku po síti LAN fungují pouze tehdy, je-li možnost Power Mode (Standby) (Režim napájení (pohotovostní režim)) nastavena na Active (Aktivní).

Poznámka: Režim aktivní pohotovosti má vyšší spotřebu energie, protože systém vypne pouze podsvícení a základní deska stále běží, aby bylo možno přijímat příkazy po síti LAN a ze služby Optoma
 ProService. Jestliže zapínání na dálku nepotřebujete, doporučujeme použít pohotovostní režim Eco (Eko), který více šetří energii.

**Poznámka:** Zároveň doporučujeme přepnout zpět do pohotovostního režimu **Eco (Eko)** a na určitou dobu panel IFP vypnout. Systém IFP tak bude moci uvolnit paměť a snížit zatížení procesoru.

• Klepnutím na možnost **Update (Aktualizace)** můžete nakonfigurovat možnosti upgradování. Klepněte na některou z následujících možností:

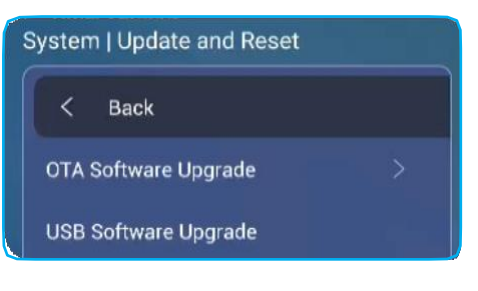

 OTA (Over-The-Air) Software Upgrade (Upgrade softwaru OTA): umožňuje aktivovat resp. deaktivovat upgrade softwaru po internetu. Klepnutím na možnost Auto umožníte systému kontrolovat aktualizace firmwaru automaticky při každém zapnutí panelu IFP a jeho připojení k internetu. Jestliže je deaktivována možnost Auto, nebude systém automaticky kontrolovat dostupné aktualizace firmwaru. Aktualizace můžete zkontrolovat ručně klepnutím na tlačítko Update (Aktualizace).

Poznámka: K upgradování softwaru po internetu je nutné internetové připojení.

- USB Software Upgrade (Upgrade softwaru z USB): umožňuje provést upgrade softwaru z disku USB Flash.
- Poznámka: Chcete-li provést upgrade softwaru, uložte soubor aktualizace nejprve na disk USB Flash, který poté zapojte do volného USB portu na panelu IFP. Otevřete nabídku Advanced Settings (Rozšířené nastavení) > System (Systém) > Update (Aktualizace) > USB Software Upgrade (Upgrade softwaru z USB) a klepněte na tlačítko Start (Spustit).

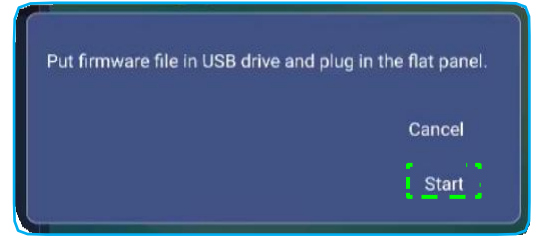

- **Poznámka:** Jestliže aktualizujete firmware panelu IFP z úložiště USB, rozbalte nejprve soubor aktualizace a nezkomprimovaný soubor poté zkopírujte do kořenového adresáře na disku USB. Disk USB musí být naformátován na souborový systém FAT32.
- DŮLEŽITÉ! Během procesu aktualizace (ať už metodou OTA nebo z úložiště USB) NEVYPÍNEJTE panel IFP a NEODPOJUJTE disk USB. Došlo by k poškození systému.

#### Boční panel nástrojů

Boční panel nástrojů otevřete klepnutím na Pnebo . Panel můžete přetáhnout na obrazovce jinam.

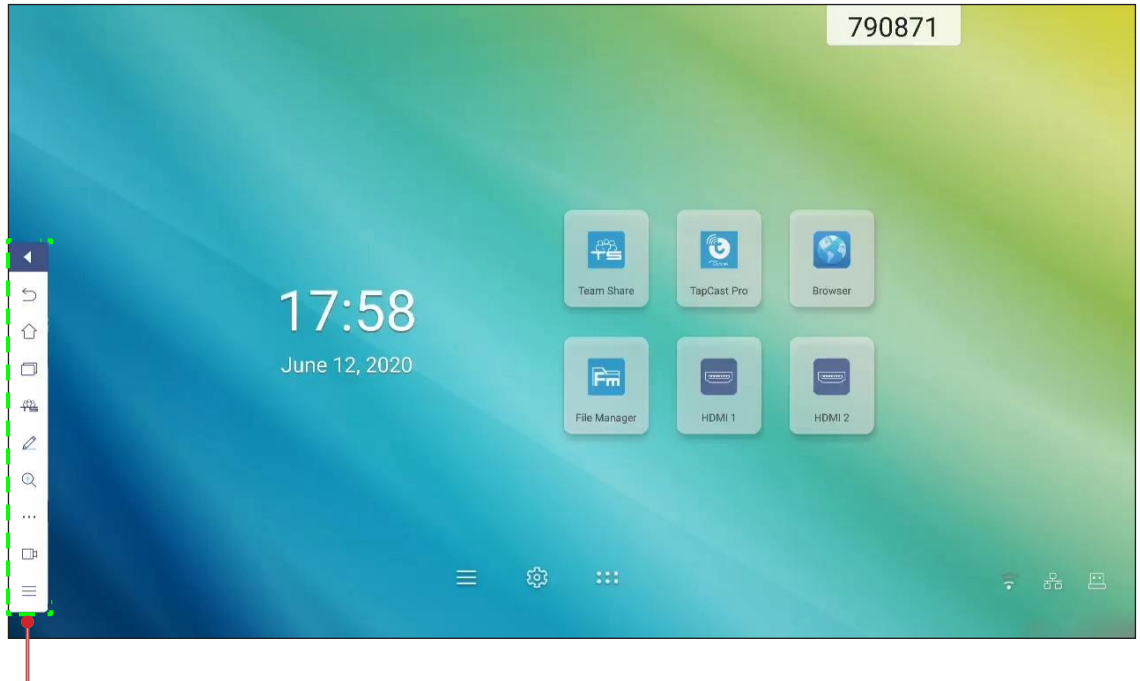

- Boční panel
- Klepnutím na I panel nástrojů zavřete.
- Na předchozí obrazovku se vrátíte klepnutím na <sup>(1)</sup>
- Klepnutím na 1 se vrátíte zpět na úvodní obrazovku.
- Klepnutím na si můžete zobrazit poslední úlohy.Další informace naleznete v odstavci "Zobrazení posledních úloh" na str. 52.
- Aplikaci Team Share otevřete klepnutím na <sup>44</sup>.Další informace naleznete v odstavci "Aplikace Team Share" na str. 53.
- Aplikaci pro popisy otevřete klepnutím na <sup>2</sup>. Další informace naleznete v odstavci "Aplikace pro popisy" na str. 58.
- Chcete-li zmrazit aktuální obrazovku, klepněte na <sup>Q</sup>. Další informace naleznete v odstavci "Zmrazení obrazovky" na str. 59.
- Chcete-li spustit funkci SpotLight, CountDown, StopWatch nebo AirShare, klepněte na \*\*\*. Další informace naleznete v odstavci "Další nástroje" na str. 59.
- Chcete-li spustit funkci záznamu obrazovky, klepněte na <sup>1</sup>. Další informace naleznete v odstavci "Záznam obrazovky" na str. 66.

#### Zobrazení posledních úloh

Klepnutím na 🕑 🗇 si můžete zobrazit poslední použité aplikace.

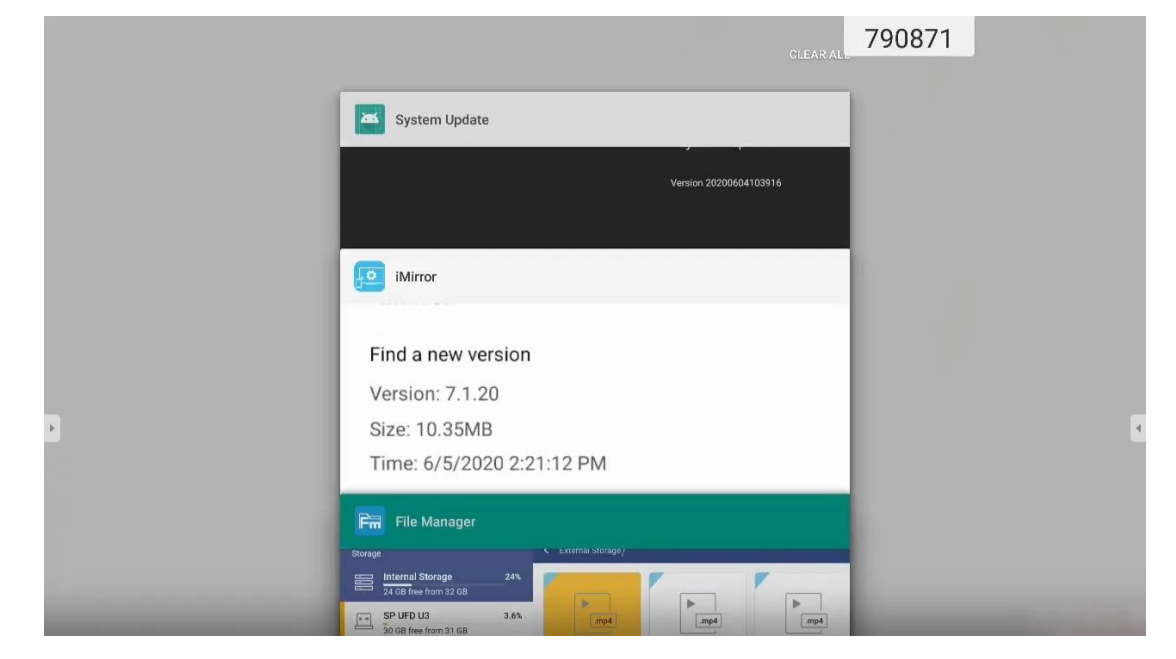

- Klepněte na aplikaci, kterou chcete spustit.
- Chcete-li aplikaci ze seznamu odebrat, odsuňte ji doleva nebo doprava.
- Chcete-li seznam vymazat, sjeďte zcela dolů (je-li třeba) a klepněte na příkaz CLEAR ALL (VYMAZAT VŠE).
- Chcete-li použít dělenou obrazovku, klepněte na požadovanou aplikaci, podržte ji několik sekund a poté přetáhněte okno aplikace doleva nebo doprava od sloupce Drag here to use split screen (Přetáhnout sem pro rozdělení obrazovky).

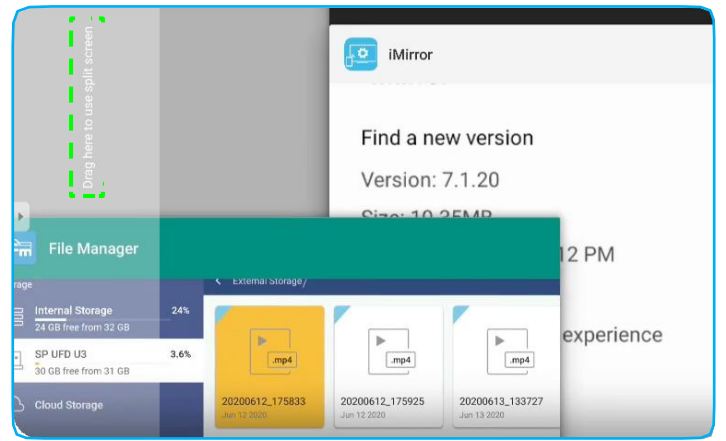

Poznámka: Nedávno použité aplikace si můžete také zobrazit v plovoucím panelu nástrojů pro popisy. Viz odstavec "Plovoucí panel nástrojů pro popisy" na str. 66.

#### **Aplikace Team Share**

Aplikaci **Team Share** otevřete klepnutím na > <sup>444</sup>. Aplikace umožňuje psaní, črtání a kreslení na virtuální tabuli. **Poznámka:** Jestliže je na panelu IFP otevřete spouštěcí aplikace, můžete aplikaci **Team Share** spustit i vyjmutím dotykového pera z jeho držáku.

|              |            |          | Malagema                  |  |
|--------------|------------|----------|---------------------------|--|
|              |            |          | Optoma whiteboard is a    |  |
|              |            |          | optoma mineboli a la dimi |  |
|              |            | _        |                           |  |
| General(4)   |            |          |                           |  |
|              |            |          |                           |  |
|              |            |          |                           |  |
|              |            |          |                           |  |
| 1            | 02         | 03       |                           |  |
| Corporate(4) |            |          |                           |  |
|              |            |          |                           |  |
|              |            | <u> </u> |                           |  |
| 8            |            | 0 0      |                           |  |
| wot          | BCG Matrix | Timeline |                           |  |

Chcete-li s aplikací začít pracovat, postupujte takto:

1. Na záložce New (Nový) vyberte pozadí pro svůj obsah.

**Poznámka:** Chcete-li otevřít dříve uložený projekt, klepněte na možnost **Recent (Nedávné)**, vyberte požadovaný projekt a klepněte na příkaz **Open (Otevřít)**.

2. Klepněte na možnost *Create (Vytvořit)* a proveďte některou z operací uvedených v následující tabulce:

|   | Pol.             | Popis                                                                                              |
|---|------------------|----------------------------------------------------------------------------------------------------|
| ÷ | Přemístit tabuli | Klepněte na obrazovku a držte ji stisknutou a přesuňte tabuli na požadované místo na obrazovce.    |
| - | Zavřít tabuli    | Zavřete tabuli. Tím ji minimalizujete na ikonu. Klepnutím na ikonu tabuli znovu otevřete.<br>Např. |

|   | Pol.        | Popis                                                                                                    |
|---|-------------|----------------------------------------------------------------------------------------------------|
|   |             | Napište něco nebo nakreslete čáru libovolného tvaru.                                                                                                    |
|   |             | Klepnutím vyberte požadovanou tloušťku a barvu čáry.                                                                                                    |
|   |             |                                                                                                    |
| Ø | Pero        | DŮLEŽITÉ! Při práci s virtuální tabulí dávejte pozor, abyste nepoškodili panel. Pro psaní<br>a kreslení používejte POUZE dodané dotykové pero nebo prsty.<br>Poznámka: |
|   |             | Chcete-li změnit paletu barev, klepněte na 😳 .                                                                                                    |
|   |             | <ul> <li>Dotykové pero je dodáváno se silnou a tenkou špičkou. Aplikace</li> </ul>                                                                                     |
|   |             | rozpozná, kterou špičku používáte ( Ø) Ø), a zobrazí příslušné možnosti.                                                                                               |
|   |             | <ul> <li>Jestliže na virtuální tabuli píšete nebo kreslíte prsty, vyhodnotí to systém<br/>jako "pero se silnou špičkou".</li> </ul>                                    |
|   |             | Umožňuje mazat napsaný text a kresbu. Vyberte velikost gumy a táhněte prstem<br>přes oblast, kterou chcete vymazat.                                                    |
|   |             |                                                                                                    |
|   |             | Poznámka: K mazání na tabuli můžete použít i dlaň.                                                                                                    |
|   | Guma        |                                                                                                    |
| Ń | Vymazat vše | Vymaže všechny texty a kresby na tabuli.                                                                                                    |

|    | Pol.                                                                                                    | Popis                                                                                               |  |  |  |
|----|----------------------------------------------------------------------------------------------------|----------------------------------------------------------------------------------------------------|--|--|--|
| 2  | Vybrat                                                                                                    | Vyberte objekt na tabuli. Klepnutím na následující místa můžete změnit vybranou oblast:             |  |  |  |
| ð  | Geometrický<br>tvar                                                                                                    | Umožňuje nakreslit geometrický tvar.<br>Umožňuje vybrat 2D nebo 3D tvar s několika možnostmi barvy. |  |  |  |
| ¥) | Importovat<br>soubor                                                                                                    | Umožňuje import obrázků z různých úložišť (interní úložiště, USB disk nebo cloudová jednotka).      |  |  |  |
| ≡  | <ul> <li>Klepněte na některou z následujících možností:</li> <li>New (Nový): vytvoří nový soubor.</li> <li>Open (Otevřít): otevře soubor ve formátu *.iwb.</li> <li>Save (Uložit): uloží aktuální obsah do souboru IWB.</li> <li>Si otevře nabídku Settings (Nastavení). Zde můžete aktivovat resp. deaktivovat automatické ukládání a režim ochrany proti zápisu, kontrolovat aktualizace softwaru a spravovat účty v cloudovém úložišti.</li> </ul> |                                                                                                    |  |  |  |

|   | Pol.                 | Popis                                                                                                    |  |  |  |  |  |  |  |
|---|----------------------|----------------------------------------------------------------------------------------------------|--|--|--|--|--|--|--|
|   |                      | <ul> <li>Vyberte některou z uvedených možností exportu souboru. Klepněte na některou z následujících možností:</li> <li>imožňuje soubor exportovat do interního/externího nebo cloudového úložiště.</li> <li>Poznámka: Další informace o správně účtů v cloudovém úložišti naleznete v odstavci "Cloudové úložiště" na str. 76.</li> </ul> |  |  |  |  |  |  |  |
|   |                      | Imožňuje soubor sdílet pomocí QR kódu.                                                                                                    |  |  |  |  |  |  |  |
|   |                      | Share with QR code<br>Ensure your device is connected to the same Wi-Fi.<br>Then scan the QR code.                                                                                                    |  |  |  |  |  |  |  |
| ≏ | Exportovat<br>soubor |                                                                                                    |  |  |  |  |  |  |  |
|   |                      | Close                                                                                                    |  |  |  |  |  |  |  |
|   |                      | <b>Poznámka:</b> Před načtením QR kódu pro zobrazení souboru zkontrolujte, zda je panel IFP a vaše mobilní zařízení připojeno k téže síti Wi-Fi.                                                                                                    |  |  |  |  |  |  |  |
|   |                      | <ul> <li>umožňuje soubor odeslat e-mailem.</li> </ul>                                                                                                    |  |  |  |  |  |  |  |
|   |                      | Poznámka: Posíláte-li soubor e-mailem poprvé, budete vyzváni, abyste nejprve<br>provedli konfiguraci e-mailu.                                                                                                    |  |  |  |  |  |  |  |
|   |                      | Slouží k prohlížení a správě všech stránek v aktuálním projektu. Klepněte na některou                                                                                                    |  |  |  |  |  |  |  |
|   |                      | + : přidá stránku                                                                                                    |  |  |  |  |  |  |  |
|   |                      | <ul> <li> <sup>1</sup> : odebere stránku.     </li> </ul>                                                                                                    |  |  |  |  |  |  |  |
| _ |                      |                                                                                                    |  |  |  |  |  |  |  |
|   | Správce stránek      |                                                                                                    |  |  |  |  |  |  |  |
|   |                      |                                                                                                    |  |  |  |  |  |  |  |

|   | Pol.               | Popis                                       |
|---|--------------------|---------------------------------------------|
|   | Možnosti<br>pozadí | Vyberte pozadí nebo šablonu pro svůj obsah. |
| Ĵ | Zpět               | Vrátí zpět poslední akci.                   |
| 0 | Znovu              | Provede znovu poslední akci.                |
| + | Přidat stránku     | Přidá novou stránku.                        |

#### Aplikace pro popisy

| (lepnutím 违 🖉 spustíte aplik                          | aci pro popisy.            |        |         |
|-------------------------------------------------------|----------------------------|--------|---------|
| Google × +                                            |                            | 660691 |         |
| $\leftarrow$ $\rightarrow$ C @ $\triangleq$ https://w | ww.google.com/             |        | ☆ Q 🛤   |
|                                                       | VRL Google                 | Q      | Sign in |
| )<br>/ <u>/</u> <u></u>                               | Google offered in: 中文 (繁體) |        | 4       |
| Taiwan                                                |                            |        |         |
|                                                       | Location unavailable       |        |         |

V tomto režimu můžete provádět následující:

- Klepnout na a psát a kreslit na obrazovku.
   Poznámka: Opakovaným klepnutím na můžete změnit barvu pera.
- Klepnout na a zvýraznit položku na obrazovce.
   Poznámka: Opakovaným klepnutím na můžete změnit barvu zvýrazňovače.
- Chcete-li vymazat všechny popisy na obrazovce, klepněte na .
   Poznámka: K mazání textu a kreseb na tabuli můžete použít i dlaň.
- Chcete-li uložit snímek celé obrazovky, klepněte na 🗒.
- Chcete-li ukončit aktuální režim, klepněte na  $\times$ .

#### Zmrazení obrazovky

| Klepnutím na 占 🔍 můžete zmrazit aktuální obrazovku. |              |             |         |
|-----------------------------------------------------|--------------|-------------|---------|
|                                                     |              | 790871      |         |
|                                                     |              |             |         |
|                                                     |              |             |         |
|                                                     |              |             |         |
|                                                     |              |             |         |
|                                                     | <b>898</b>   |             |         |
|                                                     |              | Ciptomo     |         |
| 12.27                                               | Team Share   | TapCast Pro | Browser |
| 13.37                                               |              |             |         |
| June 13, 2020                                       |              |             |         |
|                                                     | Fm           |             |         |
|                                                     | File Manager | HDMI 1      | HDMI 2  |
|                                                     |              |             |         |
|                                                     |              |             |         |

V tomto režimu můžete provádět následující:

- Přiblížit si obraz klepnutím na <sup>Q</sup>. Poté můžete obraz posouvat po obrazovce.
   Poznámka: Při každém klepnutí se zvýší zvětšení.
- Oddálit obraz klepnutím na Q.
   Poznámka: Obraz můžete též přiblížit nebo oddálit stažením dvou prstů směrem k sobě.
- Chcete-li obnovit původní velikost obrazu, klepněte na 🖾.
- Chcete-li ukončit aktuální režim, klepněte na  $\times$ .

#### Další nástroje

Klepnutím na > \_\_\_\_\_ získáte přístup k dalším nástrojům, tj. **SpotLight**, **CountDown**, **StopWatch** a **AirShare**.

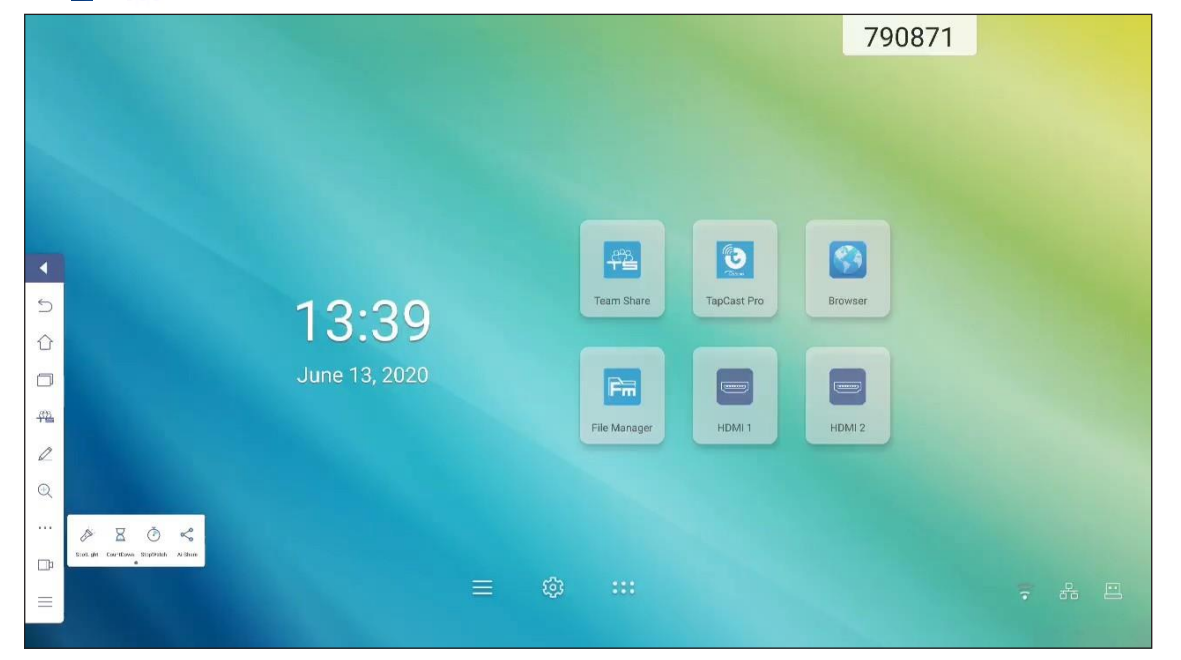

- Klepnutím na A aktivujete funkci **SpotLight**. Nástroj **SpotLight** umožňuje upoutat pozornost publika na určitou část tabule.
- Klepnutím na X můžete aktivovat funkci **CountDown**.
- Klepnutím na 🕐 můžete aktivovat funkci StopWatch.

#### **AirShare**

Klepnutím na nabídku D \*\*\* > s otevřete nástroj AirShare. Na obrazovce se zobrazí QR kód.

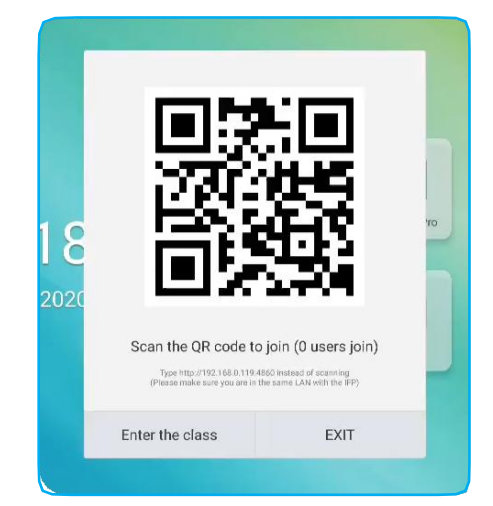

Následujícím postupem se připojíte k virtuální učebně:

- 1. Připojte panel IFP k dostupné síti.
- 2. Aktivuje na mobilním zařízení funkci Wi-Fi a připojte se ke stejné síti jako panel IFP.

#### DŮLEŽITÉ!

- Panel IFP a vaše mobilní zařízení musí být připojeno ke stejné síti Wi-Fi.
- Během této operace musíte být připojeni k internetu.
- 3. Načtěte QR kód. Zadejte svoje jméno a klepnutím na *ENTER (Vstoupit)* se připojte ke kurzu.

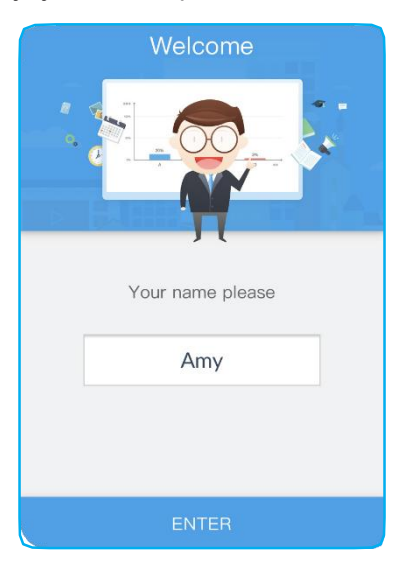

4. Klepnutím na možnost *Enter the class (Vstoupit do kurzu)* spusťte kurz.

Chcete-li se přidat ke kurzu, postupujte takto:

Spusťte na aplikaci **Team Share** nebo podobný nástroj a otevřete virtuální tabuli. Nyní máte k dispozici následující funkce:

#### a. Voter (Výběr z možností)

- 1. Klepnutím na 💼 otevřete rozhraní pro výběr z možností.
- 2. Definujte typ odpovědi, tj. vyberte možnost Single choice (Jedna správná odpověď) nebo Multiple choice (Více správných odpovědí).

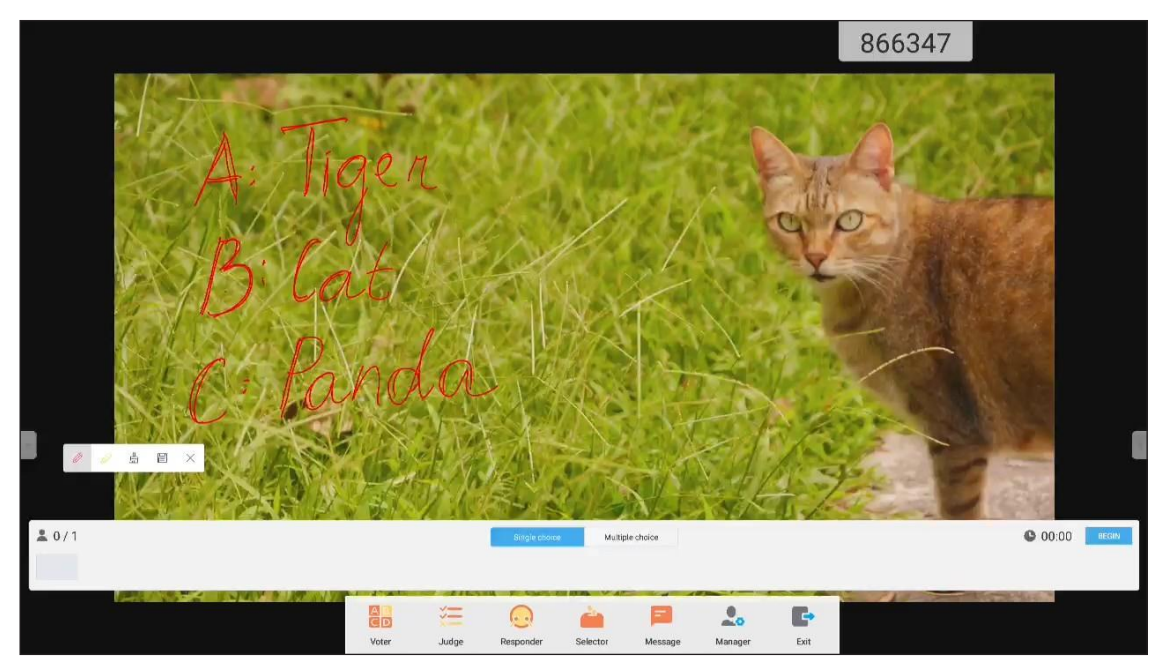

3. Klepnutím na BEGIN (Začít) začněte odpovídat na otázku.

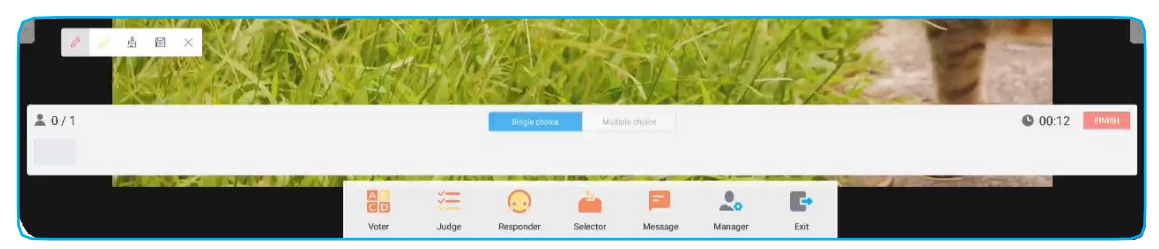

4. Účastník může odpovědět tak, že vybere odpověď na displeji mobilního zařízení a klepne na tlačítko **OK**.

| Answer Message |   |   |   |  |  |  |  |  |  |
|----------------|---|---|---|--|--|--|--|--|--|
| А              | E | 3 | С |  |  |  |  |  |  |
| D              | E | - | F |  |  |  |  |  |  |
| true false     |   |   |   |  |  |  |  |  |  |
| OK             |   |   |   |  |  |  |  |  |  |

5. Klepnutím na FINISH (Dokončit) zavřete okno pro odpověď. Na obrazovce se zobrazí statistika odpovědí.

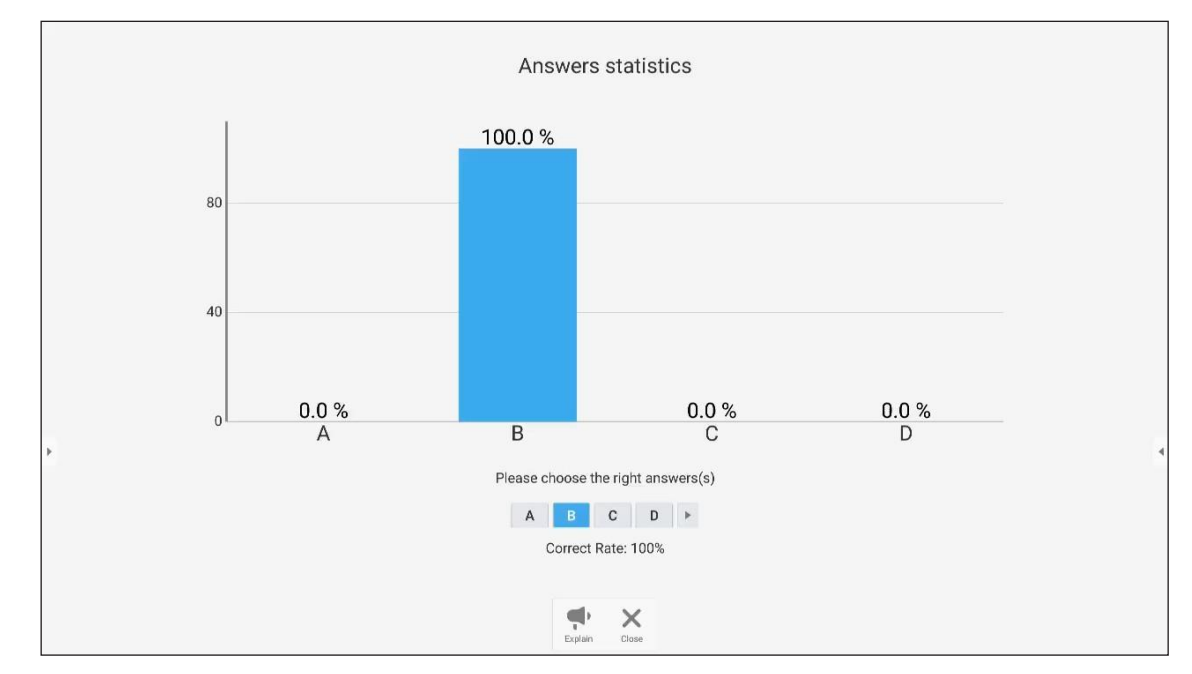

6. Klepněte na správné odpovědi na obrazovce se statistikou.

- Klepnutím na 
   přepněte do režimu výkladu. Nyní může školitel účastníkům vysvětlit řešení dané otázky.
- Klepnutím na X zavřete stránku se statistikou odpovědí.

#### b. Voter (Výběr z možností)

1. Klepnutím na 🚝 otevřete rozhraní pro hodnocení.

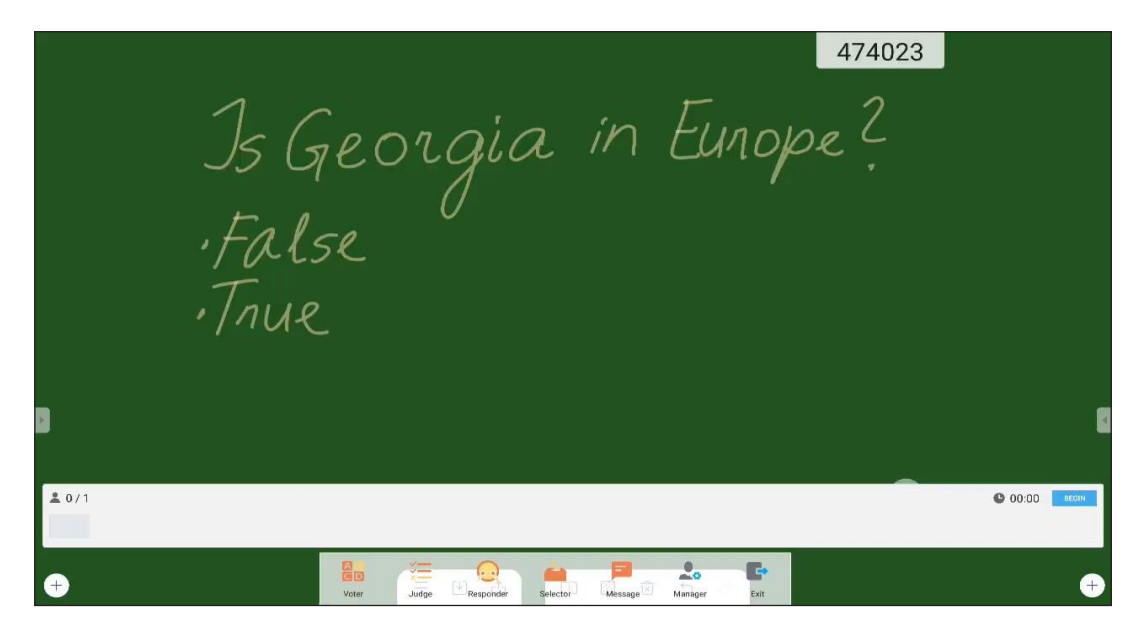

2. Klepnutím na **BEGIN (Začít)** začněte odpovídat na otázku.

| ≗ 0/1 |       |       |          |           |         |      | 00:09 | FINISH |
|-------|-------|-------|----------|-----------|---------|------|-------|--------|
| ÷     | Voter | Judge | Selector | Message 🕅 | Manager | Exit |       | ÷      |

3. Účastník může odpovědět tak, že vybere odpověď na displeji mobilního zařízení a klepne na tlačítko **OK**.

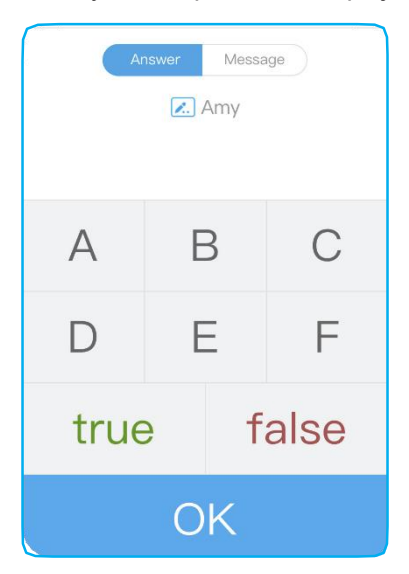

- 4. Klepnutím na *FINISH (Dokončit)* zavřete okno pro odpověď. Na obrazovce se zobrazí statistika odpovědí.
- 5. Klepněte na správné odpovědi na obrazovce se statistikou.

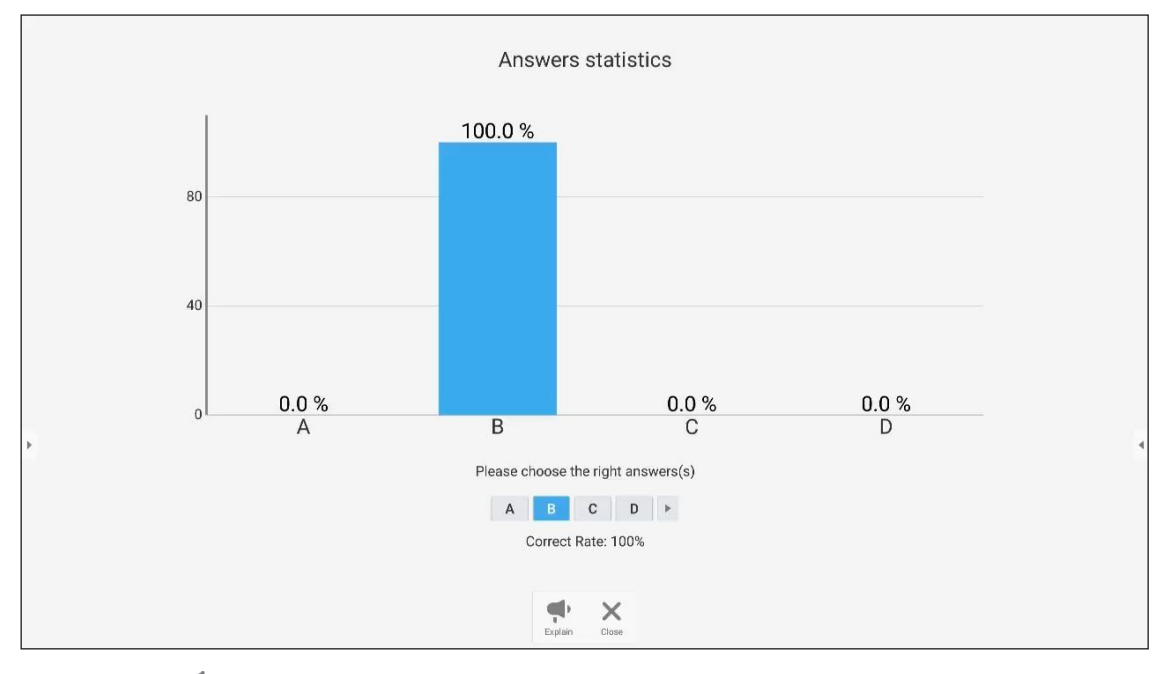

- Klepnutím na Přepněte do režimu výkladu. Nyní může školitel účastníkům vysvětlit řešení dané otázky.
- Klepnutím na X zavřete stránku se statistikou odpovědí.

#### c. Rychlá reakce

1. Klepnutím na 🧔 otevřete rozhraní pro rychlou reakci. Nyní klepnutím na *GO! (Jít!)* spusťte režim odpovědí.

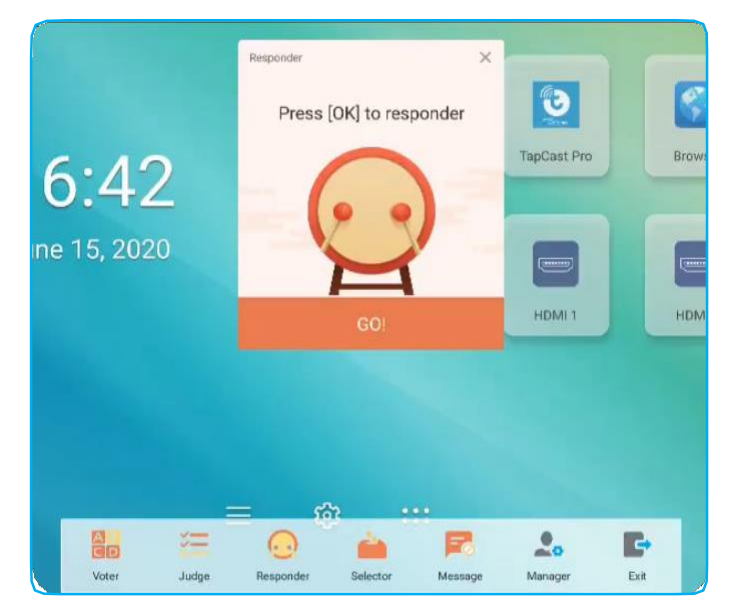

2. Je-li tato funkce aktivní, může odpovědět ten, kdo jako první stiskne **OK**. Jestliže např. Amy stiskne **OK** jako první, má právo odpovědět na otázku.

| A    | nswer Mess | age  | ×<br>Amy<br>Be the one                                                                                                    |
|------|------------|------|----------------------------------------------------------------------------------------------------|
| А    | В          | С    | Pacat                                                                                                    |
| D    | Е          | F    |                                                                                                    |
| true | e f        | alse |                                                                                                    |
|      | OK<br>C    |      | et al a construction de la construcción de la construcción de la const |

#### d. Volič

Klepnutím na *moleta verte verte ver* 

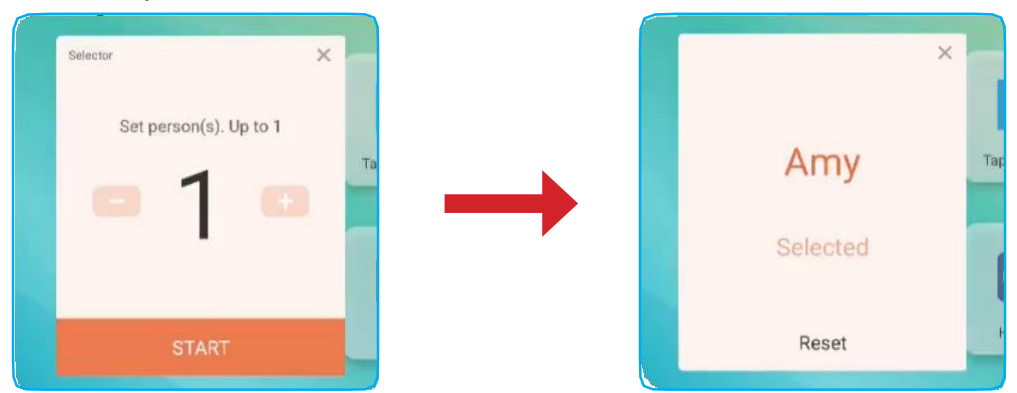

#### e. Zpráva

- 1. Funkce zpráv 🧮 musí být aktivní.
- 2. Klepněte na mobilním zařízení na možnost *Message (Zpráva)*, čímž otevřete obrazovku pro zprávy; zadejte do textového pole pro komentář svoji zprávu a klepněte na tlačítko **SEND (Odeslat)**.

| Answer               | Message                  |
|----------------------|--------------------------|
| <b>.</b>             | Amy                      |
| Send comment if Mess | age turned on in the IFP |
| Нарру                |                          |
| SE                   | ND                       |

Odeslaná zpráva se zobrazí na obrazovce panelu IFP.

|   |            |             | 33390   | 3 Amy Happy |  |
|---|------------|-------------|---------|-------------|--|
|   |            |             |         |             |  |
|   |            |             |         |             |  |
|   |            |             |         |             |  |
|   | <b>#</b>   | ()<br>()    | 3       |             |  |
| 5 | Team Share | TapCast Pro | Browser |             |  |
| 0 | Fin        |             |         |             |  |

#### Poznámka:

- Klepnutím na 🤱 můžete zobrazit QR kód a umožnit tak dalším účastníkům připojit se ke kurzu.
- Klepnutím na 📑 ukončete aplikaci AirShare.

#### Záznam obrazovky

Klepnutím na - můžete otevřít nástroj pro záznam obrazovky. Nástroj slouží k záznamu videa z obrazovky panelu IFP.

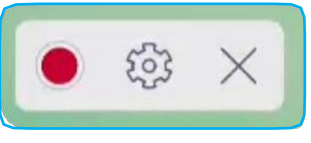

- Záznam obrazovky zahájíte klepnutím na . Záznam můžete pozastavit klepnutím na nebo zastavit klepnutím na ; poté vyberte umístění pro uložení záznamu a klepněte na tlačítko OK.
- Po klepnutí na <sup>(i)</sup> můžete konfigurovat nastavení záznamu: záznam kamerou, rozlišení videa a výchozí umístění pro ukládání záznamů.

Poznámka: Ve výchozím stavu se všechny záznamy ukládány do složky Record.

Klepnutím na X můžete nástroj pro záznam ukončit.

#### Plovoucí panel nástrojů pro popisy

Dotkněte se obrazovky dvěma prsty asi centimetr od sebe. Otevře se plovoucí panel nástrojů pro popisy.

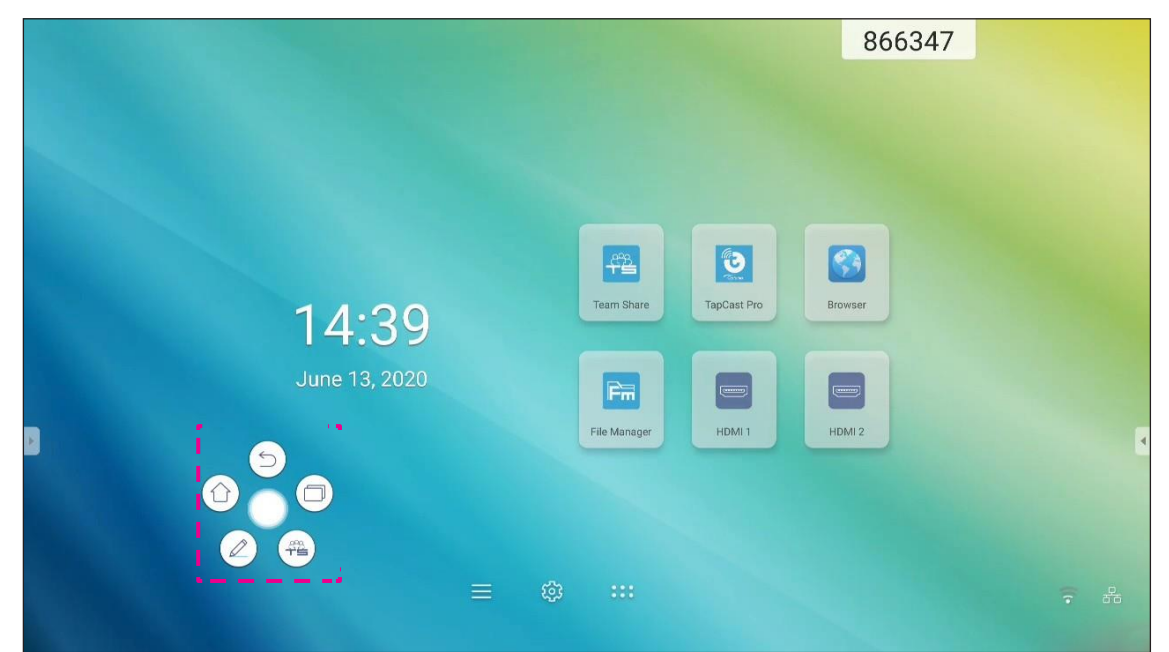

- Klepnutím na <sup>(C)</sup> se vrátíte na předchozí obrazovku.
- Klepnutím na 💮 se vrátíte na úvodní obrazovku.
- Klepnutím na C spustíte aplikaci pro popisy.
- Klepnutím na spustíte aplikaci **Team Share**.

• Klepnutím na si můžete zobrazit poslední úlohy. Klepněte na úlohu, na kterou chcete přepnout, nebo klepnutím na zavřete panel nástrojů pro popisy.

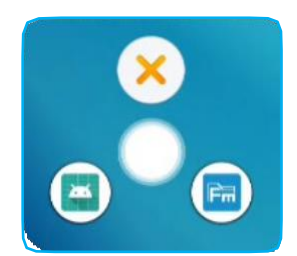

• Klepněte na 🔘 a přetáhněte panel nástrojů pro popisy na požadované místo na obrazovce.

### POUŽITÍ APLIKACÍ

Klepnutím na \*\*\* na úvodní obrazovce otevřete seznam aplikací.

DŮLEŽITÉ! Vestavěný operační systém Android 8.0 není standardní systém Android. V seznamu aplikací proto není k dispozici obchod Google Play. Když nainstalujete aplikaci třetí strany, která není určena pro panel IFP, nemusí tato aplikace správně fungovat. Společnost Optoma nemůže zaručit správnou funkci těchto aplikací instalovaných uživatelem.

Ploché interaktivní panely Optoma používají upravený operační systém Android a nepodporují služby Google Play. Operační systém nemusí být kompatibilní se všemi aplikacemi pro systém Android od třetích stran. Aplikace pro systém Android od třetích stran mohou mít různou kvalitu a mohou dokonce obsahovat škodlivý kód, který může ohrozit bezpečnost systému a vést ke ztrátě platnosti záruky na produkt. Společnost Optoma nenese žádnou odpovědnost za kvalitu, bezpečnost či vhodnost jakýchkoli aplikací třetích stran a za jejich kompatibilitu s interaktivním panelem Optoma. Společnost Optoma nenese žádnou odpovědnost za jakékoli škody, závady, ztrátu funkce nebo problémy se zabezpečením způsobené, ať už přímo či nepřímo, instalací aplikací třetích stran do interaktivního panelu. Podpora společnosti Optoma při řešení problémů vzniklých v důsledku instalace aplikací třetích stran je zpoplatněná a může být omezená. Uvedené informace platily v okamžiku zpracování a mohou se změnit.

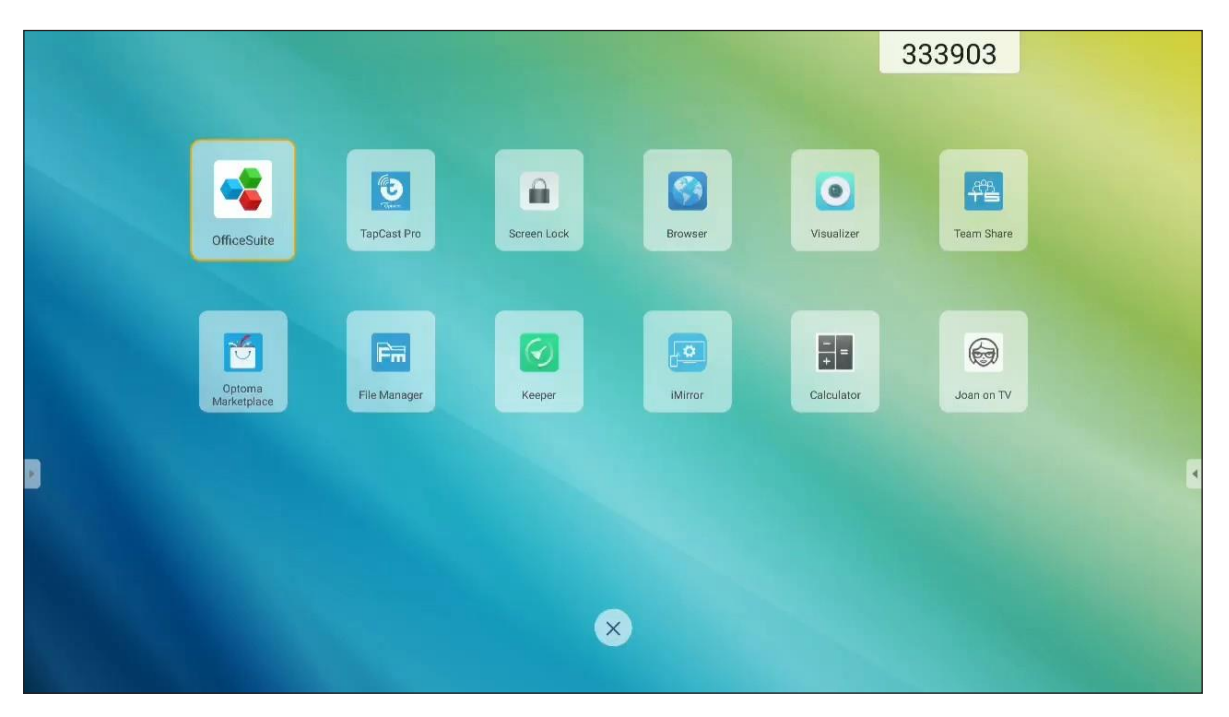

Poznámka: Chcete-li instalovat aplikaci třetí strany, musíte nejprve aktivovat nastavení Unknown sources (Neznámé zdroje) v nabídce Advanced Settings (Rozšířené nastavení) > Security (Zabezpečení). Viz odstavec "Konfigurace nastavení zabezpečení" na str. 45.

Nyní můžete do systému instalovat stažený soubor APK (balíček Android).

# POUŽITÍ APLIKACÍ

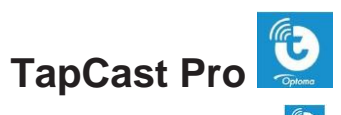

Klepnutím na možnost Dapov TapCast Pro můžete promítnout displej svého mobilního zařízení nebo počítače na panel IFP prostřednictvím sítě Wi-Fi nebo LAN.

#### DŮLEŽITÉ!

- Panel IFP a vaše mobilní zařízení/počítač musí být připojen ke stejné síti Wi-Fi nebo LAN.
- Během této operace musíte být připojeni k internetu.

#### Tabulka kompatibility aplikace TapCast Pro

| Operační systém | Dostupná verze            |
|-----------------|---------------------------|
| <b>Windows</b>  | Windows 7/8/10            |
| Mac             | OSX 10.8 nebo novější     |
| iPhone          | iOS 9.0 nebo novější      |
| 👾 Android       | Android 5.0 nebo novější  |
| Chrome          | Chrome OS 65 nebo novější |

#### Mobilní zařízení

Když se zobrazí obrazovka s pokyny pro nastavení, načtěte QR kód a stáhněte si a nainstalujte na mobilním zařízení aplikaci **TapCast Pro**.

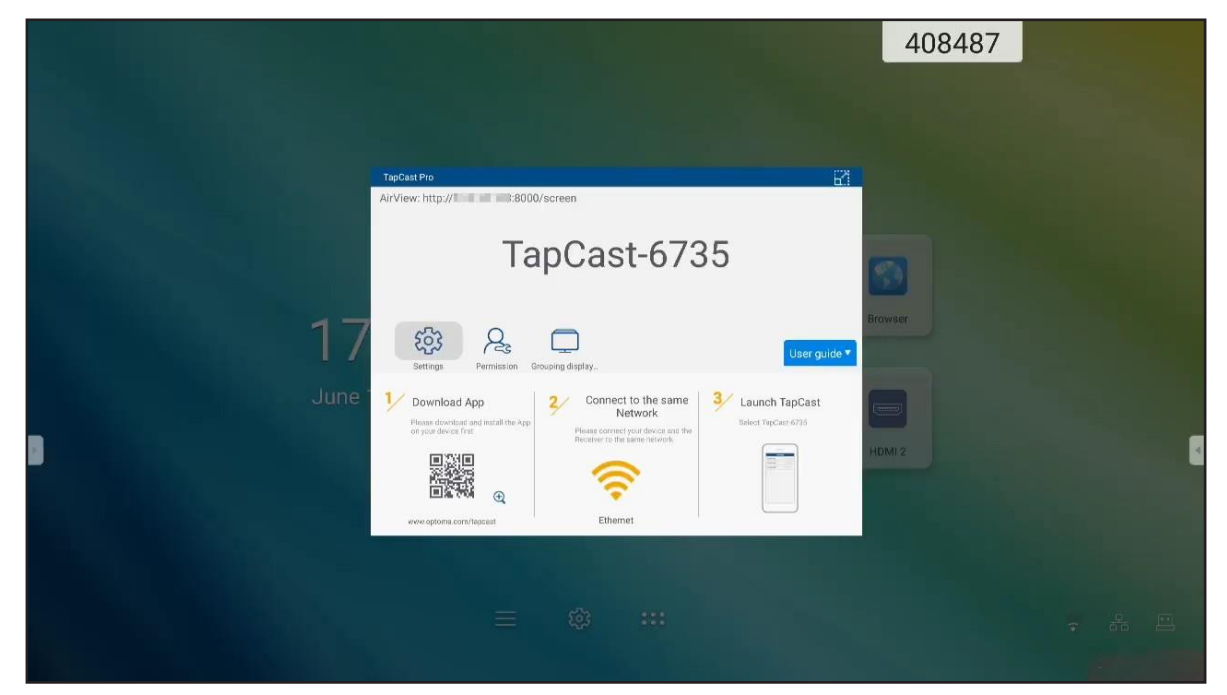
Chcete-li sdílet obrazovku, postupujte takto:

1. Spusťte aplikaci **TapCast Pro**. Zadejte heslo TapCast a klepnutím na **OK** navažte připojení.

| Device       | List    | 0      | ТарС                            | Cast                              |
|--------------|---------|--------|---------------------------------|-----------------------------------|
| Cast-6462    | 192.168 | .0.119 |                                 |                                   |
|              |         |        | TapCast p<br>Please enter TapCa | <b>bassword</b><br>st-6462 passwo |
|              |         |        | password                        |                                   |
|              |         |        | Cancel                          | ok                                |
|              |         |        | Connec                          | sting                             |
| Enter PIN to | connect |        | Can                             | cel                               |

**Poznámka:** Heslo pro nastavení bezdrátového připojení můžete zjistit na obrazovce s pokyny pro nastavení.

- 2. Klepněte na některou z následujících možností:
  - Storage (Úložiště): umožňuje poslech hudby uložené na mobilním zařízení.
  - Photo (Foto): umožňuje prohlížení fotografií uložených na mobilním zařízení.
  - **Document (Dokument)**: umožňuje prohlížení souborů uložených na mobilním zařízení.
  - Upload APK (Nahrát APK): umožňuje nahrávat aplikace z mobilního zařízení do panelu IFP.
  - **Camera (Kamera)**: umožňuje zapnout mobilní zařízení a přenést snímek pořízený kamerou do panelu IFP.
  - Remote (Na dálku): umožňuje použít mobilní zařízení k dálkového ovládání panelu IFP.
  - Applications (Aplikace): umožňuje použít mobilní zařízení k dálkovému spouštění aplikací nainstalovaných v panelu IFP.
  - Desktop (Pracovní plocha): umožňuje zrcadlit obrazovku panelu IFP na mobilním zařízení. Panel IFP je možné ovládat z mobilního zařízení. Chcete-li relaci připojení na dálku ukončit, klepněte na X.
  - Desktop with annotation (Plocha s popisy): umožňuje zrcadlit obrazovku panelu IFP na mobilním zařízení s aktivovanou funkcí popisů. Panel IFP je možné ovládat z mobilního zařízení. Chcete-li relaci připojení na dálku ukončit, klepněte na

| 8 🖾           | TapCast     | V              |
|---------------|-------------|----------------|
| Cast<br>Conne | your Screen | Start          |
| Storage       | Photo       | Document       |
| Upload AKP    | Camera      | Remote         |
| Applications  | Desktop     | Desktop with a |

#### Projekce obrazovky mobilního zařízení

Chcete-li zrcadlit obrazovku mobilního zařízení se systémem iOS na panelu IFP, vytáhněte spodní okraj obrazovky vzhůru a otevřete nabídku **Control Center (Ovládací centrum)** 

> Screen Mirroring (Zrcadlení obrazovky) a klepněte na dané zařízení. Chcete-li relaci připojení na dálku ukončit, klepněte na možnost Stop Mirroring (Ukončit zrcadlení).

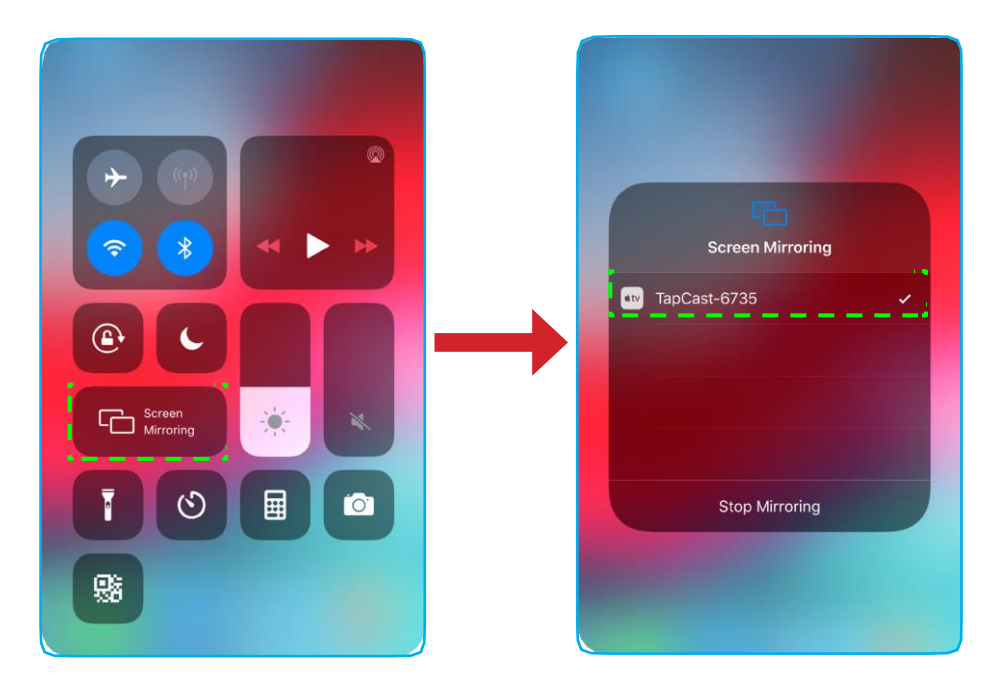

#### Počítač

Jděte na web https://www.optoma.com/ifp/ a stáhněte si aplikaci Share Sender. Poté aplikaci nainstalujte na počítač.

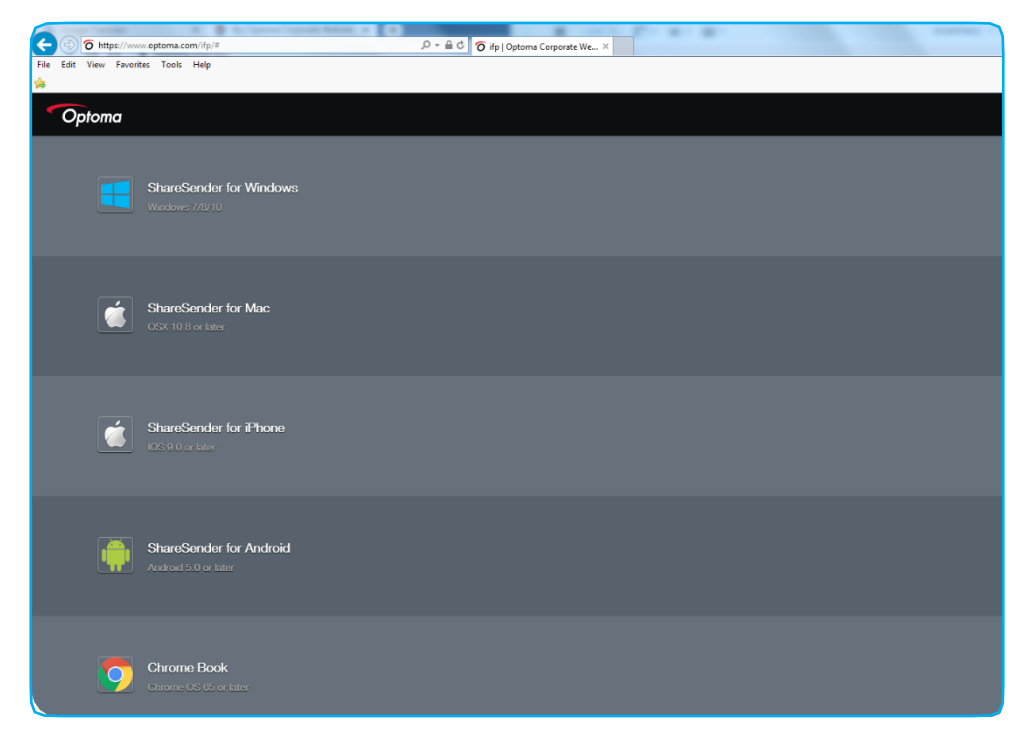

Chcete-li sdílet obrazovku, postupujte takto:

1. Spusťte aplikaci TapCast Pro. Zadejte heslo TapCast a navažte připojení.

| TapCast                   | _ × |
|---------------------------|-----|
| 🔶 Ethernet                |     |
|                           |     |
|                           |     |
|                           |     |
| Please enter the password |     |
|                           |     |
|                           |     |
| $\boldsymbol{\diamond}$   |     |

Poznámka: Heslo můžete zjistit na obrazovce panelu IFP.

- 2. Po navázání připojení klepněte na některou z následujících možností:
  - Start: zahájí zrcadlení obrazovky počítače na panelu IFP.
  - Screen Mirror (Zrcadlit obrazovku): umožňuje zrcadlit obrazovku panelu IFP na počítači s aktivní funkcí ovládání.
  - Annotate (Popis): umožňuje zrcadlit obrazovku panelu IFP na počítači s aktivní funkcí pro popisy.

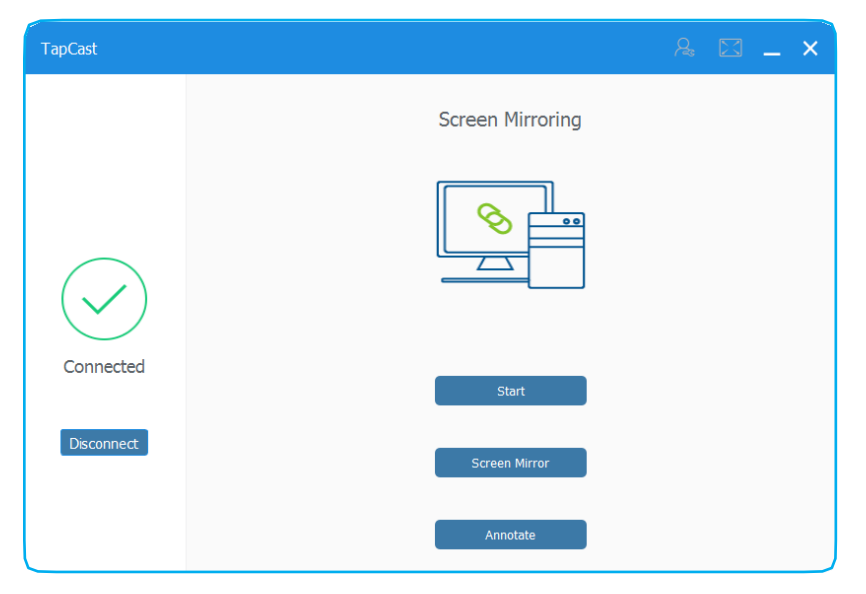

3. Sdílení obrazovky můžete ukončit klepnutím na možnost Disconnect (Odpojit).

#### Rozšířené nastavení aplikace TapCast Pro

Chcete-li konfigurovat rozšířené nastavení aplikace **TapCast Pro**, klepněte na některou z následujících ikon:

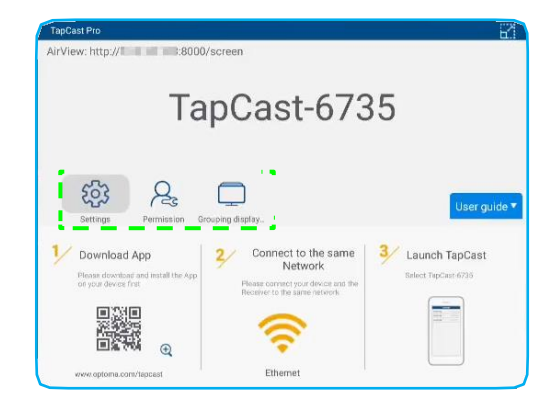

Settings (Nastavení) <sup>(2)</sup>: umožňuje přejmenovat zařízení, spustit aplikaci TapCast Pro automaticky po spuštění panelu IFP, zobrazit či skrýt kód PIN a aktivovat resp. deaktivovat dělenou obrazovku (na 4 části). Klepnutím na možnost Finish (Dokončit) nastavení uložíte a zavřete nabídku Settings (Nastavení).

| Device Name                | TapCast-6735 |   |  |
|----------------------------|--------------|---|--|
| Run by default             |              |   |  |
| Show PIN code              |              |   |  |
| PIN code refresh frequency | 10 minutes   | · |  |
| Split screen               | Off          | • |  |
|                            |              |   |  |

• **Permission (Oprávnění)** 

a) Přestavte přepínač Permission (Oprávnění) do polohy ON (Zap.).

- b) Klepněte na ikonu 🖧 u zařízení, u kterého chcete upravit oprávnění.
- c) Klepněte na některou z následujících ikon:
  - L1: umožňuje udělit přístup ke sdílení obrazovky.
  - S: umožňuje udělit plný přístup k obrazovce.
  - </>: umožňuje odepřít přístup.

| MI 9         R         T         X         C>           J IFP 86         R         T         X         C>           Mi A1         R         T         X         C> |        | WA 8 | () 🔀 () |
|----------------------------------------------------------------------------------------------------|--------|------|---------|
| IFP 86         人名         下区         小           MiA1         人名         下区         小                                                                              | MI 9   | R    |         |
| Mi A1 & T 🖾 🗘                                                                                                    | IFP 86 | R    |         |
|                                                                                                    | Mi A1  | R    |         |
|                                                                                                    |        |      |         |
|                                                                                                    |        |      |         |

Grouping Display (Skupinové zobrazení) : umožňuje aktivovat resp. deaktivovat tuto funkci. Je-li funkce aktivní, můžete vybrat zařízení, na kterých bude promítána obrazovka. Klepnutím na možnost Refresh (Obnovit) můžete aktualizovat seznam zařízení; klepnutím na OK uložíte nastavení a zavřete nabídku Grouping display (Skupinové zařízení) a klepnutím na tlačítko Back (Zpět) nabídku opustíte bez uložení.

Poznámka: Zařízení podporující sdílení obrazovky si můžete zobrazit také tak, že aktivujete možnost Only Valid for Screen Sharing (Pouze ta, která umožňují sdílení obrazovky).

|       | Grouping display<br>Share casting screen to ot | her devices. | Ön  |
|-------|------------------------------------------------|--------------|-----|
|       | Only Valid for Scree                           | en Sharing   | Off |
|       | Device                                         | IP Address   |     |
|       |                                                | Searching    |     |
|       | Refre                                          | esh          | ок  |
| < Bac | k                                              |              |     |

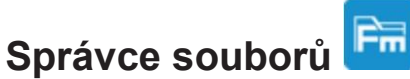

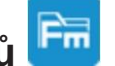

Když klepnete na možnost File Manager (Správce souborů), můžete spravovat soubory a složky.

#### Správa souborů

| Optoma                                          |                        | 996527                         |                     |                      |                       | र क्व |
|-------------------------------------------------|------------------------|--------------------------------|---------------------|----------------------|-----------------------|-------|
| Storage                                         | < Internal Storage/    |                                |                     |                      |                       |       |
| Internal Storage 23.9%<br>24 GB free from 32 GB |                        |                                |                     |                      |                       |       |
| Cloud Storage                                   |                        |                                |                     |                      |                       |       |
| Download                                        | Android<br>Jun 05 2020 | EShareServerPro<br>Jun 13 2020 | Logs<br>Jun 13 2020 | Notes<br>Jun 15 2020 | Record<br>Jun 17 2020 |       |
| Collections                                     | (                      | 1                              |                     |                      |                       |       |
| images                                          |                        |                                |                     |                      |                       |       |
| ▶ Videos                                        | TapcastServer          | Whiteboard                     |                     |                      |                       |       |
| Document                                        | Jun 15 2020            | Jun 15 2020                    |                     |                      |                       |       |
| J Music                                         |                        |                                |                     |                      |                       |       |
|                                                 |                        |                                |                     |                      |                       |       |
|                                                 |                        |                                |                     |                      |                       |       |

Vyberte úložiště a vyhledejte soubor nebo složku, kterou chcete zobrazit, a proveďte některou z následujících možností:

|     | Pol.                 | Popis                                                             |
|-----|----------------------|-------------------------------------------------------------------|
|     | Obrázky              | Zobrazí soubory obrázků.                                          |
|     | Videa                | Zobrazí soubory videa.                                            |
|     | Dokumenty            | Zobrazí dokumenty.                                                |
| Ľ.  | Hudba                | Zobrazí hudební soubory.                                          |
|     | Miniatury            | Zobrazí obsah ve formě miniatur.                                  |
|     | Zobrazení<br>seznamu | Zobrazí obsah ve formě seznamu.                                   |
| × × | Seřadit              | Seřadí obsah vzestupně nebo sestupně podle názvu nebo podle data. |
| Ω   | Hledat               | Umožňuje hledat soubory a složky.                                 |
| ŝ   | Verze<br>softwaru    | Zobrazí verzi softwaru a případné aktualizace.                    |
|     | Nová složka          | Vytvoří novou složku.                                             |

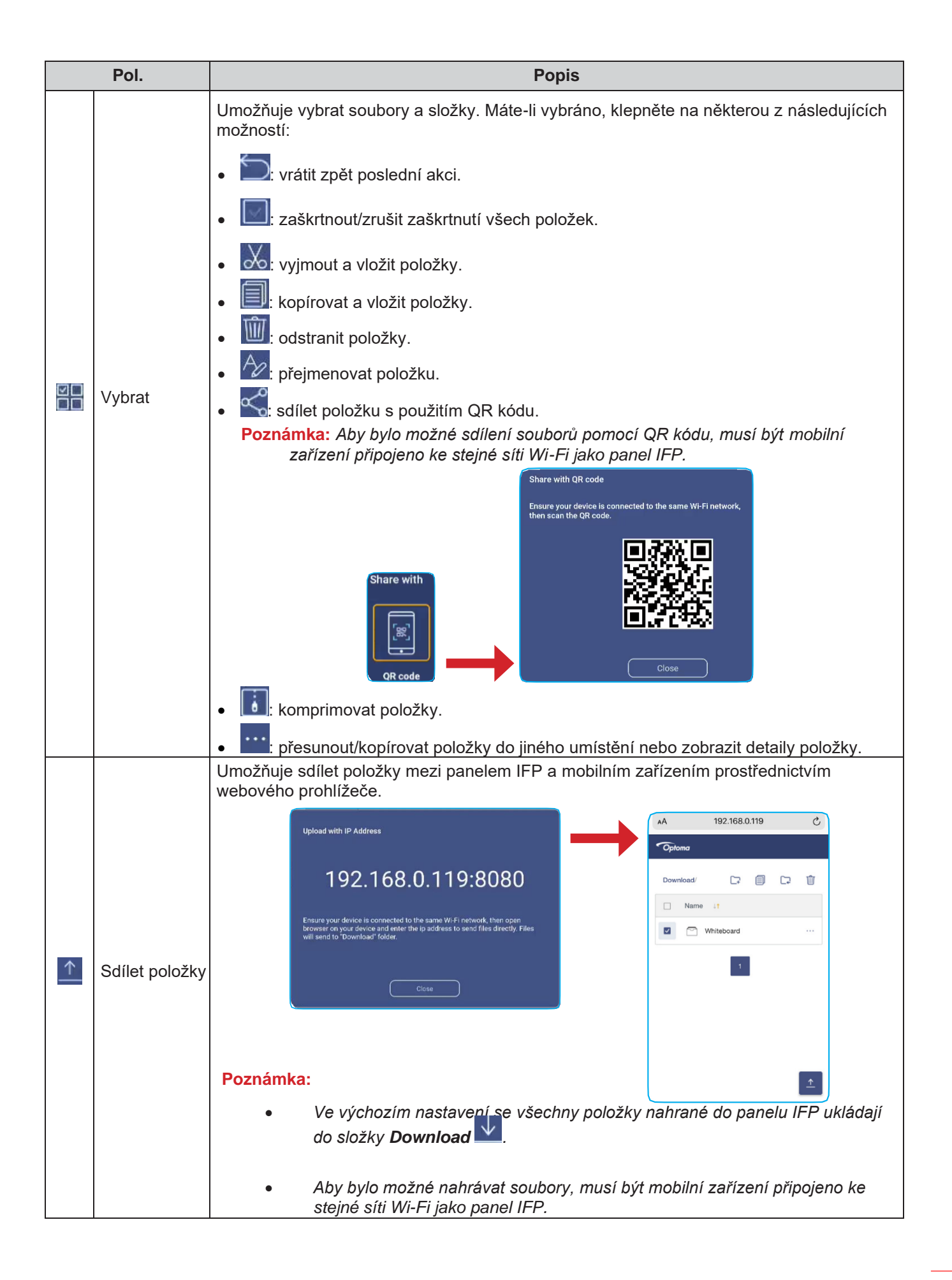

### Cloudové úložiště

Klepněte na možnost *File Manager (Správce souborů)* 🖻 > *Cloud Storage (Cloudové úložiště)* 🛆 a vytvořte si účet nebo použijte stávající účet pro přístup ke cloudovému úložišti.

| Optoma                                          | 202831           |
|-------------------------------------------------|------------------|
| Storage                                         | < Cloud Storage/ |
| Internal Storage 23.9%<br>24 GB free from 32 GB |                  |
| Cloud Storage                                   | (+)              |
| ⊥ Download                                      | Add account      |
| Collections                                     |                  |
| images                                          |                  |
| Videos                                          |                  |
| Document                                        |                  |
| J Music                                         |                  |
|                                                 |                  |
|                                                 |                  |

Účet vytvoříte takto:

- 1. Klepněte na příkaz Add account (Přidat účet).
- 2. Vyberte typ úložiště.

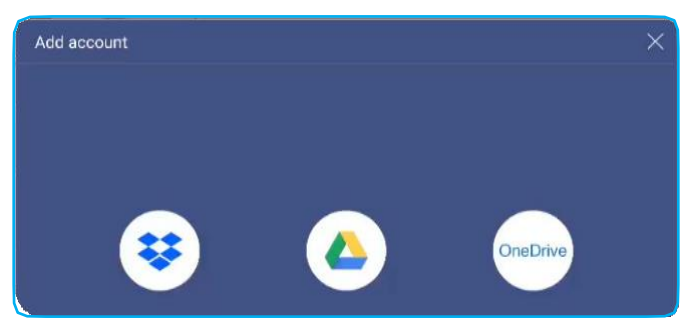

- 3. Podle pokynů na obrazovce vytvořte účet nebo se přihlaste ke svému stávajícímu účtu.
- 4. Po úspěšném přihlášení budete vyzváni k nastavení bezpečnostního kódu PIN. Klepněte na možnost *Setup (Nastavit)* a zadejte kód PIN nebo klepnutím na možnost *Skip (Přeskočit)* tento krok

| cure your cloud accou | 100 A |
|-----------------------|-------|
|                       | Int   |
|                       |       |
|                       |       |
|                       |       |

vynechte.

**Poznámka:** Kód PIN slouží k ochraně cloudového úložiště uživatele proti neoprávněnému přístupu. Jestliže se změní stav systému (např. z pohotovostního režimu na normální, zapnutí podsvícení) a potřebujete přístup do cloudového úložiště, musíte pro ověření zadat kód PIN.

Váš účet bude uveden v nabídce Cloud Storage (Cloudové úložiště).

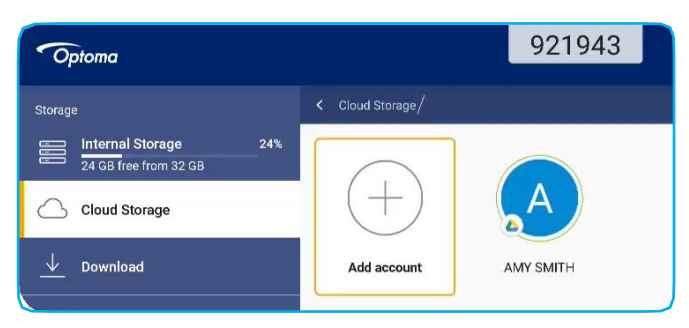

#### Přehrávání multimediálních souborů

#### Podporované formáty multimédií

| Typ média     | Podporovaný<br>formát                                                                                                    |
|---------------|----------------------------------------------------------------------------------------------------|
|               | Podporovaný formát videa (kodek) při rozlišení až 4K:                                                                                    |
|               | <ul> <li>.avi (MPEG-1, MPEG-2 MP@HL, MPEG-4 SP@L0-3, ASP@L0-5, H.264, MP,<br/>HP@Level 4.1,H263, VP6, MJPEG)</li> </ul>                  |
|               | <ul> <li>.ts (MPEG-2 MP@HL, MPEG-4 SP@L0-3, ASP@L0-5, H.264 MP, HP@Level 4.1, VC1<br/>AP, H265)</li> </ul>                               |
| Video         | • .mpg, .mpeg (MPEG-1, MPEG-2 MP@HL, H.264 MP, HP@Level 4.1)                                                                             |
|               | • .mp4 (MPEG-4 SP@L0-3, ASP@L0-5, H.264 MP, HP@Level 4.1, H265)                                                                          |
|               | • .mov (MPEG-4 SP@L0-3, ASP@L0-5, MJPEG, H.264 MP, HP@Level 4.1, H265)                                                                   |
|               | • .mkv (VP9, H.265)                                                                                                    |
|               | • 3gp (H.264 MP, HP@Level 4.1, H263, MPEG-4 SP@L0-3, ASP@L0-5)                                                                           |
|               | Podporovaný audio formát (kodek):                                                                                                    |
|               | .wma (WMA/WMAPro: 128 kbps~320 kbps, vzorkovací frekvence 8 kHz~48 kHz)                                                                  |
|               | • .mp3 (MPEG Layer 3: 32 kbps~320 kbps, vzorkovací frekvence 32 kHz~48 kHz)                                                              |
| Audio         | <ul> <li>.wav (PCM: max. 320 kbps, vzorkovací frekvence max. 48 kHz / ADPCM: 384 kbps,<br/>vzorkovací frekvence 8 kHz~48 kHz)</li> </ul> |
|               | .m4a (ACC: 24 kbps~384 kbps, vzorkovací frekvence 16KHz~48 kHz)                                                                          |
|               | .ogg (Vorbis: max. 320 kbps, vzorkovací frekvence 8 kHz~48 kHz)                                                                          |
|               | Podporovaný formát obrázků (s maximálním rozlišením):                                                                                    |
|               | • *.png (8k*8k)                                                                                                    |
| Image (Obraz) | <ul> <li>*.jpeg (baseline 8k*8k; progressive 4k*4k)</li> </ul>                                                                           |
|               | • *.bmp (8k*8k)                                                                                                    |
|               | • *.gif (4k*4k)                                                                                                    |

#### <u>Přehrávání videí</u>

Vyberte video, které chcete přehrát, a klepnutím na  $\triangleright$  spusťte přehrávání.

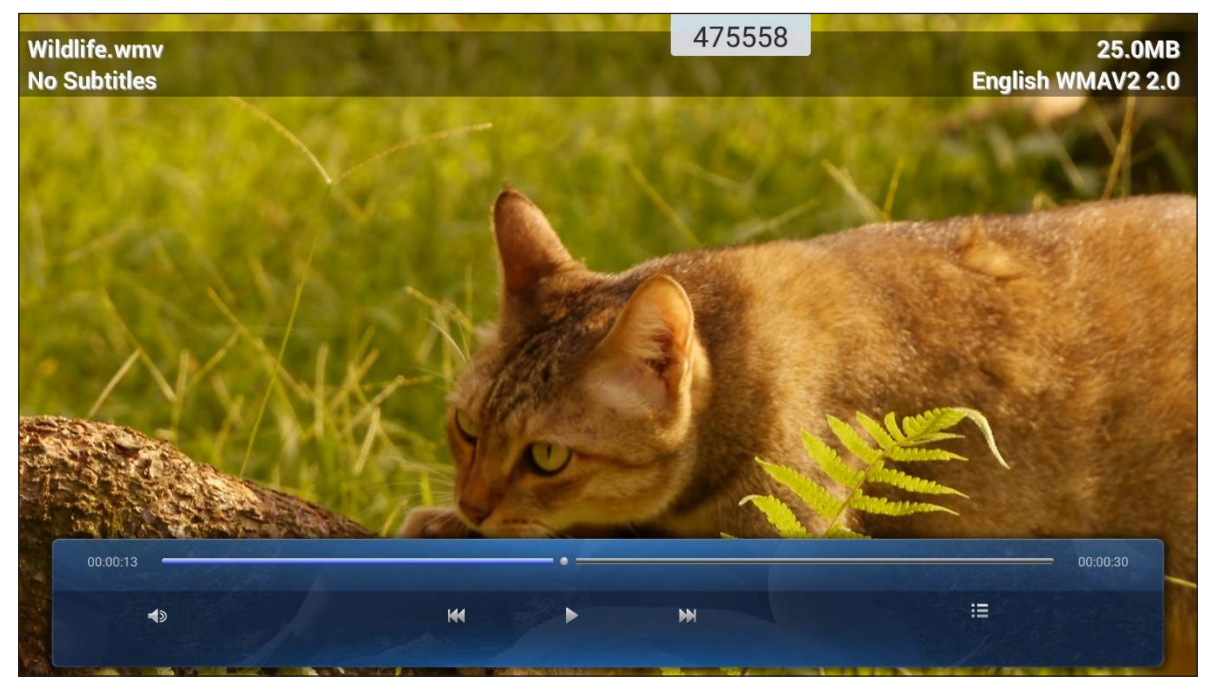

Během přehrávání můžete provádět následující:

|    | Pol.            | Popis                                                      |
|----|-----------------|------------------------------------------------------------|
| ¢  | Hlasitost       | Nastavení hlasitosti.                                      |
| ĸX | Předchozí video | Přejít na předchozí video.                                 |
| 00 | Pozastavit      | Pozastavit přehrávání. Přehrávání obnovíte klepnutím na ዾ. |
|    | Další video     | Přejít na další video.                                     |

Poznámka: Přehrávání můžete kdykoli zastavit klepnutím na 📄 nebo 🤄 , čímž otevřete boční panel nástrojů. Nyní klepněte na 🥎 .

#### Přehrávání hudby

Vyberte skladbu, kterou chcete přehrát, a klepnutím na arphi spusťte přehrávání.

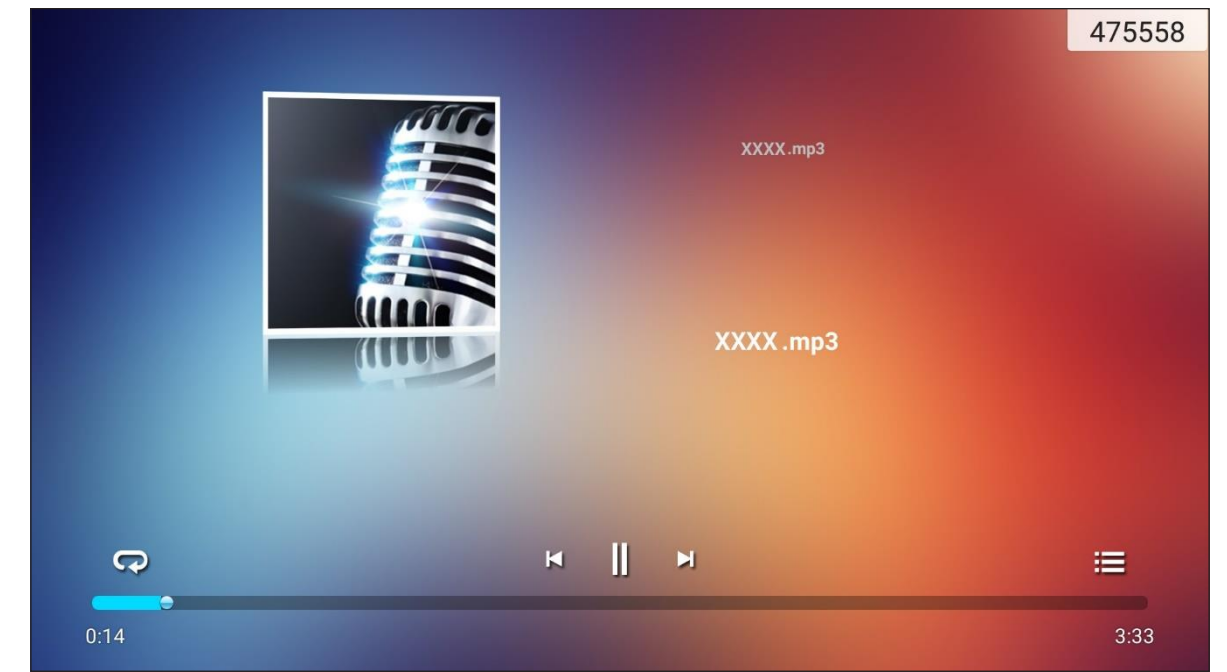

Během přehrávání můžete provádět následující:

| Pol. |                      | Popis                                                         |
|------|----------------------|---------------------------------------------------------------|
| ß    | Opakovat.            | Volba režimu opakování.                                       |
|      | Pozastavit           | Pozastavit přehrávání. Přehrávání obnovíte klepnutím na > 🛛 . |
| Ŋ    | Předchozí<br>skladba | Přejít na předchozí skladbu.                                  |
|      | Další skladba        | Přejít na další skladbu.                                      |
| ļļļ  | Seznam skladeb       | Zobrazit seznam skladeb.                                      |

Poznámka: Přehrávání můžete kdykoli zastavit klepnutím na 🕑 nebo 🗹 , čímž otevřete boční panel nástrojů. Nyní klepněte na 🦕 .

#### Prohlížení fotografií

Klepnutím vyberte fotografii; snímek se zobrazí na celou obrazovku.

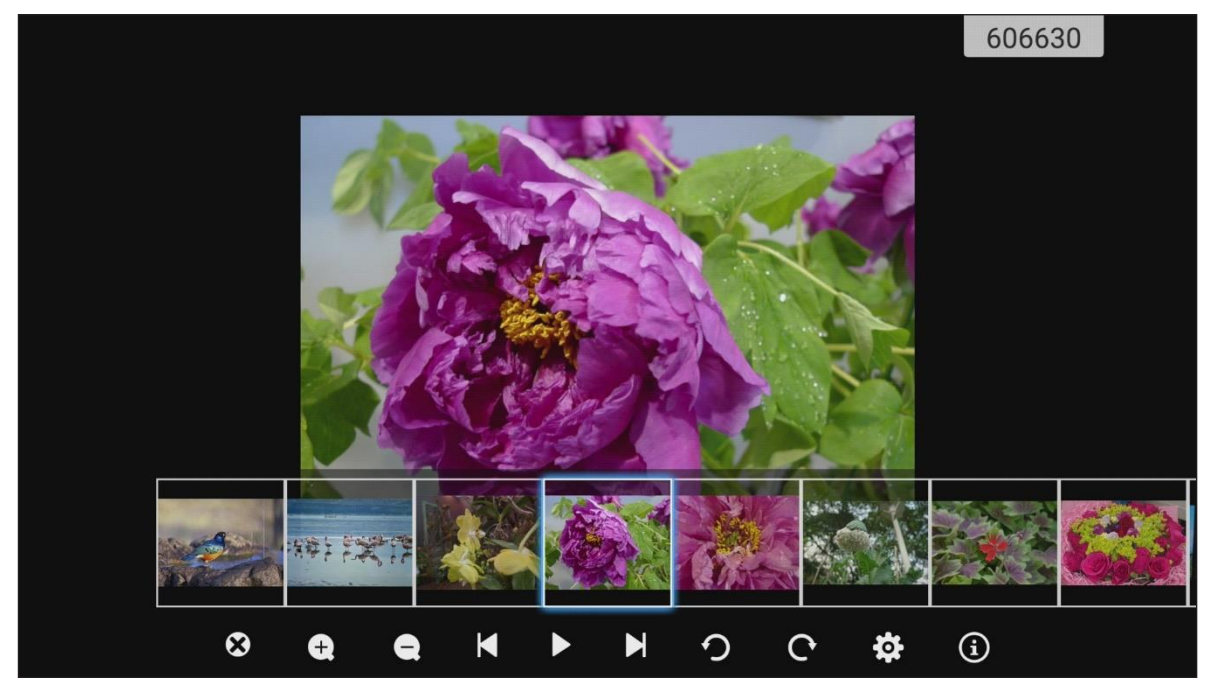

| Pol.             |                         | Popis                                                    |
|------------------|-------------------------|----------------------------------------------------------|
|                  | Konec                   | Ukončit režim celé obrazovky.                            |
| <b>(+)</b>       | Přiblížení              | Zvětšit fotografii.                                      |
| Θ                | Oddálení                | Zmenšit zvětšenou obrazovku.                             |
| Ŋ                | Předchozí<br>fotografie | Přejít na předchozí fotografii.                          |
| $\triangleright$ | Prezentace              | Spustit prezentaci. Prezentaci zastavíte klepnutím na 💵. |
| Cl               | Další fotografie        | Přejít na další fotografii.                              |
| う                | Otočit doleva           | Otočí fotografii o 90 stupňů doleva.                     |
| ¢                | Otočit doprava          | Otočí fotografii o 90 stupňů doprava.                    |
| ලා               | Nastavení               | Umožňuje konfigurovat tapetu a prezentaci.               |
| ٩                | Informace               | Zobrazí informace o fotografii.                          |

### Zámek obrazovky

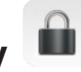

Klepněte na možnost **Screen Lock (Zámek obrazovky)** a nastavte 4místný kód PIN. Kód PIN umožňuje zablokovat neoprávnění přístup k panelu IFP.

Potřebujete-li nastavit kód PIN poprvé, spusťte aplikaci **Screen Lock (Zámek obrazovky)**. Nyní klepněte na možnost **Set password (Nastavit heslo)**.

| Set pa                 | ssword                     |
|------------------------|----------------------------|
| No password set, Would | d you like to set one now? |
| Cancel                 | Set password               |

Otevře se nabídka **Advanced Settings (Rozšířené nastavení) > Security (Zabezpečení)**. Postup nastavení hesla je uveden v odstavci "Konfigurace nastavení zabezpečení" na str. 45.

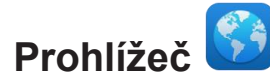

Klepnutím na možnost Browser (Prohlížeč) můžete získat přístup na webové stránky.

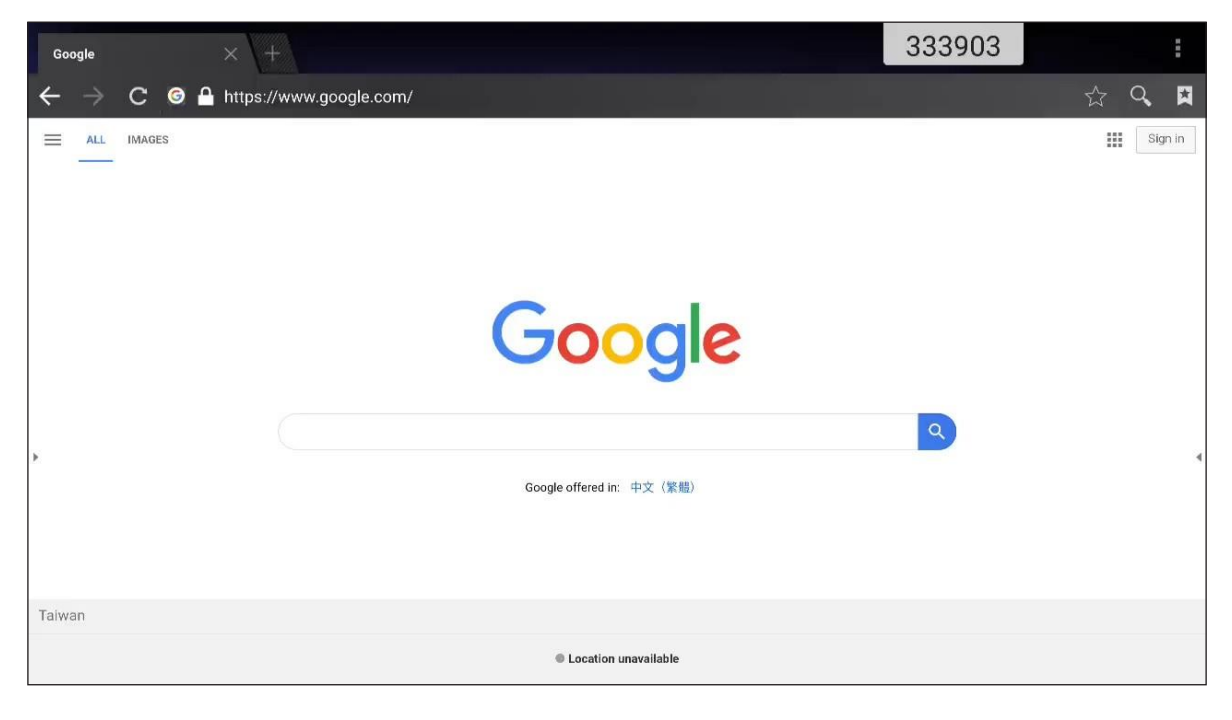

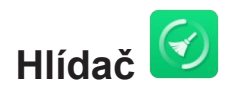

Funkce Keeper (Hlídač) slouží k čištění a optimalizaci dat v panelu IFP.

Klepnutím na možnost **One Key Optimize (Optimalizace jedním tlačítkem)** můžete vymazat paměť a odstranit dočasné a nepotřebné soubory.

| Keeper           |             | 997973 |  |
|------------------|-------------|--------|--|
|                  |             |        |  |
| One Key Optimize |             |        |  |
|                  |             |        |  |
| •                | Í           |        |  |
| Clean Memory     | Clean trash |        |  |
|                  |             |        |  |

Další možností je provést klepnutím na 😳 nebo 回 příslušnou operaci zvlášť.

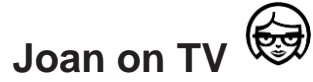

Klepnutím na možnost **Joan on TV** můžete zjistit přístupový kód PIN. Tento kód PIN slouží k připojení panelu IFP k portálu Joan.

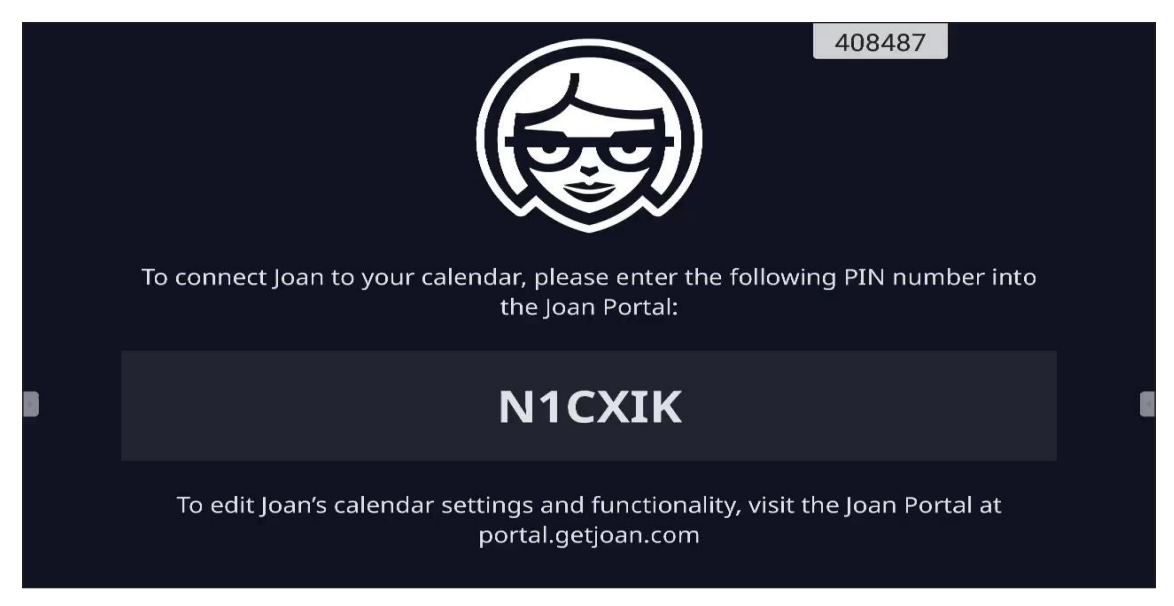

Po úspěšném připojení se na panelu IFP zobrazí plán zasedacích místností, připomínky schůzek a připomínky zasedacích místností nastavené na portálu Joan.

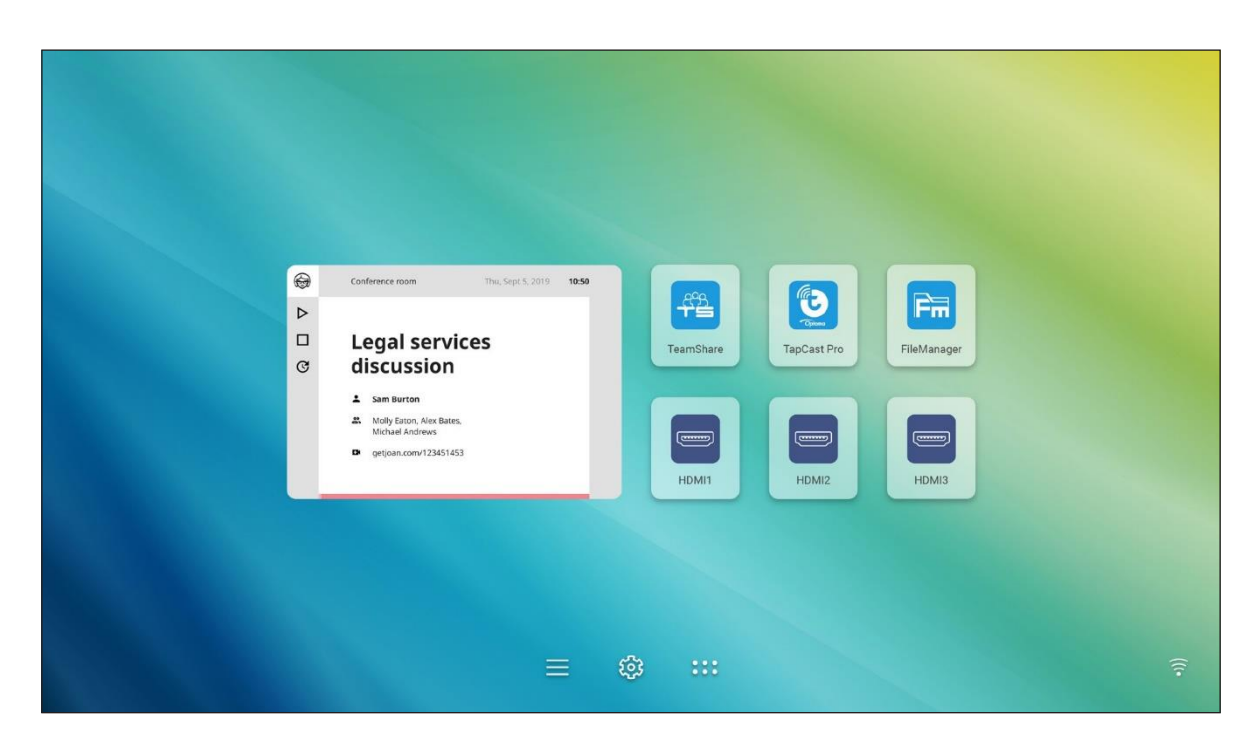

Při připojování panelu IFP k portálu Joan postupujte následovně:

- Spusťte na počítači webový prohlížeč a zadejte do adresního řádku adresu <u>http://Portal.getjoan.com</u>. Otevře se přihlašovací stránka portálu Joan.
  - × 🕂 loan Portal t/login/i D JOAN Sign in Welcome to the Email Joan portal optoma.demo3@gmail.com G Sign in with Google Sign in with Office 365 Don't have an account yet? Sign up () Help Products Joan 13 Company About Partners Affiliates Handy links Status Need more information?
- 2. Přihlaste se na portál Joan.

3. Vytvořte zasedací místnost pomocí nabídky Manage (Správa) > Rooms (Místnosti) > Add a room (Přidat místnost).

| 😝 Joan Portal 🗙 🕂                                                                             |                                                                                              |                                                                                                    | - ¤ ×                |
|-----------------------------------------------------------------------------------------------|----------------------------------------------------------------------------------------------|----------------------------------------------------------------------------------------------------|----------------------|
| ← → C 🔒 portal.getjoan.com/manage/resources/                                                  |                                                                                              |                                                                                                    | ९ 🕁 🗯 🚯 :            |
|                                                                                               | Book desks and schedule teams with                                                           | i the Joan Desk Booking app.                                                                                                    | 8                    |
| AAA                                                                                           | 👿 Manage 📈                                                                                   | Analytics 📇 Accessories 👰 Labs 👘 Settings                                                                                                    | 6                    |
| <ul> <li>Yourt</li> </ul>                                                                     | rial period ends in 26 days. To avoid service                                                | e disruption, please update your billing details.                                                                                                    |                      |
| Advanced<br>Switch to Basic mode for<br>a simpler Portal View<br>with less settings.          | Rooms  These are the rooms Joan sees in your manage with Joan by checking the box            | calendar. Remove any room you don't want to<br>< next to the room name and clicking "Remove."                                                                                                    |                      |
| (iii) Devices                                                                                 | Room name, email address or ICal URL                                                         | Building name                                                                                                    | Clear                |
| (3) Rooms                                                                                     | Start typing to filter the list                                                              | Select the buildings you wish to filter rooms by                                                                                                    |                      |
| Buildings                                                                                     | Q Autoscan rooms + Add a r                                                                   | moo                                                                                                    |                      |
| 🛆 Custom content                                                                              | Name                                                                                         | Building & floor                                                                                                    |                      |
|                                                                                               | otcsh01@gmail.com                                                                            |                                                                                                    |                      |
| PRODUCTS CC<br>joan 6 Ab<br>joan Home Cc<br>joan on Displays<br>joan on Tables<br>Accessories | MPANY PARTNERS H<br>out Affiliates S<br>Distributors & Resellers S<br>nitact Storner Stories | ANDY LINKS NEED MORE INFORMATION?<br>Attus<br>county<br>Visit our knowledge Base or have a i<br>our system Status page for a realtin<br>overview.<br>Jean Support:<br>ⓒ Mon-Fri Bam-Spin CET (UTC +1) | look ac<br>he status |
|                                                                                               |                                                                                              | Email:<br>Support@getjoan.com                                                                                                    | () Help              |

4. Připojte panel IFP k portálu Joan pomocí nabídky Manage (Správa) > Devices (Zařízení) > Add device (Přidat zařízení).

| ⊕ Joan Portal ×      ★     → C      ★ portal.cetioan.com/manage/devices/             |                                                                     |                                                                                                    | – = ×   |
|--------------------------------------------------------------------------------------|---------------------------------------------------------------------|----------------------------------------------------------------------------------------------------|---------|
|                                                                                      | Book desks and schedule teams with the                              | loan Desk Booking app.                                                                                    | 0       |
| ADD SOL                                                                              | 💓 Manage 📈 Analy                                                    | rtics 🕂 Accessories 💡 Labs 🗬 Settings 🔘                                                                   |         |
| 🕘 You                                                                                | r trial period ends in 26 days. To avoid service dis                | ruption, please <b>update your billing details</b> .                                                      |         |
| Advanced<br>Switch to Basic mode for<br>a simpler Fortal view<br>with less settings. | See, filter, and manage all of your connect                         | ted Joan devices.                                                                                         |         |
| Devices                                                                              | + Add device 🛛 🖓 Filter 🦂                                           |                                                                                                    |         |
| © Rooms                                                                              | Search devices Q                                                    | Buy new Joan device                                                                                       |         |
| <ul> <li>Buildings</li> <li>Custom content</li> </ul>                                | Device                                                              | Functionality Status                                                                                      |         |
|                                                                                      | IFP C joan on displays                                              | Joan In Room                                                                                              |         |
| PRODUCTS<br>Joan 6                                                                   | COMPANY PARTNERS HAND<br>About Affiliates Status                    | Y LINKS NEED MORE INFORMATION?                                                                            |         |
| joan 13<br>Joan Home<br>Joan on Displays<br>Joan on Tablets                          | Blog Distributors & Resellers Securi<br>Contact<br>Customer Stories | V Visit our Knowledge Base or have a look at<br>our System Status page for a realtime status<br>overview. |         |
| Accessories                                                                          |                                                                     | Joan Support:<br>③ Mon-Fri 8am-6pm CET (UTC +1)                                                           |         |
|                                                                                      |                                                                     | Email:<br>Support@getjoan.com                                                                             |         |
|                                                                                      |                                                                     |                                                                                                    | () Help |

5. Zadejte Device PIN (PIN zařízení) a klikněte na možnost Pair device (Spárovat zařízení).

Poznámka: Kód PIN zjistíte tak, že klepnete na nabídku úvodní obrazovka > \*\*\*\* > Joan on TV.

| 🖨 Joan Portal 🛛 🗙 🕂                                                  |                                                                                                    |                                                         |                                                                                                    |                                                                                                    |                                                                                                    | - a ×     |
|----------------------------------------------------------------------|----------------------------------------------------------------------------------------------------|---------------------------------------------------------|----------------------------------------------------------------------------------------------------|----------------------------------------------------------------------------------------------------|----------------------------------------------------------------------------------------------------|-----------|
| $\leftrightarrow$ $\rightarrow$ C $\bullet$ portal.getjoan.com/manag | ge/devices/add/                                                                                                    |                                                         |                                                                                                    |                                                                                                    |                                                                                                    | Q 🕁 🇯 🚯 i |
|                                                                      |                                                                                                    |                                                         | Book desks and schedule teams                                                                                                    | s with the Joan Desk Booki                                                                                                    | ng app.                                                                                                    | ۲         |
|                                                                      | G JOAN                                                                                                    |                                                         | Manage                                                                                                    | 🔬 Analytics 🛗 Ac                                                                                                    | cessories 🖗 Labs 🖉 Settings 🔘                                                                                                    |           |
|                                                                      |                                                                                                    | ur trial period                                         | + Pair new device                                                                                                    |                                                                                                    | × ur billing details                                                                                                    |           |
|                                                                      | Advanced<br>Switch to Basic mode for<br>a simpler portal view<br>with less settings.<br>Devices<br>Devices<br>D | see, filt                                               | Joan device TV or brow<br>Make sure the charging & configu<br>will connect to be server and shap<br>problems, please consult this and<br>problems, please consult this and<br>problems, please consult this and<br>problems, please consult this and<br>provide the server and shap<br>please correctly and shap period. | ser Tablet BTA<br>a paining PIN. Hyper nani<br>a paining PIN. Hyper nani<br>de PIN<br>ann donie ar contam diplay se<br>hyper si a molisioned byper<br>Paining<br>Paining PIN. | The device<br>to Developed for Windows<br>Developed for other CS<br>Developed for other CS<br>Developed for other CS<br>Developed for other CS<br>Developed for other CS |           |
|                                                                      | PRODUCTS<br>joan 6<br>joan 13<br>joan 10 biplays<br>joan on Diplays<br>Joan on Diplays<br>Accessories                                                                                                    | COMPANY<br>About<br>Blog<br>Contact<br>Customer Stories | PARTNERS<br>Artifiaes<br>Distributors & Resellers                                                                                                    | HANDY LINKS<br>Status<br>Security                                                                                                    | NEED MORE INFORMATION?         Visit our knowledge flase or have a look at<br>our system Satus page for a realtime status<br>overview.         Joan Support:<br>         | () Help   |

6. Propojte panel IFP a zasedací místnost pomocí nabídky Manage (Správa) > Devices (Zařízení).

| 🖨 Joan Portal 🛛 🗙 🕂                                                                                                    |                                                                                                    | - ¤ ×     |
|----------------------------------------------------------------------------------------------------|----------------------------------------------------------------------------------------------------|-----------|
| ← → C 🔒 portal.getjoan.com/manage/devices/791f45d4-363                                                                                                    | e-4b1d-99db-5827573fa6a5                                                                                                    | Q 🕁 🛸 🚯 : |
|                                                                                                    | Book desks and schedule teams with the Joan Desk Booking app.                                                                                                    | 8         |
| ALOL 😡                                                                                                    | 😈 Manage 📈 Analytics 🕂 Accessories 👳 Labs 🧬 Settings 🔘                                                                                                    |           |
| Katvanced     Switch to Bauk mode     sumpler Yourd View     with less settings.      @     @     @     @     @     @     @     @     @     @     @     @     @     @     @     @     @     @     @     @     @     @     @     @     @     @     @     @     @     @     @     @     @     @     @     @     @     @     @     @     @     @     @     @     @     @     @     @     @     @     @     @     @     @     @     @     @     @     @     @     @     @     @     @     @     @     @     @     @     @     @     @     @     @     @     @     @     @     @     @     @     @     @     @     @     @     @     @     @     @     @     @     @     @     @     @     @     @     @     @     @     @     @     @     @     @     @     @     @     @     @     @     @     @     @     @     @     @     @     @     @     @     @     @     @     @     @     @     @     @     @     @     @     @     @     @     @     @     @     @     @     @     @     @     @     @     @     @     @     @     @     @     @     @     @     @     @     @     @     @     @     @     @     @     @     @     @     @     @     @     @     @     @     @     @     @     @     @     @     @     @     @     @     @     @     @     @     @     @     @     @     @     @     @     @     @     @     @     @     @     @     @     @     @     @     @     @     @     @     @     @     @     @     @     @     @     @     @     @     @     @     @     @     @     @     @     @     @     @     @     @     @     @     @     @     @     @     @     @     @     @     @     @     @     @     @     @     @     @     @     @     @     @     @     @     @     @     @     @     @     @     @     @     @     @     @     @     @     @     @     @     @     @     @     @     @     @     @     @     @     @     @     @     @     @     @     @     @     @     @     @     @     @     @     @     @     @     @     @     @     @     @     @     @     @     @     @     @     @     @     @     @     @     @     @     @     @     @     @     @     @     @     @     @     @     @ | Contractionality:     Contractionality:     Contractionality: |           |
|                                                                                                    | Room:       occh01@gmail.com       v         Type the start of the name to filter the list       v                                                                                                    | © Help    |

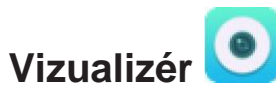

**Visualiser** je aplikace pro ovládání kamery pro snímání dokumentů. Máte-li připojenou kameru pro snímání dokumentů, klepněte na možnost **Visualizer** a proveďte potřebné nastavení.

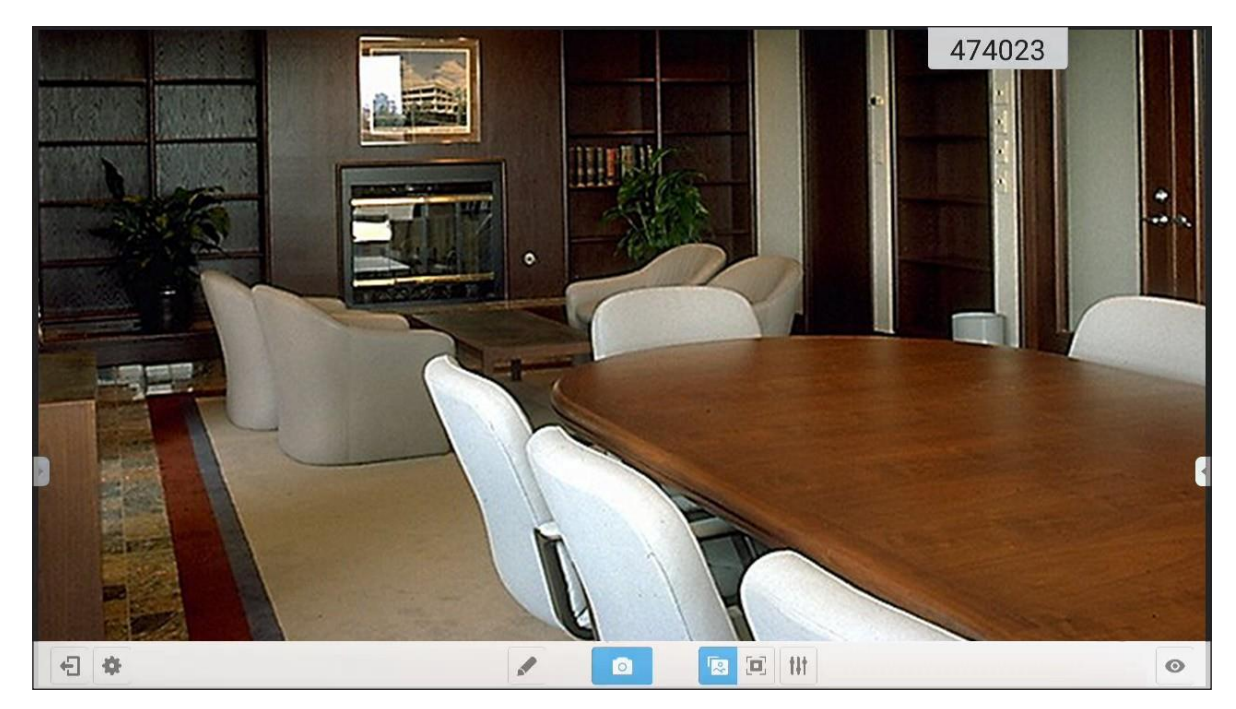

Chcete-li aplikaci Visualizer použít, postupujte takto:

- 1. Připojte USB kameru pro snímání dokumentů k dostupnému USB portu na panelu IFP.
- 2. Spusťte aplikaci **Visualiser**. Proveďte některou z následujících akcí:

| Pol. |                                                                    | Popis                                                                                                    |  |  |
|------|--------------------------------------------------------------------|----------------------------------------------------------------------------------------------------|--|--|
|      | Popisy                                                             | Umožňuje psát a kreslit na obrazovce.                                                                                                    |  |  |
| 0    | Snímek<br>obrazov<br>ky                                            | Uloží snímek obrazovky.<br><b>Poznámka:</b> Ve výchozím nastavení se obrázky ukládají do složky<br>VideoPresenter/photograph/{aktuální datum}.                                                                                                    |  |  |
|      | Režim<br>nastavení                                                 | Umožňuje stažením/roztažením dvou prstů oddálit resp. přiblížit obraz nebo jej otočit.                                                                                                    |  |  |
|      | Celá<br>obrazovka                                                  | Zobrazí obraz na celou obrazovku.                                                                                                    |  |  |
| têt  | Nastavení                                                          | <ul> <li>Umožňuje upravovat nastavení video obrazu:</li> <li>1 Nastavení prezentace: velikost, měřítko, otočení a typ</li> <li>1 Rozšířené možnosti: jas, kontrast, sytost barev a ostrost.</li> <li>Poznámka: Nastavení lze konfigurovat pouze v režimu nastavení.</li> </ul> |  |  |
| Ο    | Dělená Umožňuje zobrazit více video streamů najednou.<br>obrazovka |                                                                                                    |  |  |
| •    | Rozlišení                                                          | Umožňuje zobrazit připojené kamery a zvolit potřebné rozlišení.                                                                                                    |  |  |
| Ð    | Konec                                                              | Ukončí aplikaci <b>Visualizer</b> .                                                                                                    |  |  |

### Rozměry

### 65 palců

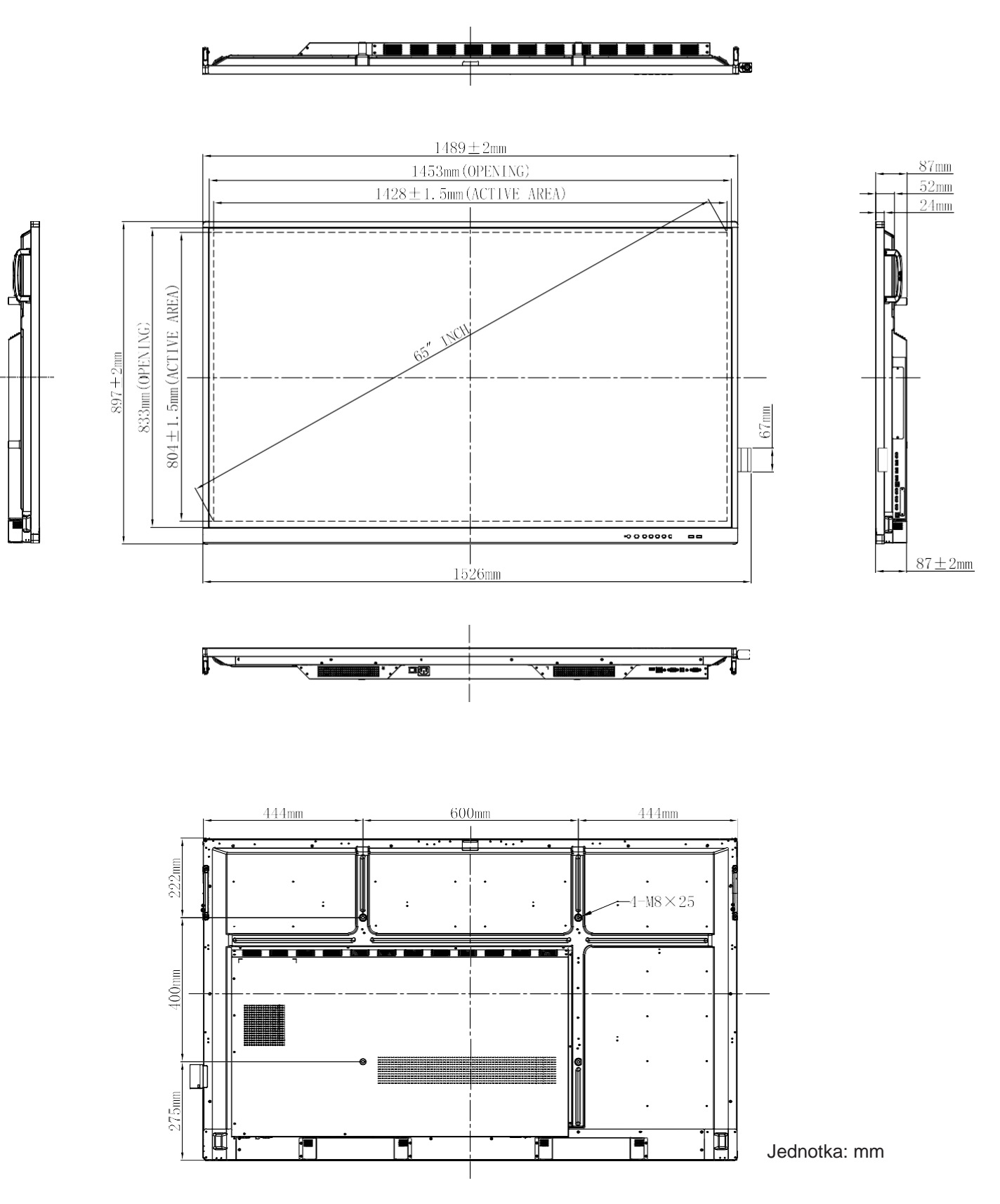

75 palců

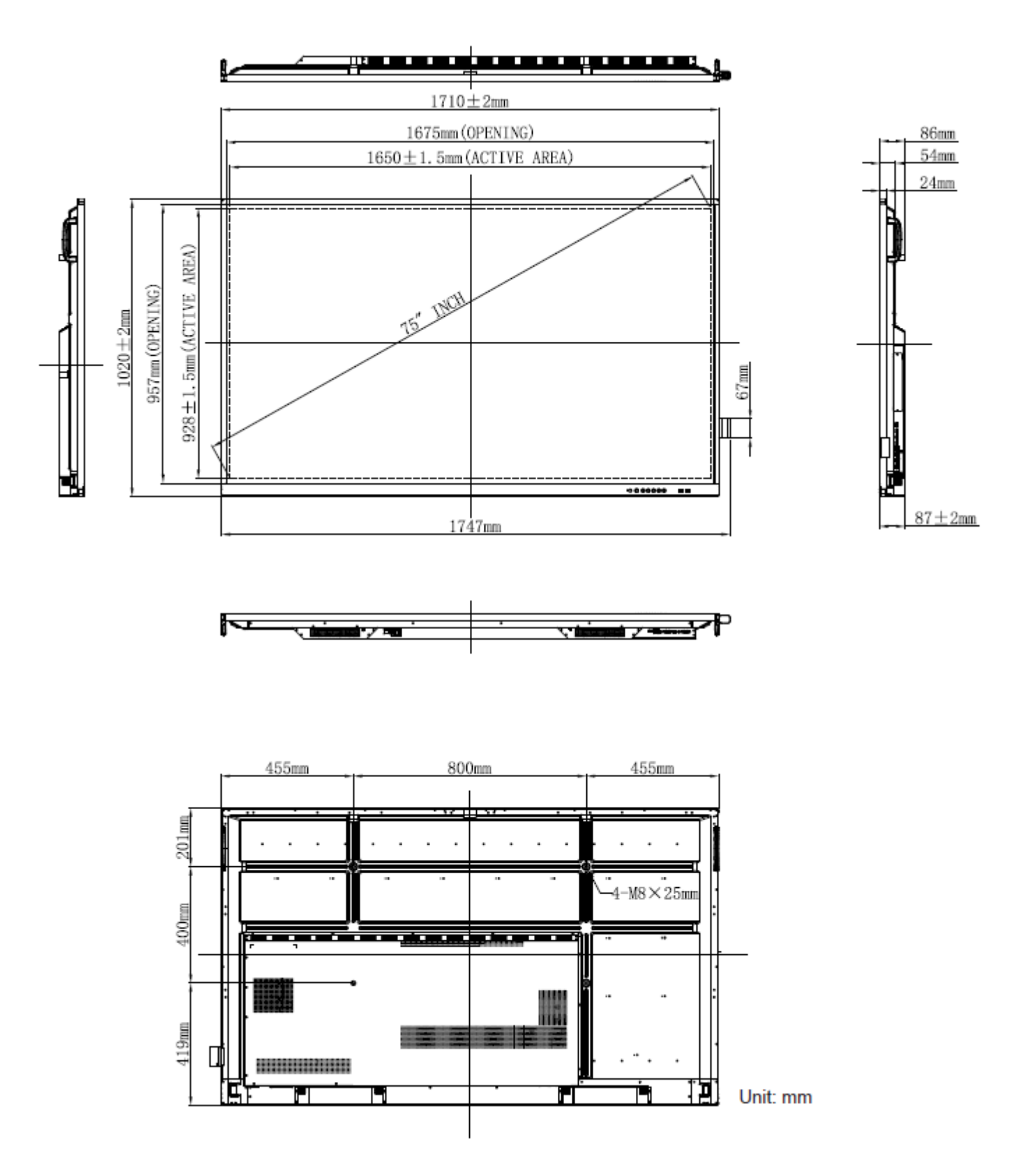

### 86 palců

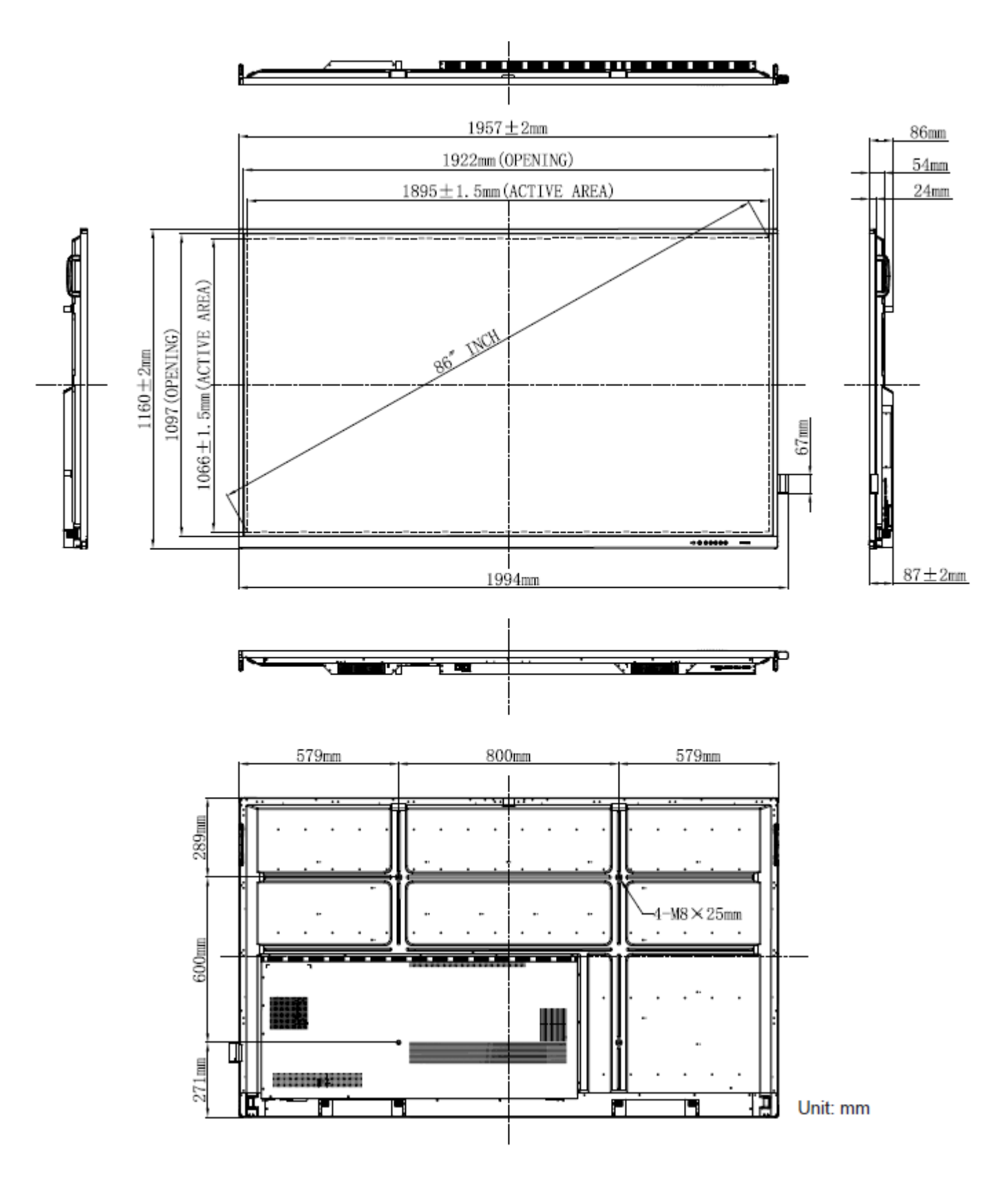

### Seznam podporovaných obnovovacích frekvencí

| Dorližení             | Vstupní zdroj |                 |  |  |
|-----------------------|---------------|-----------------|--|--|
| Kozliseni             | VGA           | HDMI1/2/3 (2.0) |  |  |
| 720 x 400 @70 Hz      | $\checkmark$  | -               |  |  |
| 640 x 480 @60 Hz      | $\checkmark$  | $\checkmark$    |  |  |
| 640 x 480 @72 Hz      | $\checkmark$  | _               |  |  |
| 640 x 480 @75 Hz      | $\checkmark$  | _               |  |  |
| 800 x 600 @56 Hz      | $\checkmark$  | _               |  |  |
| 800 x 600 @60 Hz      | $\checkmark$  | $\checkmark$    |  |  |
| 800 x 600 @72 Hz      | $\checkmark$  | _               |  |  |
| 800 x 600 @75 Hz      | $\checkmark$  | _               |  |  |
| 832 x 624 @75 Hz      | $\checkmark$  | _               |  |  |
| 1024 x 768 @60 Hz     | $\checkmark$  | $\checkmark$    |  |  |
| 1024 x 768 @70 Hz     | $\checkmark$  | _               |  |  |
| 1024 x 768 @75 Hz     | $\checkmark$  | _               |  |  |
| 1152 x 864 @75 Hz     | $\checkmark$  | _               |  |  |
| 1280 x 768 @60 Hz(RB) | $\checkmark$  | $\checkmark$    |  |  |
| 1280 x 768 @60 Hz     | $\checkmark$  | $\checkmark$    |  |  |
| 1280 x 720 @60 Hz     | $\checkmark$  | -               |  |  |
| 1280 x 800 @60 Hz     | $\checkmark$  | $\checkmark$    |  |  |
| 1280 x 960 @60,000 Hz | $\checkmark$  | $\checkmark$    |  |  |
| 1280 x 1024 @60 Hz    | $\checkmark$  | $\checkmark$    |  |  |
| 1360 x 768 @60 Hz     | $\checkmark$  | $\checkmark$    |  |  |
| 1440 x 900 @60 Hz(RB) | $\checkmark$  | $\checkmark$    |  |  |
| 1440 x 900 @60 Hz     | $\checkmark$  | $\checkmark$    |  |  |
| 1600 x 1200 @60 Hz    | $\checkmark$  | /               |  |  |
| 1680 x 1050 60 Hz     | $\checkmark$  | $\checkmark$    |  |  |
| 1920 x 1080 60 Hz     | $\checkmark$  | $\checkmark$    |  |  |
| 720(1440) x 480i      | -             | $\checkmark$    |  |  |
| 480p 59 Hz            | -             | $\checkmark$    |  |  |
| 480p 60 Hz            | -             | $\checkmark$    |  |  |
| 720(1440) x 576i      | -             | $\checkmark$    |  |  |
| 576p                  | -             | $\checkmark$    |  |  |
| 720p 60 Hz            | -             | $\checkmark$    |  |  |
| 720p 59 Hz            | -             | $\checkmark$    |  |  |
| 720p 50 Hz            | -             | $\checkmark$    |  |  |
| 1080i 60 Hz           | -             | $\checkmark$    |  |  |
| 1080i 59 Hz           | -             | $\checkmark$    |  |  |

| Pozličaní         | Vstupní zdroj |                 |  |  |
|-------------------|---------------|-----------------|--|--|
| Közüsetti         | VGA           | HDMI1/2/3 (2.0) |  |  |
| 1080i 50 Hz       | _             | $\checkmark$    |  |  |
| 1080p 60 Hz       | _             | $\checkmark$    |  |  |
| 1080p 59 Hz       | _             | $\checkmark$    |  |  |
| 1080p 50 Hz       | _             | $\checkmark$    |  |  |
| 1080p 30 Hz       | _             | $\checkmark$    |  |  |
| 1080p 29 Hz       | _             | $\checkmark$    |  |  |
| 1080p 25 Hz       | _             | $\checkmark$    |  |  |
| 1080p 24 Hz       | _             | $\checkmark$    |  |  |
| 1080p 23 Hz       | _             | $\checkmark$    |  |  |
| 3840 x 2160 60 Hz | _             | $\checkmark$    |  |  |
| 3840 x 2160 50 Hz | _             | $\checkmark$    |  |  |
| 3840 x 2160 30 Hz | _             | $\checkmark$    |  |  |
| 3840 x 2160 25 Hz | _             | $\checkmark$    |  |  |
| 3840 x 2160 24 Hz | _             | $\checkmark$    |  |  |
| 4096 x 2160 24 Hz | -             | $\checkmark$    |  |  |

**Poznámka:** "–" signalizuje, že aktuální frekvence vstupu není panelem IFP podporována.

### Seznam funkcí protokolu RS232

Poznámka: Panel IFP podporuje instrukce rozhraní RS232 a RJ45 (port 23).

#### Přiřazení pinů RS232

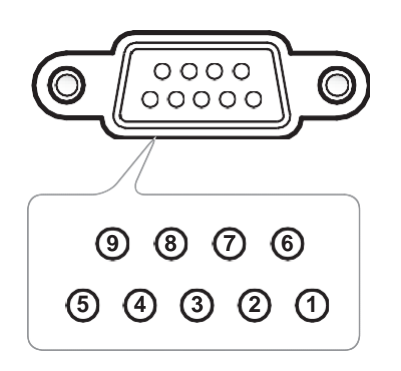

| Č. pinu | Spec. (ze strany<br>panelu IFP) |
|---------|---------------------------------|
| 1       |                                 |
| 2       | TXD                             |
| 3       | RXD                             |
| 4       |                                 |
| 5       | GND                             |
| 6       |                                 |
| 7       |                                 |
| 8       |                                 |

#### Připojení řízení přes RS232 RJ45

| Nastavení RS232       |      |  |  |  |  |  |  |
|-----------------------|------|--|--|--|--|--|--|
| Přenosová<br>rychlost | 9600 |  |  |  |  |  |  |
| Data bity             | 8    |  |  |  |  |  |  |
| Parita                | není |  |  |  |  |  |  |
| Stop bity             | 1    |  |  |  |  |  |  |
| Řízení<br>toku        | není |  |  |  |  |  |  |

| Nastavení sítě LAN |                     |  |  |  |  |  |
|--------------------|---------------------|--|--|--|--|--|
| IP adresa          | IP adresa<br>stroje |  |  |  |  |  |
| Port               | 23                  |  |  |  |  |  |

| ~          | X                        | X                           | X  | X       | X |          | X    | X     | CR          |
|------------|--------------------------|-----------------------------|----|---------|---|----------|------|-------|-------------|
| Hlavní kód | ID za<br>(kde 01 znamená | řízení<br>ID zařízení = 01) | ID | příkazu | I | Mezerník | Pror | něnná | Konec řádku |

#### Příkaz SET

| Tun | Katagoria               | Doromotr      | CMD                                                                                 |             | CMD box                                                        | Odpo   | dpověď        |  |
|-----|-------------------------|---------------|-------------------------------------------------------------------------------------|-------------|----------------------------------------------------------------|--------|---------------|--|
| тур | Kategorie               | Parametr      | CN                                                                                  | UN          | CMD nex.                                                       | Úspěch | Ne-<br>úspěch |  |
|     |                         | Vypnout       | ~xx00 n                                                                             | n=0         | 7E 30 30 30 30 20 30 0d                                        | Р      | F             |  |
| SET | Napájení                | Restartovat   | ~xx00 n                                                                             | n=3         | 7E 30 30 30 30 20 33 0d                                        | Р      | F             |  |
|     |                         | Zapnout       | ~xx00 n                                                                             | n=1         | 7E 30 30 30 30 20 31 0d                                        | Р      | F             |  |
| OFT | Režim napájení          | Eko           | ~xx114 n                                                                            | n=0         | 7E 30 30 31 31 34 20 30 0d                                     | Р      | F             |  |
| SET | (pohotovostní<br>režim) | Aktivní       |                                                                                     | n=1         | 7E 30 30 31 31 34 20 31 0d                                     | Р      | F             |  |
| SET | Výšky                   | 0~100         | ~xx95 n         n=0-         až           100         7E 30 30 39 35 20 31 30 30 0d |             | Р                                                              | F      |               |  |
| SET | Basy                    | 0~100         | ~xx96 n                                                                             | n=0–<br>100 | 7E 30 30 39 36 20 30 0d<br>až<br>7E 30 30 39 36 20 31 30 30 0d | Р      | F             |  |
| SET | Pravá/levá              | 0~100         | ~xx99 n                                                                             | n=0–<br>100 | 7E 30 30 39 39 20 30 0d<br>až<br>7E 30 30 39 39 20 31 30 30 0d | Р      | F             |  |
| SET | Kontrast                | 0~100         | ~xx22 n                                                                             | n=0–<br>100 | 7E 30 30 32 32 20 30 0d<br>až<br>7E 30 30 32 32 20 31 30 30 0d | Р      | F             |  |
| SET | Jas                     | 0~100         | ~xx21 n n=0-<br>100 7E 30 30 32 31 20 30 0d<br>až<br>7E 30 30 32 31 20 30 0d        |             | Р                                                              | F      |               |  |
| SET | Ostrost                 | 0~100         | ~xx23 n n=0-<br>100 7E 30 30 32 33 20 30 0d<br>až<br>7E 30 30 32 33 20 31 30 30     |             | 7E 30 30 32 33 20 30 0d<br>až<br>7E 30 30 32 33 20 31 30 30 0d | Р      | F             |  |
|     |                         | Standardní    |                                                                                     | n=1         | 7E 30 30 32 35 32 20 31 0d                                     | Р      | F             |  |
|     |                         | Schůzka       |                                                                                     | n=4         | 7E 30 30 32 35 32 20 34 0d                                     | Р      | F             |  |
| SET | Režim zvuku             | Vlastní       | ~xx252 n                                                                            | n=2         | 7E 30 30 32 35 32 20 32 0d                                     | Р      | F             |  |
|     |                         | Učebna        |                                                                                     | n=3         | 7E 30 30 32 35 32 20 33 0d                                     | Р      | F             |  |
|     |                         | Video         |                                                                                     | n=5         | 7E 30 30 32 35 32 20 35 0d                                     | Р      | F             |  |
| SET | Hlasitost               | 0~100         | ~xx81 n                                                                             | n=0–<br>100 | 7E 30 30 38 31 20 30 0d<br>až<br>7E 30 30 38 31 20 31 30 30 0d | Р      | F             |  |
| SET | Ztlumit video           | Vyp.          | ~vv13 n                                                                             | n=0         | 7E 30 30 31 33 20 30 0d                                        | Р      | F             |  |
| 561 |                         | Zap.          | ~^^                                                                                 | n=1         | 7E 30 30 31 33 20 31 0d                                        | Р      | F             |  |
| SET | Ztlumit                 | Vyp.          | ~xx80 n                                                                             | n=0         | 7E 30 30 38 30 20 30 0d                                        | Р      | F             |  |
| 011 | Zuanne                  | Zap.          | ~~~~~                                                                               | n=1         | 7E 30 30 38 30 20 31 0d                                        | Р      | F             |  |
|     |                         | HDMI1         |                                                                                     | n=1         | 7E 30 30 31 32 20 31 0d                                        | Р      | F             |  |
|     |                         | HDMI2         |                                                                                     | n=15        | 7E 30 30 31 32 20 31 35 0d                                     | Р      | F             |  |
| SET | Vstupní zdroi           | HDMI3         | ~xx12 n                                                                             | n=16        | 7E 30 30 31 32 20 31 36 0d                                     | Р      | F             |  |
| 021 | votapin Zaroj           | VGA           | XX1211                                                                              | n=5         | 7E 30 30 31 32 20 35 0d                                        | Р      | F             |  |
|     |                         | Slot v PC     |                                                                                     | n=25        | 7E 30 30 31 32 20 32 35 0d                                     | Р      | F             |  |
|     |                         | Android       |                                                                                     | n=24        | 7E 30 30 31 32 20 32 34 0d                                     | Р      | F             |  |
|     |                         | 4:3           |                                                                                     | n=1         | 7E 30 30 36 30 20 31 0d                                        | P      | F             |  |
| SET | Poměr stran             | 16:9          | ~xx60 n                                                                             | n=2         | 7E 30 30 36 30 20 32 0d                                        | P      | F             |  |
|     |                         | PTP           |                                                                                     | n=14        | 7E 30 30 36 30 20 31 34 0d                                     | P      | F             |  |
| SET | Jazyk                   | Cestina       | ~xx70 n                                                                             | n=1         | 7E 30 30 37 30 20 31 0d                                        | P -    | F –           |  |
|     | Jazyn                   | Francouzština |                                                                                     | n=3         | 7E 30 30 37 30 20 33 0d                                        | Р      | F             |  |

| Turn | Kotowaria       | Devement                 | CHID     |             | CMD have                                                             | Odpo   | ověď          |
|------|-----------------|--------------------------|----------|-------------|----------------------------------------------------------------------|--------|---------------|
| тур  | Kategorie       | Parametr                 |          | VID         | CMD nex.                                                             | Úspěch | Ne-<br>úspěch |
|      |                 | Španělština              |          | n=5         | 7E 30 30 37 30 20 35 0d                                              | Р      | F             |
|      |                 | Tradiční<br>čínština     |          | n=13        | 7E 30 30 37 30 20 31 33 0d                                           | Р      | F             |
|      |                 | Zjednodušená<br>čínština |          | n=14        | 7E 30 30 37 30 20 31 34 0d                                           | Р      | F             |
|      |                 | Portugalština            |          | n=6         | 7E 30 30 37 30 20 36 0d                                              | Р      | F             |
|      |                 | Němčina                  |          | n=2         | 7E 30 30 37 30 20 32 0d                                              | Р      | F             |
|      |                 | Nizozemština             |          | n=8         | 7E 30 30 37 30 20 38 0d                                              | Р      | F             |
| SET  | Jazyk           | Polština                 | ~xx70 n  | n=7         | 7E 30 30 37 30 20 37 0d                                              | Р      | F             |
|      | ,               | Ruština                  |          | n=17        | 7E 30 30 37 30 20 31 37 0d                                           | Р      | F             |
|      |                 | Čeština                  |          | n=19        | 7E 30 30 37 30 20 31 39 0d                                           | Р      | F             |
|      |                 | Dánština                 |          | n=10        | 7E 30 30 37 30 20 31 30 0d                                           | Р      | F             |
|      |                 | Švédština                |          | n=9         | 7E 30 30 37 30 20 39 0d                                              | Р      | F             |
|      |                 | Italština                |          | n=4         | 7E 30 30 37 30 20 34 0d                                              | Р      | F             |
|      |                 | Turečtina                |          | n=22        | 7E 30 30 37 30 20 32 32 0d                                           | Р      | F             |
|      |                 | Arabština                |          | n=20        | 7E 30 30 37 30 20 32 30 0d                                           | Р      | F             |
|      |                 | Rumunština               | -        | n=27        | 7E 30 30 37 30 20 32 37 0d                                           | Р      | F             |
|      |                 | Prezentace               |          | n=1         | 7E 30 30 32 30 20 31 0d                                              | Р      | F             |
|      | Picture Mode    | Jasný obraz              | -        | n=2         | 7E 30 30 32 30 20 32 0d                                              | Р      | F             |
| SET  |                 | Kino                     | ~xx20 n  | n=3         | 7E 30 30 32 30 20 33 0d                                              | Р      | F             |
|      | (Režim obrazu)  | Vlastní                  |          | n=5         | 7E 30 30 32 30 20 35 0d                                              | Р      | F             |
|      |                 | HDR                      |          | n=21        | 7E 30 30 32 30 20 32 31 0d                                           | Р      | F             |
| SET  | Odstín          | 0~100                    | ~xx44 n  | n=0–<br>100 | 7E 30 30 34 34 20 30 0d<br>až<br>7E 30 30 34 34 20 31 30 30 0d       | Р      | F             |
| SET  | Barva           | 0~100                    | ~xx45 n  | n=0–<br>100 | 7E 30 30 34 35 20 30 0d<br>až<br>7E 30 30 34 35 20 31 30 30 0d       | Р      | F             |
| SET  | Ostrost         | 0~100                    | ~xx23 n  | n=0–<br>100 | 7E 30 30 32 33 20 30 0d<br>až<br>7E 30 30 32 33 20 31 30 30 0d       | Р      | F             |
| SET  | Podsvícení      | 0~100                    | ~xx251 n | n=0–<br>100 | 7E 30 30 32 35 31 20 30 0d<br>až<br>7E 30 30 32 35 31 20 31 30 30 0d | Р      | F             |
|      |                 | Studené barvy            |          | n=2         | 7E 30 30 33 36 20 32 0d                                              | Р      | F             |
| SET  | Barevná teplota | Standardní               | ~xx36 n  | n=1         | 7E 30 30 33 36 20 31 0d                                              | Р      | F             |
|      |                 | Teplé barvy              |          | n=4         | 7E 30 30 33 36 20 34 0d                                              | Р      | F             |
|      |                 | Rozmrazit                |          | n=0         | 7E 30 30 30 34 20 30 0d                                              | Р      | F             |
| SET  | Zmrazit         | Zmrazit                  | ~xx04 n  | n=1         | 7E 30 30 30 34 20 31 0d                                              | Р      | F             |

| Tun        | Katagaria              | Doromotr                                 | CMD        |      | CMD hav                       | Odpověď |               |
|------------|------------------------|------------------------------------------|------------|------|-------------------------------|---------|---------------|
| тур        | Kategorie              | Parametr                                 |            |      | CMD nex.                      | Úspěch  | Ne-<br>úspěch |
|            |                        | Vyp.                                     |            | n=0  | 7E 30 30 32 35 30 20 30 0d    | Р       | F             |
|            |                        | 2                                        |            | n=2  | 7E 30 30 32 35 30 20 32 0d    | Р       | F             |
| <b>QET</b> | Interval pixel         | 3                                        | vv250 p    | n=3  | 7E 30 30 32 35 30 20 33 0d    | Р       | F             |
| SET        | shiftu (min.)          | 5                                        | ~XX250 11  | n=5  | 7E 30 30 32 35 30 20 35 0d    | Р       | F             |
|            |                        | 30                                       |            | n=30 | 7E 30 30 32 35 30 20 33 30 0d | Р       | F             |
|            |                        | 60                                       |            | n=60 | 7E 30 30 32 35 30 20 36 30 0d | Р       | F             |
| <b>QET</b> | Příkazy pro            | Hlasitost +                              | vv140 p    | n=17 | 7E 30 30 31 34 30 20 31 37 0d | Р       | F             |
| SET        | dálkové<br>ovládání    | Hlasitost -                              | ~XX 140 11 | n=18 | 7E 30 30 31 34 30 20 31 38 0d | Р       | F             |
|            |                        | Dálkově<br>NAHORU                        |            | n=10 | 7E 30 30 31 34 30 20 31 30 0d | Р       | F             |
|            |                        | Dálkově DOLŮ                             |            | n=14 | 7E 30 30 31 34 30 20 31 34 0d | Р       | F             |
|            | 57/1                   | Dálkově<br>DOLEVA                        |            | n=11 | 7E 30 30 31 34 30 20 31 31 0d | Р       | F             |
| SET        | Příkazy pro<br>dálkové | Dálkově<br>DOPRAVA                       | ~xx140 n   | n=13 | 7E 30 30 31 34 30 20 31 33 0d | Р       | F             |
|            | ovladani               | Dálkově OK                               |            | n=12 | 7E 30 30 31 34 30 20 31 32 0d | Р       | F             |
|            |                        | Tlačítko Menu<br>na dálkovém<br>ovladači |            | n=20 | 7E 30 30 31 34 30 20 32 30 0d | Р       | F             |
|            |                        | Dálkově<br>vstupní zdroj                 |            | n=47 | 7E 30 30 31 34 30 20 34 37 0d | Р       | F             |
|            |                        | Dálkově ukončit                          |            | n=74 | 7E 30 30 31 34 30 20 37 34 0d | Р       | F             |

#### Příkaz GET

| Tun | Katagoria     | CMI          |            | CMD hav                       | Odp     | Odpověď    |               |   |  |  |  |
|-----|---------------|--------------|------------|-------------------------------|---------|------------|---------------|---|--|--|--|
| тур | Kategorie     | CIVIL        | )          | CMD nex.                      | Úspěch  | Parametr   | Ne-<br>úspěch |   |  |  |  |
| CET | Nonáioní      | w/101 n      | <b>5</b> 1 | 7E 30 30 31 32 34 20          | Ok0     | Vypnout    | F             |   |  |  |  |
| GET | Napajeni      | ~XX1Z411     | 1=1        | 31 0D                         | OK1     | Zapnout    | F             |   |  |  |  |
| GET | Kontrast      | ~xx126 n     | n=1        | 7E 30 30 31 32 36 20<br>31 0D | OK0-100 | 0–100      | F             |   |  |  |  |
| GET | Jas           | ~xx125 n     | n=1        | 7E 30 30 31 32 35 20<br>31 0D | OK0-100 | 0–100      | F             |   |  |  |  |
| GET | Hlasitost     | ~xx120 n     | n=1        | 7E 30 30 31 32 30 20<br>31 0D | OK0-100 | 0–100      | F             |   |  |  |  |
| OFT | Ztlumit video | w/262 n      | <b>n</b> 1 | 7E 30 30 33 36 33 20          | OK0     | Vyp.       | F             |   |  |  |  |
| GET |               | ~XX303 11    | 1=1        | 31 0D                         | OK1     | Zap.       | F             |   |  |  |  |
| OFT | Ztlumit       | 2002E6 p     | <b>n</b> 1 | 7E 30 30 33 35 36 20          | OK0     | Vyp.       | F             |   |  |  |  |
| GET | Zuumit        | ~XX300 II    | 1=1        | 31 0D                         | OK1     | Zap.       | F             |   |  |  |  |
|     |               |              |            |                               | OK1     | Standardní | F             |   |  |  |  |
|     |               |              |            | 75 00 00 04 00 00 00          | OK2     | Vlastní    | F             |   |  |  |  |
| GET | Režim zvuku   | ~xx139       | n=1        |                               | OK3     | Učebna     | F             |   |  |  |  |
|     |               |              |            | 5100                          | OK4     | Schůzka    | F             |   |  |  |  |
|     |               |              |            |                               | OK5     | Video      | F             |   |  |  |  |
|     |               |              |            |                               | OK7     | HDMI1      | F             |   |  |  |  |
|     |               |              |            |                               | OK8     | HDMI2      | F             |   |  |  |  |
| OFT |               | w/101 n      | <b>n</b> 1 | 7E 30 30 31 32 31 20          | OK9     | HDMI3      | F             |   |  |  |  |
| GEI |               | ~XX   Z   [] | 11=1       | 31 0D                         | OK2     | VGA        | F             |   |  |  |  |
|     |               |              |            | OK20                          | Android | F          |               |   |  |  |  |
|     |               |              |            |                               |         | OK21       | Slot v PC     | F |  |  |  |

| Typ | Katagoria                 | СМГ      | <b>)</b> | CMD box                          | Odpověď                                        |                                                         |               |  |  |
|-----|---------------------------|----------|----------|----------------------------------|------------------------------------------------|---------------------------------------------------------|---------------|--|--|
| тур | Rategorie                 | CIVIL    | ,        | GWD nex.                         | Úspěch                                         | Parametr                                                | Ne-<br>úspěch |  |  |
|     |                           |          |          | 75 00 00 04 00 07 00             | OK1                                            | 4:3                                                     | F             |  |  |
| GET | Poměr stran               | ~xx127 n | n=1      | 7E 30 30 31 32 37 20<br>31 0D    | OK2                                            | 16:9                                                    | F             |  |  |
|     |                           |          |          | 0100                             | OK14                                           | PTP                                                     | F             |  |  |
|     |                           |          |          |                                  | OK1                                            | Prezentace                                              | F             |  |  |
| GET | Režim obrazu              | ~xx123 n | n=1      | 7E 30 30 31 32 33 20             | OK2                                            | Jasný<br>obraz                                          | F             |  |  |
|     |                           |          |          | 31 0D                            | OK3                                            | Kino                                                    | F             |  |  |
|     |                           |          |          |                                  | OK5                                            | Vlastní                                                 | F             |  |  |
|     |                           |          |          |                                  | OK21                                           | HDR                                                     | F             |  |  |
| GET | Barevná                   | ~xx128 n | n=1      | 7E 30 30 31 32 38 20             | OK1                                            | Studené<br>barvy                                        | F             |  |  |
|     | teplota                   |          |          | 31 0D                            | OK0                                            | Standardní                                              | F             |  |  |
|     |                           |          |          |                                  | OK3                                            | Teplé<br>barvy                                          | F             |  |  |
| GET | Stav sítě                 | ~xx451 n | n=1      | 7E 30 30 34 35 31 20             | OK0                                            | Odpojeno                                                | F             |  |  |
| 0L1 | WLAN                      |          |          | 31 0D                            | OK1                                            | Připojeno                                               | F             |  |  |
| GET | Adresa<br>MAC<br>WLAN     | ~xx555 n | n=2      | 7E 30 30 35 35 35 20<br>32 0D    | Oknn:nn:nn:nn:nn:nn                            | Adresa Mac                                              | F             |  |  |
| GET | WLAN IP<br>WLAN           | ~xx451 n | n=2      | 7E 30 30 34 35 31 20<br>32 0D    | Oknnn:nnn:nnn:nnn                              | IP adresa                                               | F             |  |  |
| CET | Stov cítě                 | vv97 p   | n_1      | 7E 20 20 20 27 20 21 00          | OK0                                            | Odpojeno                                                | F             |  |  |
| GET | LAN                       | ~XX87 II | n=1      | 7E 30 30 38 37 20 31 0D          | OK1                                            | Připojeno                                               | F             |  |  |
| GET | Adresa<br>MAC<br>sítě LAN | ~xx555 n | n=1      | 7E 30 30 35 35 35 20<br>31 0D    | Oknn:nn:nn:nn:nn:nn                            | Adresa Mac                                              | F             |  |  |
| GET | LAN IP<br>WLAN            | ~xx87 n  | n=3      | 7E 30 30 38 37 20 33 0D          | Oknnn:nnn:nnn:nnn                              | IP adresa                                               | F             |  |  |
| GET | Verze FW                  | ~xx122 n | n=1      | 7E 30 30 31 32 32 20<br>31 0D    | Oknnnnnnnnnnnnnnn<br>(např.<br>20190926164814) | Verze FW                                                | F             |  |  |
| GET | Doba<br>provozu           | ~xx108 n | n=1      | 7E 30 30 31 30 38 20<br>31 0D    | Oknnnnn                                        | Doba provozu                                            | F             |  |  |
| GET | Typ<br>zařízení           | ~xx149 n | n=1      | 7E 30 30 31 34 39 20<br>31 0D    | OK2                                            | Typ zařízení<br>= IFP                                   | F             |  |  |
|     |                           |          | n=1      | 7E 30 30 31 35 30 20<br>31 0D    | OKabbbbbccddddee<br>(viz pozn. (*1))           |                                                         | F             |  |  |
|     |                           |          | n=2      | 7E 30 30 31 35 30 20<br>32 0D    | Oknnn                                          | Nativní<br>rozlišení<br>zařízení                        | F             |  |  |
| GET | Informačni<br>řetězec     | ~xx150 n | n=3      | 7E 30 30 31 35 30 20<br>33 0D    | Oknnn (např.<br>OKHDMI1)                       | Vstupní zdroj                                           | F             |  |  |
|     |                           |          | n=4      | 7E 30 30 31 35 30 20<br>34 0D    | Oknnn (např.<br>OK1920x1080)                   | Rozlišení<br>zdroje                                     | F             |  |  |
|     |                           |          | n=16     | 7E 30 30 31 35 30 20 31<br>36 0D | OK0                                            | Režim<br>napájení<br>(pohotovost<br>ní režim) =<br>Eko. | F             |  |  |
|     |                           |          | n=16     | 7E 30 30 31 35 30 20 31<br>36 0D | OK1                                            | Režim<br>napájení<br>(pohotovost<br>ní režim) =         | F             |  |  |

| GET | Informační<br>řetězec | ~xx150 n |       |                                  |                      | Aktivní                |   |
|-----|-----------------------|----------|-------|----------------------------------|----------------------|------------------------|---|
|     |                       |          | n_17  | 7E 30 30 31 35 30 20 31          | OK0                  | DHCP = vyp.            | F |
|     |                       |          | 11=17 | 37 0D                            | OK1                  | DHCP = zap.            | F |
|     |                       |          | n=18  | 7E 30 30 31 35 30 20 31<br>38 0D | Oknnn (např. OK48)   | Teplota<br>systému     | F |
|     |                       |          | n=19  | 7E 30 30 31 35 30 20 31<br>39 0D | Oknnn (např. OK60Hz) | Obnovovací<br>frekvenc | F |
|     |                       |          |       |                                  |                      | e zdroje               |   |

#### Poznámka: (\*1)

|   | Napájení    | Doba provozu   | Vstupní zdroj       | Verze firmwaru |   | Režim zobrazení   |
|---|-------------|----------------|---------------------|----------------|---|-------------------|
| • | a=0 Vypnuto | Doba provozu = | • cc=02 VGA1        | ####           | • | ee=01 Prezentace  |
| • | a=1 Zapnuto | nnnnn          | • cc=05 Video       |                | • | ee=02 Jasný obraz |
|   |             |                | • cc=07 HDMI1       |                | • | ee=03 Kino        |
|   |             |                | • cc=08 HDMI2       |                | • | ee=05 Vlastní     |
|   |             |                | • cc=10 Komponenta  |                | • | ee=21 HDR         |
|   |             |                | • cc=14 HDMI3       |                |   |                   |
|   |             |                | • cc=15 DisplayPort |                |   |                   |
|   |             |                | • cc=18 Android     |                |   |                   |
|   |             |                | cc=19 Slot V PC     |                |   |                   |

### Kontrolka LED

| Barva a chování LED kontrolky<br>napájení | Stav                  |
|-------------------------------------------|-----------------------|
| Svítí červeně                             | Pohotovostní<br>režim |
| Svítí modře                               | Zapnuto               |
| Bliká červeně a poté svítí modře          | Podsvícení<br>vypnuto |

### Řešení potíží

Dojde-li k problému se zařízením, přečtěte si následující informace. Pokud problém přetrvává, obraťte se na místního prodejce nebo servisní centrum.

Žádný obraz ani zvuk.

- Zkontrolujte, zda jsou správně zapojeny všechny signálové i napájecí kabely.
- Zkontrolujte, zda je zvolen správný režim vstupu. Viz odstavec "Volba vstupního zdroje".
- Zkontrolujte, zda není panel IFP vypnutý.
- Vypněte funkci ztlumení.
- Zkontrolujte, zda není hlasitost nastavená na minimum.

?

Panel IFP se automaticky vypne.

- Zkontrolujte, zda nedošlo k náhlému výpadku napájení.
- Zkontrolujte, zda není odpojen napájecí kabel.
- Signál je mimo rozsah
  - Je možné, že signál není kompatibilní. Viz odstavec "Seznam podporovaných obnovovacích frekvencí".
  - V případě vstupního zdroje VGA vyzkoušejte automatické nastavení obrazovky nebo upravte nastavení Frequency (Frekvence) a Phase (Fáze)
     v nabídce OSD > Signal (Signál).
- Dotykový panel nereaguje.
  - Zkontrolujte, zda na obrazovku nedopadá přímé sluneční záření nebo jiné silné světlo.
  - Je-li připojeno externí zařízení, zkontrolujte, zda je USB kabel správně připojen k portu Touch USB na panelu IFP.
- Jestliže dálkový ovladač nefunguje
  - Ovladač musí mířit na infračervený přijímač na panelu IFP pod maximálním úhlem ±30°.
  - Zkontrolujte, zda mezi dálkovým ovladačem a panelem IFP nejsou žádné překážky. Maximální vzdálenost mezi dálkovým ovladačem a infračerveným přijímačem je 8 metrů.
  - Zkontrolujte, zda jsou do ovladače správně vložené baterie, a pokud jsou vybité, vyměňte je. Viz odstavec "Instalace/výměna baterií v dálkovém ovladači".

### Údržba

Řádná pravidelná údržba umožňuje včasné zjištění závad, aby byl panel IFP stále jako nový.

DŮLEŽITÉ! Před čištěním a prováděním jakékoli údržby nezapomeňte odpojit napájecí kabel ze zásuvky, aby nedošlo k úrazu elektrickým proudem.

### Čištění obrazovky

- Je-li nutno vyčistit obrazovku, odpojte nejprve napájecí kabel.
- Otřete obrazovku měkkým suchým hadrem, ze kterého se neuvolňuje prach.
- Nepoužívejte k čištění panelu IFP vodu ani čistič ve spreji.
- Je-li nutné vnitřní čištění panelu IFP, obraťte se na servis.

### Čištění předního rámu

Přední rám otřete suchým měkkým hadrem bez cupaniny.

### Pobočky společnosti Optoma

Potřebujete-li servis nebo asistenci, obraťte se na svoji místní pobočku.

#### USA

47697 Westinghouse Drive, Fremont, CA 94539, USA www.optomausa.com

#### Kanada

47697 Westinghouse Drive, Fremont, CA 94539, USA www.optomausa.com

#### Jižní Amerika

47697 Westinghouse Drive, Fremont, CA 94539, USA www.optomausa.com

#### Evropa

Unit 1, Network 41, Bourne End Mills, Hemel Hempstead, Herts, HP1 2UJ, Velká Británie www.optoma.eu Servisní linka: +44 (0)1923 691865

#### Benelux

Randstad 22-123 1316 BW Almere Nizozemsko www.optoma.nl

#### Francie

| Bâtiment E                        | <b>(</b> ] +33 1 41 46 12 20     |
|-----------------------------------|----------------------------------|
| 81-83 avenue Edouard Vaillant     | 📷 +33 1 41 46 94 35              |
| 92100 Boulogne Billancourt, Franc | ie 🛃 <u>savoptoma@optoma.f</u> i |

#### Španělsko

C/ José Hierro,36 Of. 1C 28522 Rivas VaciaMadrid, Španělsko

#### Německo

Wiesenstrasse 21 W D40549 Düsseldorf, Německo

#### Skandinávie

Lerpeveien 25 3040 Drammen Norsko

PO.BOX 9515 3038 Drammen Norsko

#### Jižní Korea

WOOMI TECH.CO.,LTD. 4F, Minu Bldg.33-14, Kangnam-Ku, Seoul,135-815, KOREA korea.optoma.com

▲ 888-289-6786
 ➡ 510-897-8601
 ➡ services@optoma.com

▲ 888-289-6786
 ➡ 510-897-8601
 ➡ services@optoma.com

▲ 888-289-6786
 ▲ 510-897-8601
 ▲ services@optoma.com

+44 (0) 1923 691 800

+44 (0) 1923 691 888

( +31 (0) 36 820 0252

in +31 (0) 36 548 9052

#### Japonsko

東京都足立区綾瀬3-25-18 株式会社オーエス コンタクトセンター:0120-380-495

#### Tchaj-wan

12F., No.213, Sec. 3, Beixin Rd., Xindian Dist., New Taipei City 231, Tchaj-wan, R.O.C. www.optoma.com.tw

#### Hong Kong

Unit A, 27/F Dragon Centre, 79 Wing Hong Street, Cheung Sha Wan, Kowloon, Hong Kong

#### Čína

service@tsc-europe.cor Shanghai, 200052, Čína www.os-worldwide.com

 € +886-2-8911-8600
 ☐ +886-2-8911-6550
 ≦ services@optoma.com.tw asia.optoma.com

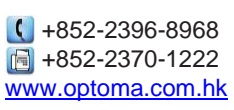

+86-21-62947376
 +86-21-62947375
 www.optoma.com.cn

【 +49 (0) 211 506 6670 ☑ +49 (0) 211 506 66799

🖄 info@optoma.de

**(**] +34 91 499 06 06

📄 +34 91 670 08 32

| ( | +47 32 98 89 90 |
|---|-----------------|
|   | +47 32 98 89 99 |
| Ø | info@optoma.no  |

+82+2+34430004
 +82+2+34430005